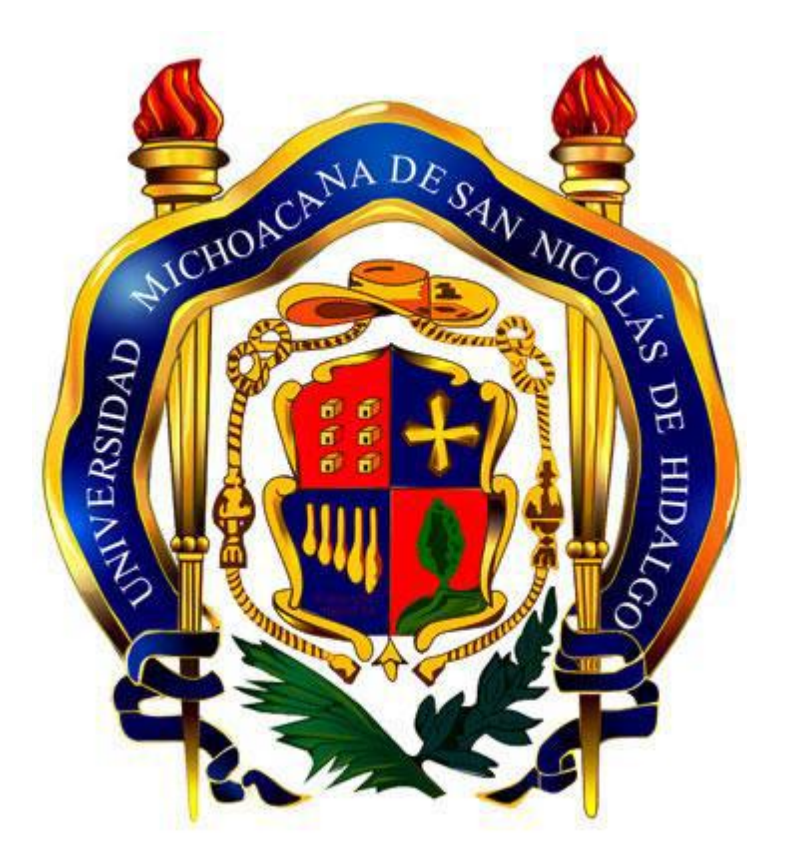

Tesorería

Coordinación de la Investigación Científica

Guía para la comprobación de los recursos aplicados en los proyectos aprobados por la Coordinación de Investigación Científica.

Ejercicio Fiscal 2019.

La presente guía tiene como objetivo informar los procedimientos y criterios para la comprobación de los recursos públicos presupuestales, destinados al desarrollo de los proyectos de investigación aprobados por la Coordinación de la Investigación Científica de la Universidad Michoacana de San Nicolás de Hidalgo, para el ejercicio fiscal 2019 conforme a las disposiciones legales y normas administrativas aplicables.

## I. Consideraciones Generales.

Los recursos sólo serán aplicables a la adquisición de bienes y pago de servicios ESTRICTAMENTE INDISPENSABLES, para lograr los objetivos del proyecto aprobado por la Coordinación de la Investigación Científica (CIC).

Los lineamientos de ejecución del proyecto serán determinados por la Coordinación.

El plazo para la comprobación de los Recursos Financieros será en los términos que establezca la Tesorería de la Universidad. Contemplados en la Convocatoria correspondiente para este ejercicio comprendido del 1° de Enero al 31 de Diciembre de 2019.

Solamente se aceptarán Facturas Electrónicas o Comprobantes Fiscales Digitales por Internet (CFDI) versión 3.3 en formato (xml), en territorio nacional.

En casos específicos, se podrá presentar recibos del SIIA (documentos simples). Siempre y cuando la Dependencia que emita el comprobante pertenezca a la U.M.S.N.H. Así como comprobantes por gastos en moneda extranjera.

La documentación comprobatoria nacional por la adquisición de bienes y el pago de servicios deberá reunir los requisitos fiscales establecidos en los artículos 29 y 29-A del Código Fiscal de la Federación, en relación al Capítulo 2.7 de los Comprobantes Fiscales Digitales por Internet o Factura Electrónica y el Anexo 20 de la Resolución Miscelánea Fiscal vigente, versión 3.3.

El CFDI deberá expedirse en original a favor de la Universidad Michoacana de San Nicolás de Hidalgo, con domicilio fiscal en Santiago Tapia # 403, colonia centro, Morelia, Michoacán y su clave de inscripción al Registro Federal de Contribuyentes **UMS300101KE8**.

Para cumplir en tiempo y forma con esta nueva obligación fiscal, la factura deberá contener:

- 1. RFC emisor y receptor.
- 2. Fecha, hora y lugar de expedición.
- 3. Tipo de comprobante.
- 4. Método de pago.

- 5. Moneda.
- 6. Tipo de cambio.
- 7. Forma de pago.
- 8. Clave de producto o servicio.
- 9. Uso o destino del CFDI.
- 10. Sellos digitales y cadenas.
- 11. Folio Fiscal.
- 12. Versión del CFDI.
- 13. Leyenda: "Este documento es una representación impresa de un CFDI"

Se deberá indicar al proveedor que expedir el CFDI la clave para fines "Gastos en general" (G-03).

La clave de la "Forma de pago" dependerá de:

| C_FormaPago | Descripción                        |
|-------------|------------------------------------|
| 01          | Efectivo                           |
| 02          | Cheque nominativo                  |
| 03          | Transferencia electrónica de fondo |
| 04          | Tarjeta de crédito                 |
| 99          | Por definir                        |

Se puede señalar 99 "Por definir" cuando no se conozca o no se tenga certeza sobre la forma de pago. (Anexo 1).

Método de pago, se elegirá PUE si el pago se realiza al momento de emitir la factura., PDD cuando se haya emitido el comprobante y con posterioridad se vaya a liquidar el saldo; ya sea diferido (un pago único) o en varias parcialidades. Adicionalmente se emitirá un CFDI al que se le incorpora "Complemento para recepción de pagos (Adjuntar CFDI de pago al CFDI de Ingresos en este caso).

Solicitar al emisor del CFDI le sea entregada la impresión de dicho comprobante (PDF), la cual presume la existencia de un documento digital (xml); este deberá ser enviado a su correo electrónico para efecto comprobatorio.

En caso de no tener actualizado el correo electrónico en el Sistema Integral de Información Administrativa (SIIA-Web), debe acudir a la CIC. Solicitar la actualización con el objeto de que las peticiones de corrección lleguen con oportunidad, eficacia y puedan ser resueltas en tiempo y forma.

La ejecución del recurso deberá comprobarse de acuerdo al presupuesto considerado en el Programa Operativo Anual (POA), autorizado por la CIC.

Deberá realizar **registro de viáticos** con el propósito de dar cumplimiento a la Ley General de Transparencia y Acceso a la información Pública (título quinto, fracción IV del Artículo 31). Para ello la Tesorería desarrollo un sistema complementario y/o paralelo al SIIA-WEB para cumplir con esta obligación. Cumpliendo con lo que estable la Contabilidad Gubernamental se cuenta con la Guía Contabilizadora, que deberá utilizar de acuerdo al Clasificador por Objeto del Gasto (COG), autorizado para proyectos CIC: (Anexo 2).

| C.O.G.    | DESCRIPCIÓN                                                                 |
|-----------|-----------------------------------------------------------------------------|
| 21101 000 | Materiales y útiles de oficina.                                             |
| 21401 000 | Materiales y útiles para el procesamiento en equipos y bienes informáticos. |
| 21502 000 | Material bibliográfico y de información para actividad de docencia.         |
| 24601 000 | Material Eléctrico y Electrónico.                                           |
| 25101 000 | Productos químicos básicos.                                                 |
| 31801 000 | Servicio postal.                                                            |
| 31901 000 | Contratación de otros servicios.                                            |
| 35301 000 | Mantenimiento y conservación de bienes informáticos.                        |
| 37501 000 | Viáticos nacionales para labores en campo.                                  |
| 37602 000 | Viáticos en el extranjero para personal en el desempeño de                  |
|           | comisiones.                                                                 |
| 38303 000 | Eventos académicos.                                                         |
| 50000 000 | No aplica / Subsidio Federal Ordinario 2019.                                |

No se acepta ningún gasto y/o registro de la partida de Activo fijo, considerando el importe del bien a partir de 35 veces el salario mínimo general en México. En el caso de bienes intangibles (software, licencias, contenidos digitales), cuya licencia tenga un vencimiento menor de un año será considerado como un gasto. (Anexo 3).

La documentación para la Liberación del Recibo de Anticipo de gasto deberá ser presentada en las oficinas de la Coordinación en los horarios acostumbrados.

Para cualquier duda o aclaración favor de comunicarse al Departamento de Comprobaciones en la extensión 7130 del Avaya y/o teléfono 3.12.45.99 extensión 122. Ubicado en Santiago Tapia #403, colonia Centro, en un horario de 8:30 a 14:30 horas. Lunes a Viernes.

Presentar en este orden paquete comprobatorio:

- 1. Caratula de Solicitud de Comprobación en original y tres copias.
- 2. Tabulación en sumadora del monto de cada uno de los comprobantes.
- 3. Pantalla del desglose de registro CFDIs.
- 4. Original de cada uno de los comprobante en PDF, ordenados de acuerdo al punto anterior y deberán estar firmados. Anexar los documentos que acrediten la justificación de las partidas de viáticos, eventos académicos y/o algún gasto que requiera ser aclarado. En caso de presentar comprobantes en papel térmico, deberá adjuntar copia firmada anteponiendo la original.

#### II. **Proceso de Comprobación.** (Anexo externo).

Ingresar a la plataforma <u>http://www.siia.umich.mx/</u> dar clic en el ícono **Sistema Integral de Información Administrativa SIIA-Web**, se desplegaran los campos:

- ✓ Usuario: Ingresar número de empleado.
- ✓ Contraseña: Clave personal del investigador.

Ingresar al sitio web <u>https://webapp.siia.umich.mx/siia/</u> clic para acceder a las opciones del sistema.

#### PASO 1

Ingresar a la opción: Responsable del Proyecto-Proyectos Individuales-Solicitud de Recursos- Comprobaciones.

#### PASO 2

Agregar una solicitud de comprobación en el botón de insertar [+].

En la pantalla de captura proporcionar los siguientes campos:

- 1. Solicitud de comprobación. Recibo de anticipo de gasto (RAG):. Es el número de Recibo para el cual
- se está capturando la comprobación.
  Insertar número RAG o puede hacer clic en la lupa para elegirlo dentro de un listado.
- 3. Una vez registrado el número el sistema arroja en automático el nombre del beneficiario.
- 4. Seleccionar fecha de captura: hacer clic en el ícono del calendario para mostrar y elegir la fecha.
- 5. Clic en guardar.
- 6. Regresar.

#### PASO 3

- 1. Seleccionar la Solicitud de comprobación generada.
- 2. Agregar los comprobantes seleccionando la opción "Comprobantes".
- 3. Anexar los comprobantes fiscales CFDI uno a uno presionando el ícono [+].
  - ✓ En la pantalla de captura proporcionar la siguiente información.
  - ✓ Elegir el tipo de comprobante:
    - CFDI cuando se cuenta con el archivo XML.
    - Sin CFDI.

**4** XAXX010101000 – RFC Genérico nacional.

- **4** XEXX010101000 RFC Genérico para extranjero.
- ✓ Hacer clic en el botón "Seleccionar archivo" para elegir el CFDI (XML) a subir. El sistema cargará el archivo y desglosará su contenido para clasificarlo.
- Elegir el Recurso-COG-Meta-Fondo que corresponda para la clasificación por objeto del gasto.
- ✓ Guardar.

Nota: En caso que alguna partida no esté especificada en su Recibo de Anticipo de Gasto puede agregar una. Siguiendo los pasos:

- En la parte superior de la Solicitud de comprobación dar clic en el ícono Agregar Recurso.
- Insertar un nuevo recurso en la opción [+].
- En la pantalla de captura ingresar nuevo COG y/o clic en la lupa para buscar la partida que necesita.
- \rm Guardar.
- 4 Regresar.
- Se sugiere que todos los archivos electrónicos, queden en una sola Solicitud de comprobación.
- Se recomienda estar registrando el archivo XML cada vez que realice la compra. Esto evitara que la factura electrónica sea rechazada por el sistema por estar ingresada en otro RAG.
- Podrá estar ingresando facturas hasta terminar de comprobar, siempre y cuando el estatus de solitud de comprobación este en "Captura".
- Si la solicitud de comprobación esta "aprobada", el sistema no dejara ingresar registros nuevos.
- Deberá realizar otra solicitud de comprobación y seguir el mismo procedimiento indicado anteriormente.
- En caso de presentar en la sumatoria del total de los comprobantes excedente.
- Ajustar en la última factura a registrar a su elección. No se podrá recuperar monto por excedente.
- Para efecto de evitar errores de codificación por Objeto del gasto, algunos ejemplos:

| Partida  | Concepto                                                    |
|----------|-------------------------------------------------------------|
| 21101000 | Material de oficina y accesorios de cómputo.                |
| 21401000 | Tóner, cartuchos, apuntadores, etc.                         |
| 21502000 | Libros y revistas de temas científicos.                     |
| 24601000 | Material eléctrico, reguladores, etc.                       |
| 25101000 | Materiales de laboratorio, animales para investigación en   |
|          | laboratorio etc.                                            |
| 31801000 | Estafeta, etc.                                              |
| 31901000 | Servicio de copiado, engargolados, escaneo, impresiones,    |
|          | recarga de tóner, etc.                                      |
| 35301000 | Servicio de mantenimiento de equipo de computo.             |
| 37501000 | Viáticos por hospedaje, consumibles, transporte terrestre o |
|          | aéreo, combustible. etc.                                    |
| 37602000 | Viáticos en extranjero.                                     |
| 38303000 | Pago de Inscripción a Congresos y/o Apoyo de tesistas.      |
|          |                                                             |

4. Al término de subir los comprobantes fiscales, deberá imprimir la "Solicitud de comprobación de anticipo de gasto" (caratula) en 4 tantos para anexarla a la documentación comprobatoria.

- ✓ Ordenar los comprobantes PDF y cotejar folio fiscal / UUID en el orden de captura.
- 5. Regresar al registro de comprobación haciendo clic en el ícono de regresar.
- 6. Para finiquitar el proceso, deberá modificar el estatus de la comprobación:
  - ✓ En la parte superior esta el ícono Cerrar y enviar, dar clic.

#### PASO 4

- 1. Entregar paquete comprobatorio en la Coordinación de la Investigación Científica.
- 2. Monitorear el ícono de **estatus** en la Solicitud de comprobación y **observaciones**:
  - ✓ La CIC, cambiara el estatus a Autorizada siempre y cuando no tenga observación. En caso de presentar una o varias salvedades se cambiara el estatus En captura:
    - Autorizada La CIC enviará al Departamento de Comprobaciones paquete comprobatorio, para su revisión.
    - En captura Enviara Observaciones que deberá atender vía electrónica.
  - ✓ En la Solicitud de comprobación se encuentra el ícono Observaciones al dar clic se desplegara la petición de corrección, así como en su correo electrónico en caso de salvedades.
- 3. Al recibir en físico el paquete comprobatorio, el Departamento de Comprobaciones analizara y revisara de acuerdo a sus políticas de comprobación.
  - Aprobada Se procederá a la liberación de la Solicitud de Comprobación.
  - En captura Enviara Observaciones que deberá atender.
- El responsable del proyecto en caso de haber presentado alguna o varias observaciones, deberá atender las peticiones de corrección por Coordinación y/o Departamento de comprobaciones.
  - ✓ Atendida la observación, deberá nuevamente modificar el estatus de comprobación.
    - Dar clic en **Cerrar y enviar**.
    - Esperar a que el estatus se modifique a:
      - 1. Autorizada Por la Coordinación de la
        - Investigación de Científica.
      - 2. **Aprobada** Departamento de comprobaciones.
- 8. En caso de no atender la petición de corrección, se procederá a realizar **"Volante de devolución"** por el Departamento de Comprobaciones.
- 9. Es responsabilidad plena del Investigador estar monitoreando el trámite de comprobación. Es decir, verificar en que estatus se encuentra la solicitud de comprobación. **En captura, Cerrado, Autorizado o Aprobado.**

#### PASO 5

En el supuesto de que se compruebe en tiempo y forma el Departamento de Comprobaciones realizará la aprobación y procederá a la liberación del RAG a más tardar 15 días hábiles, después de haber recibo en físico la documentación. No aplica en tomas, huelgas o paros.

#### PASO 6

En el caso de no haber utilizado el recurso del proyecto, deberá realizar la devolución en efectivo en el Departamento de Caja Ingresos de la Tesorería.

Para este trámite antes deberá pasar al Departamento de Comprobaciones, con la finalidad de recabar los datos específicos que vinculen la deuda a comprobar.

El reintegro se podrá realizar en efectivo, en cheque a nombre de la Universidad, con tarjeta de debito y/o crédito.

El comprobante de reintegro deberá entregarlo al Departamento de Comprobaciones en original. Sacar copia para que le sellen de recibido.

Con la finalidad de optimizar el trámite, podrá anexar transferencia o depósito en original. En el paquete de comprobación que entregara a la Coordinación.

Es importante que el depósito o reintegro, se realice dentro del ejercicio fiscal que corresponda.

| BANCO     | CUENTA             | CONCENTRA | CLAVE BANCARIA        |
|-----------|--------------------|-----------|-----------------------|
| BANCOMER  | 0104719603         | 843709    | 012 470 00104719603-1 |
| SANTANDER | 6550236728-5       | 73672     | 014 470 65502367285-5 |
| BANORTE   | 01610151072369     | 3401      | 072 470 00151072369-6 |
| BANAMEX   | 0118 00000 8160480 | 3070      | 002 470 01188160480-2 |
| HSBS      | 245078439-6        | 9779      | 021 470 02450784396-0 |

Las cuentas para realizar depósito bancario son las siguientes:

## PASO 7

Al término del plazo señalado, el empleado que no presente la documentación y/o reintegro. Se procederá a efectuar descuento vía nómina por el Departamento de comprobaciones. (*Acuerdo administrativo número 6*).

## III. Liberación de responsabilidades. (Anexo 3).

El manejo de los recursos públicos implica responsabilidades administrativas, que sólo se extinguen en el momento de liberarse el recibo de anticipo de gasto correspondiente, cabe mencionar que dicho recibo en la parte inferior incluye una nota que dice" El responsable de este Recibo de anticipo del gasto, acepta que en el caso de no entregar la documentación comprobatoria en el plazo establecido conforme al ACUERDO ADMINISTRATIVO NUMERO 6, relativo a las Reglas para el Control de la Comprobación de Recio de Anticipo del Gasto de las Dependencias y Responsables de Proyectos de la Universidad Michoacana de San Nicolás de Hidalgo, se efectué el reintegro con descuento a sus percepciones nominales, y que conoce de las responsabilidades administrativas y fiscales por el uso indebido de los recursos públicos federales o estatales".

El Departamento de Comprobaciones entregará el Recibo de Anticipo de Gasto en original a la Coordinación de la Investigación Científica, dentro de los 15 días siguientes a la recepción de la documentación. A su vez la CIC podrá entregar dicho RAG al Responsable del proyecto. Es importante aclarar que es responsabilidad del deudor recoger dicho recibo de anticipo de gasto. Departamento de comprobaciones

#### Requisitos para la comprobación de Recibo de Anticipo de Gasto (RAG).

Documentación comprobatoria:

- 1. Solicitud de comprobación (Caratula), firmada por el responsable del proyecto, con visto bueno por el Coordinador en turno. Anexar tres copias.
- Adjuntar la impresión del listado o desglose de los archivos XML. "CFDIs / Reposición comprobación de Gasto".
- Anexar tabulación total de los comprobantes en sumadora.
   En caso de excedente se deberá reflejar solamente en la tabulación y ajustar en el sistema en la factura última a registrar de su elección.
- Firmar la totalidad de los PDF. Agrupar por partidas de acuerdo al catálogo de cuentas COG. Ordenar de acuerdo a la captura.
- 5. Anexar la justificación de las partidas de viáticos, eventos académicos o algún gasto que requiera ser aclarado.

#### Política:

- La documentación comprobatoria, deberán aplicarse exclusivamente en las partidas consideradas en el Recio de Anticipo de Gasto RAG, en caso contrario; deberá ser autorizado por la Coordinación.
- Solamente deberá presentarse comprobantes Fiscales Digitales por Internet CFDI versión 3.3 en formato XML.
- Pegar los comprobantes en hojas con resistol, si utilizan hojas recicladas pegar los comprobantes en la parte en blanco y no se deben encimar.
- Firmar todos los documentos sin cubrir datos como la fecha, cantidad, folios, etc.
- En caso de facturas en papel térmico sacar una copia completa de la factura firmada y que sea nítida.
- Para justificar la partida de Mantenimiento, anexar copia del resguardo patrimonial del bien al que se realizó el servicio. Como la orden de mantenimiento y/o evidencia física en su caso.
- Presentar Oficio de comisión que se desplegara con el registro de viáticos en la página del SITUM.
- Partida la partida de viáticos no se aceptan comprobantes emitidos en la Ciudad de Morelia.
  - Los gastos podrán ser de 2 días antes y después contados a partir del día inmediato siguiente a aquél en que se haya realizado el evento.

- Se consideran viático dentro de una faja de 50 kilómetros que circunde al establecimiento del contribuyente o 8 Km lineales.
- Presentar constancia de asistencia o participación al Congreso. Se revisara que coincida el destino y periodo del viático.
- Registrar formato de Viáticos que en materia de transparencia La Universidad tiene obligación de reportar, para tal efecto la tesorería dispuso una aplicación en la página de la tesorería. http://www.tesoreria.umich.mx/
- No se aceptara comprobaciones por concepto de combustible por un monto mayor al 30% de los recursos asignados a su proyecto, debiendo justificar la necesidad de ejercer recurso bajo este concepto. Programa de contención, transparencia y disciplina.
- Gatos por concepto de transporte terrestre o aéreo. Presar CFDI y anexar: pases de abordar, boletos de autobús, ticket de casetas en su caso.
- Los pagos realizados en el extranjero están autorizados del país de que se trate. Se recomienda utilizar tarjeta de crédito con el propósito de tomar el valor del gasto con estado de cuenta.

Otra forma es con el tipo de cambio publicado en el Diario Oficial de la Federación y/o la conversión en la página https://www.oanda.com/lang/es/currency/converter/

En cualquiera de estos dos supuestos deberá anexar la impresión a la fecha del comprobante, anotar la conversión correspondiente a la moneda mexicana ya sea al pie del ticket para acreditar comprobante simple. Si varían las fechas deberá imprimir por cada comprobante.

4 Los pasos para bajar el formato de Recibo del SIIA, es la siguiente:

http://www.siia.umich.mx/finanzas/DCP\_Fo\_Reci.pdf

- Seleccionar Formularios.
- Ir al modulo de Presupuesto.
- Clic en Formulario de recibo.
- Llenar Recibo
- Para el caso de Trabajo de Campo, se deberá realizar un recibo del SIIA. Siempre y cuando los bienes y los servicios se tengan que adquirir en regiones rurales o marginadas en las que los enajenantes de los bienes o los prestadores de servicios no estén inscritos en el Registro Federal de Contribuyentes. Exclusivamente para proyectos que el tema de estudio este situado en zona rural.
  - Concepto: Trabajo de campo, apoyo para encuestas, alimentos en zonas marginadas, etc...
  - Nombre del proyecto:
  - Indicar el lugar de destino, fecha de salida y duración de la estancia.
  - Nombre completo de quien recibe, firma y soportarlo con la copia del INE.
  - Autorizado por el responsable del proyecto.
  - Visto bueno por la Coordinación.

- Utilizar el mismo formato para apoyo a estudiantes por un monto máximo de \$18,000.00 de Enero a Diciembre y debe contener:
  - ✓ Concepto: Apoyo a tesista.
  - ✓ Indicar periodo.
  - ✓ Nombre del proyecto y programa:
  - ✓ Nombre completo y firma del tesista.
  - ✓ Visto bueno del responsable del proyecto.
  - ✓ Autorizado por la Coordinador de la Investigación Científica.
  - Anexar copia de constancia de inscripción y/o algún documento que acredite ser estudiante activo de UMSNH. Así como copia del INE y RFC sin Actividad Económica.
- Para justificar el gasto a Congresos Nacionales o Internacionales el comprobante debe ser a nombre del responsable del proyecto. No procede a nombre de otro investigador o de algún estudiante.
- Se aceptan recibos simples por alguna dependencia de la UMSNH como: La compra de Libros o servicios por Análisis de Laboratorio. Anexar cualquier documento que acredite el pago como recibo de pago y/o copia de depósito, etc.
- La adquisición de libros deberán corresponder al tema del proyecto.
   No exceder el monto a 35 veces el salario mínimo general en México, en este supuesto deberá solicitar autorización por la Coordinación.
- Las facturas serán revisadas en el portal de internet del SAT, para su validación.
- Se emitirá Volante de devolución en el supuesto de que se presente algún gasto que no está autorizado.
  - Artículos personales tales como ropa, calzado, perfumes, artículos de aseo personal, despensa, propinas, servicios de tintorería y telefonía.
  - Comisiones por cambio de fecha de vuelos aéreos, impuestos por entrar o salir de algún país, cargos por exceso de peso, cancelación de boleto.
  - Comida chatarra.
  - Gastos que no corresponda al fin del proyecto.
  - En ningún caso se acepta el consumo de bebidas alcohólicas, propina. Etc.
  - 4 Compras anticipadas al ejercicio fiscal.
  - Pagos por expediciones de visas o pasaporte.
  - Listas de útiles escolares.
  - Accesorios marca Apple.
  - No procede ningún tipo de servicio por concepto de recibo de honorarios.
  - La documentación no deberá corresponder a otro ejercicio fiscal.
  - Los recibos del SIIA no aplican para empleados de la Universidad Michoacana de San Nicolás de Hidalgo.
  - No procede ningún gasto que afecte la partida presupuestal de adquisición de Activo fijo.

#### Procedimiento para registro de Viático - SITUM:

- 1. Ingresar a la página de la Tesorería de la Universidad Michoacana. http://www.tesoreria.umich.mx/
- 2. Seleccionar modulo de **Servicios**.
- 3. Ingresar al ícono **Pre-solicitud de Viáticos por Anticipo para Investigadores**.
- 4. Pantalla de captura:

|                    |                                                                                                    | Presolici                          | tud de Viaticos po           | or Anticipo para Invest                                                              | igadores                                                                                     |                                |  |
|--------------------|----------------------------------------------------------------------------------------------------|------------------------------------|------------------------------|--------------------------------------------------------------------------------------|----------------------------------------------------------------------------------------------|--------------------------------|--|
|                    | Requisitos e Instrucciones                                                                                |                                    |                              |                                                                                      |                                                                                              |                                |  |
|                    | <ol> <li>Ser empleado investigador de la UMS</li> </ol>                                                   | SNH.                               |                              | <ol> <li>Para cancelar o modificar la<br/>Tesorería de la UMSNH, en el De</li> </ol> | Presolicitud de viaticos por anticipo, fav<br>pto. de Comprobaciones.                        | or de pasar o comunicarse a la |  |
|                    | <ol> <li>Ingresar todos los datos solicitados e</li> <li>Verificio que los datos sego correcto</li> </ol> | en el formulario de presolicitud.  |                              | 5. Su comprobante de presolicitu                                                     | i es el PDF que se genera al guardar los                                                     | datos solicitados.             |  |
|                    | e vennique que los datos sean correcto                                                                    | s y de crick en el boton cidardar. |                              |                                                                                      |                                                                                              |                                |  |
| Datos Generale     | es de la Presolicitud                                                                                     |                                    |                              |                                                                                      |                                                                                              |                                |  |
|                    | Dependencia:                                                                                              |                                    | E.                           | lumero del Empleado Beneficiario:                                                    | Nombre del Beneficiario:                                                                     |                                |  |
|                    | 405 - COOHD, DE INVESTIGACIÓN CIEN                                                                        | NTHCA                              |                              |                                                                                      |                                                                                              |                                |  |
|                    | Dependencia del Beneficiario:                                                                             |                                    |                              | lipo Viaje:                                                                          | Importe:                                                                                     | No. Documento SIIA:            |  |
|                    | ELUA                                                                                                    |                                    |                              | Nacional ~                                                                           |                                                                                              |                                |  |
|                    |                                                                                                    |                                    |                              |                                                                                      |                                                                                              |                                |  |
|                    |                                                                                                    |                                    |                              |                                                                                      |                                                                                              |                                |  |
|                    |                                                                                                    |                                    |                              |                                                                                      |                                                                                              |                                |  |
| Detalle de la Pr   | esolicitud                                                                                                | Eachs Dagraco                      |                              | # Pare                                                                               |                                                                                              |                                |  |
| Detalle de la Pr   | esolicitud<br>Fecha Salida:                                                                               | Fecha Regreso:                     |                              | <b>≇</b> Perso                                                                       | nas:                                                                                         |                                |  |
| Detalle de la Pr   | esolicitud<br>Fecha Salida:                                                                               | Fecha Regreso:                     |                              | # Perso                                                                              | nas:<br>1                                                                                    |                                |  |
| Detalle de la Pr   | esolicitud Fecha Salida:  Bescripción de la Comisión:                                                     | Fecha Regreso:                     |                              | # Perso<br>Nombr                                                                     | nas:<br>1<br>de los Acompañantes:                                                            |                                |  |
| Detaile de la Pr   | esolicitud<br>Fecha Salida:<br>S<br>Descripción de la Comisión:                                           | Fecha Regreso:                     |                              | # Perso<br>Nombr                                                                     | nas:<br>1<br>de los Acompañantes:                                                            | _                              |  |
| Detaile de la Pr   | esolicitud<br>Fecha Salida:<br>Selectipción de la Comisión:                                               | Fécha Regreso:                     |                              | ø Perso<br>Nombr                                                                     | nas:<br>1<br>de los Acompañantes:                                                            |                                |  |
| Detaile de la Pr   | esolicitud<br>Fecha Salida:<br>Descripción de la Comisión:<br>País Origen:                                | Fecha Regreso:                     |                              | # Perso<br>Nombr<br>Cludad                                                           | nas:<br>de los Acompañantes:<br>Origen:                                                      |                                |  |
| Detaile de la Pr   | esolicitud<br>Fecha Salida:<br>Descripción de la Comisión:<br>País Origen:<br>MEXICO                      | Fecha Regreso:                     |                              | ₫ Perse<br>Nombr<br>Cludad                                                           | naa:<br>de los Acompañantes:<br>Origen:                                                      |                                |  |
| Detaile de la Pr   | esolicitud                                                                                                | Fecha Regreso:                     |                              | ₽ Perso<br>Nombr<br>Ciudad<br>Ciudad                                                 | nas;<br>1<br>de los Acompañantes;<br>Origen;<br>Destino;                                     |                                |  |
| - Detaile de la Pr | esolicitud                                                                                                | Fecha Regreso:                     |                              | d Perso<br>Nombr<br>Cludas<br>Cludas                                                 | nas:<br>de los Acompshantes:<br>Origen:<br>Destino:                                          |                                |  |
| Detaile de la Pr   | esolicitud                                                                                                | Fecha Regreso;                     | aredones (information public | # Perso<br>Nombr<br>Cludad<br>Cludad<br>Cludad                                       | nas:<br>de los AcompsAantes:<br>Origen:<br>Destino:<br>aciones (control Interno, Comprobació |                                |  |

Datos generales: Proporcionar los datos en los siguientes campos:

- Número de empleado Beneficiario:
  - ✓ Capturar número.
- > El sistema desplegara los siguientes datos:
  - Dependencia: Responsable del recurso 405
  - Nombre del Beneficiario.
  - Nombre del proyecto.
  - Número de oficio de Comisión y fecha de captura.
- Dependencia del Beneficiario.
  - Elegir en el listado del sistema la Dependencia de su adscripción.

| $\triangleright$ | Tipo Viaje: |                                  |
|------------------|-------------|----------------------------------|
|                  | · ∕ '       | Elegir Nacional o Extranjero.    |
| $\triangleright$ | Importe:    |                                  |
|                  | . 🗸         | Total de comprobantes por viaje. |

- > No. Documento SIIA WEB:
  - Ingresar número de Recibo de anticipo de gasto (RAG).  $\checkmark$

#### Detalle de la Presolicitud:

- Fecha de salida:
  - ✓ Fecha de emisión del primer comprobante fiscal CFDI. Clic en el ícono del calendario para mostrar y elegir la fecha.
- Fecha de regreso:
  - ✓ Fecha de emisión del último comprobante fiscal del gasto de viáticos que realizo.
- Personas:
  - ✓ Número de personas que asistieron.
- Descripción de la Comisión:
  - ✓ Ingresar los datos del Congreso, ponencia y/o actividades a desarrollar para la investigación del proyecto. Así como periodo y lugar que indique la constancia del evento, etc.
- Nombre de los acompañantes:
  - ✓ Nombre del acompañante que deberá estar autorizado en el proyecto.

Ejemplo para la siguiente captura: Investigación de campo al Municipio de Huetamo, Michoacán.

- > País origen:
  - ✓ México.
- Estado origen:
  - ✓ Michoacán.
- > Ciudad origen:
  - ✓ Morelia.
- País destino:
  - ✓ México.
- Estado destino:
  - ✓ Michoacán.
- Ciudad destino:
  - ✓ Huetamo.

- Correo electrónico:
  - ✓ Agregar correo para recibir notificaciones por este departamento.
- > Observaciones/Aclaraciones (información pública, Transparencia):
  - Los datos capturados en este campo formarán parte de la información de Transparencia. (Se recomienda utilizar el campo de Observaciones de control interno).
- > Observaciones (Control interno, Comprobaciones):
  - ✓ Indicar alguna aclaración y/o justificación del Viático que no cumpla con la política de comprobación.

Ejemplo: Comprobantes fuera de periodo. Etc... **Política:** Los gastos podrán ser de 2 días antes y después contados a partir del día inmediato siguiente a aquél en que se haya realizado el evento.

- ➢ Guardar:
  - ✓ Verificar datos de captura antes de guardar.
- ➤ Finalizar.
  - ✓ Clic.
- 2. Listado de Pre-solicitudes de Viáticos por Anticipo portal.

Esta acción nos muestra una tabla de todos los registros que se han efectuado en este sistema.

Aquí podemos encontrar los íconos que nos permiten borrar los registros o editar los detalles de los datos de cada registro.

Serán editables mientras no se haya efectuado la aprobación por este Departamento.

Así como el ícono por medio del cual se genera la impresión o descarga del oficio de comisión.

- 3. Recabar autorización del Responsable o encargado de la Unidad responsable que pertenezca.
- 4. Anexar oficio original a la documentación comprobatoria en la partida correspondiente.

Ejemplo:

- Dependencia responsable del Recurso: Ures-405 Coordinación de la Investigación Científica.
- > Número de Empleado: 01000942
- > Nombre del Beneficiario: Patricia Ramos Álvarez.
- > Dependencia de adscripción: Facultad de Biología.
- > Tipo de viaje: Nacional.
- Importe: \$10,000.00
- > No. Documento SIIA: 00005
- **Fecha de salida:** 01-04-2019
- > Fecha de regreso: 06-04-2019
- > Personas: 2
- Descripción de la Comisión: 56° CONGRESO INTERNACIONAL DE AMERICANISTAS" celebrado en Salamanca, del 02 al 06 de Abril de 2019, presentando la ponencia UNIVERSIDAD DE ESTADO Y LIBERTAD DE CATEDRA: EL DEBATE EN LA UNIVERSIDAD MICHOACANA, 1934-1943.
- > Nombre del acompañante: Carlos Mondragón Ortiz
- > País origen: México.
- > Estado origen: Michoacán.
- > Ciudad origen: Morelia.
- País destino: México
- Estado destino: Guanajuato.
- > Ciudad origen: Salamanca.
- Correo electrónico: paty2019@gmail.com

**Observaciones/Aclaraciones** (Información pública, **Transparencia):** El C. Carlos Mondragón apoya en la Investigación del proyecto como tesista.

**Observaciones (Control Interno comprobaciones):** La salida del viaje se realiza un día antes por la programación de la ponencia. Se inicio a las 8:00 horas del día Martes 02 del Abril del año en curso, regresando el día 06 correspondiente a la Clausura del Congreso.

Ejemplo de captura y Oficio de Comisión:

| ir • Correo electronico | Conductor - Alasia -                                                                                                    |                                                                                                    |                                                                                                    |                                                                                                    |                       |                                                                                                    |
|-------------------------|----------------------------------------------------------------------------------------------------|----------------------------------------------------------------------------------------------------|----------------------------------------------------------------------------------------------------|----------------------------------------------------------------------------------------------------|-----------------------|----------------------------------------------------------------------------------------------------|
|                         | Grabar 🕈 Abrir 🕈                                                                                                    |                                                                                                    |                                                                                                    |                                                                                                    |                       |                                                                                                    |
|                         |                                                                                                    | Presolicitud de Viático                                                                                                    | s por Anticipo para Investig                                                                                                    | adores                                                                                                    |                       |                                                                                                    |
|                         | Requisitos e Instrucciones                                                                                                    |                                                                                                    |                                                                                                    |                                                                                                    |                       |                                                                                                    |
|                         | 1.Ser empleado investigador de la UMSNH.                                                                                                    |                                                                                                    | <ol> <li>Para cancelar o modificar la Pri<br/>Tesorería de la UMSNH, en el Depto</li> </ol>                                                                                                    | esolicitud de viáticos por anticipo, favor de pasar o<br>o. de Comprobaciones.                                                                                                    | comunicarse a la      |                                                                                                    |
|                         | <ol> <li>Ingresar todos los datos solicitados en el for<br/>3.Verifique que los datos sean correctos y de c</li> </ol>                                                                                                    | mulario de presolicitud.<br>fick en el botón Guardar.                                                                                                    | 5. Su comprobante de presolicitud e                                                                                                    | s el PDF que se genera al guardar los datos solicita                                                                                                    | dos.                  |                                                                                                    |
|                         |                                                                                                    |                                                                                                    |                                                                                                    |                                                                                                    |                       |                                                                                                    |
| Datos Generales de      | a Presolicitud                                                                                                    |                                                                                                    | Numero del Empleado Repeticipato                                                                                                    | Nombus del Repeticiasio:                                                                                                    |                       |                                                                                                    |
|                         | 405 - COORD. DE INVESTIGACION CIENTIFICA                                                                                                    |                                                                                                    | 01000942                                                                                                    | RAMOS ALVAREZ PATRICIA                                                                                                    |                       |                                                                                                    |
|                         | Dependencie del Repeticipies                                                                                                    |                                                                                                    | Tine Males                                                                                                    | Instantas No. Decum                                                                                                    |                       |                                                                                                    |
|                         | 212 - 0 - FACULTAD DE BIOLOGIA                                                                                                    |                                                                                                    | Nacional ~                                                                                                    | 10000 00                                                                                                    | 0005                  |                                                                                                    |
|                         |                                                                                                    |                                                                                                    |                                                                                                    |                                                                                                    |                       |                                                                                                    |
|                         |                                                                                                    |                                                                                                    |                                                                                                    |                                                                                                    |                       |                                                                                                    |
| Detalle de la Presoli   | itud                                                                                                    |                                                                                                    |                                                                                                    | -                                                                                                    |                       |                                                                                                    |
|                         | Fecha Salida:                                                                                                    | Fecha Regreso:                                                                                                    | # Personas                                                                                                    | 4                                                                                                    |                       |                                                                                                    |
|                         | 01-04-2019                                                                                                    | 06-04-2019                                                                                                    | 2                                                                                                    |                                                                                                    |                       |                                                                                                    |
|                         | Descripción de la Comisión:<br>56° CONGRESO INTERNACIONAL DE AM                                                                                                    | ERICANISTAS CELEBRADO                                                                                                    | CARLOS M                                                                                                    | los Acompañantes:<br>ONDRAGÓN ORTIZ                                                                                                    |                       |                                                                                                    |
|                         | EN SALAMANCA, DEL 02 AL 06 DE AB<br>PRESENTANDO LA PONENCIA UNIVERS                                                                                                    | RIL DE 2019,<br>IDAD DE ESTADO Y                                                                                                    |                                                                                                    |                                                                                                    |                       |                                                                                                    |
|                         | LIBERTAD DE CATEDRA: EL DEBATE E<br>MICHOACANA, 1934-1943.                                                                                                    | N LA UNIVERSIDAD                                                                                                    |                                                                                                    |                                                                                                    | - A.                  |                                                                                                    |
|                         | Pais Origen:                                                                                                    | Estado Origen:                                                                                                    | Ciudad Orig                                                                                                    | gen:                                                                                                    |                       |                                                                                                    |
|                         | MEXICO                                                                                                    | MICHOACAN                                                                                                    | MORELIA                                                                                                    |                                                                                                    |                       |                                                                                                    |
|                         | País Destino:                                                                                                    | Estado Destino:                                                                                                    | Cludad Des                                                                                                    | stino:                                                                                                    |                       |                                                                                                    |
|                         | MEXICO                                                                                                    | GUANAJUATO                                                                                                    | SALAMAN                                                                                                    | ICA                                                                                                    |                       |                                                                                                    |
|                         | Correo Electrónico de Contacto:                                                                                                    | Observaciones/Aclaraciones (información                                                                                                    | pública, Transparencia): Observacio                                                                                                    | nes (control interno, Comprobaciones):                                                                                                    |                       |                                                                                                    |
|                         | paty2019@gmail.com                                                                                                    | EL C. CARLOS MONDRAGÓN APOYA EN<br>PROYECTO COMO TESISTA.                                                                                                    | LA INVESTIGACIÓN DEL LA SALIDA<br>PROGRAMA                                                                                                    | A DEL VIAJE SE REALIZA UN DÍA ANTES P<br>CIÓN DE LA PONENCIA. SE INICIO A LAS                                                                                                    | OR LA<br>8:00 HORAS   |                                                                                                    |
|                         |                                                                                                    |                                                                                                    | DEL DIA O                                                                                                    | MARTES 02 DEL ABRIL DEL AÑO EN CURSO,<br>6 CORRESPONDIENTE A LA CLAUSURA DEL C                                                                                                    | REGRESANDO<br>ONGRESO |                                                                                                    |
|                         |                                                                                                    |                                                                                                    |                                                                                                    |                                                                                                    |                       |                                                                                                    |
|                         |                                                                                                    |                                                                                                    |                                                                                                    |                                                                                                    |                       |                                                                                                    |
|                         |                                                                                                    |                                                                                                    |                                                                                                    | Guardar                                                                                                    | Finalizar             |                                                                                                    |
|                         |                                                                                                    |                                                                                                    |                                                                                                    |                                                                                                    |                       |                                                                                                    |
| -                       |                                                                                                    |                                                                                                    |                                                                                                    |                                                                                                    |                       |                                                                                                    |
|                         |                                                                                                    |                                                                                                    |                                                                                                    |                                                                                                    |                       |                                                                                                    |
|                         |                                                                                                    |                                                                                                    |                                                                                                    | X                                                                                                    |                       |                                                                                                    |
| anti ang in 🕴           | Canada and And                                                                                                    | <u>ا</u> ب بقِر ج                                                                                                    | • <b>•</b> • 5 ¢                                                                                                    | ×                                                                                                    |                       | -                                                                                                    |
| ê D                     |                                                                                                    |                                                                                                    | 5 C                                                                                                    | ×                                                                                                    | ES 낁 + 1              | • 10 • 01:43 p.r                                                                                                    |
| ê 🔉                     | 9 👜 🕹 🛇                                                                                                    | . ÷ •€<br>€                                                                                                    | 5 C III                                                                                                    | X                                                                                                    | ES 🕐 🕯                | ■ 12/04/20:                                                                                                    |
| ê 🔉                     | 9 🖪 🤌 💱                                                                                                    | ( p+ +                                                                                                    |                                                                                                    | x                                                                                                    | ES 🕐 🕯                | ■ 11:43 p.r<br>12/04/201                                                                                                    |
| i de 1                  | 0 🖪 🌖 🛇                                                                                                    | ب جو<br>کا آها (۲)<br>-                                                                                                    | + Zoom automatico                                                                                                    | x                                                                                                    | ES 🕜 🔺 M              | Image: Image: Image |
| 2 de 1                  |                                                                                                    |                                                                                                    | Zoom automitico :  DE SAN NICOLÁS DE HIDALGO                                                                                                    |                                                                                                    | ES (?) • 1            | ► 1 ↔ 01:43 pm<br>12/04/20<br>:: ⊖ D F                                                                                                    |
| 2 de 1                  |                                                                                                    |                                                                                                    | tom autonize:      tom autonize:      tom autonize:      tom autonize:      tom autonize:      tom class DE HIDALGO     STICACION CIENTEICA                                                                                                    | ×                                                                                                    | ES 🕐 + 1              | ➡ 12 4) 01:43 px<br>12/04/20<br>:: ⊖ D M                                                                                                    |
| 2 de 1                  |                                                                                                    | UNIVERSIDAD MICHOACANA<br>405 COORD. DE INVE                                                                                                    | Com autonator     S     C                                                                                                    |                                                                                                    | ES 🕐 + 1              | ♥ 12 (0) 12/04/20<br>12/04/20<br>** ⊖ 15 M                                                                                                    |
| 2 de 1                  |                                                                                                    | UNIVERSIDAD MICHOACANA<br>405 COORD. DE INVE                                                                                                    |                                                                                                    |                                                                                                    | ES 🕐 🗤                | ● 15 4) 01:43 p.<br>12/04/20                                                                                                    |
| 1 (64 1                 |                                                                                                    | UNIVERSIDAD MICHOACANA<br>405 COORD. DE INVE                                                                                                    | Com automatica      C     Com automatica      C     Com automatica      C                                                                                                    |                                                                                                    | ES 🕐 . )              | ► 12 (+) 01:43 pp<br>12:04/20<br>22 (+) 12:04/20                                                                                                    |
| e 10 1                  |                                                                                                    | UNIVERSIDAD MICHOACANA<br>405 COORD. DE INVE                                                                                                    | A Zoom autom tico                                                                                                    | Asunto: Comision<br>No Oficio: 15/2019                                                                                                    | ES 🕐 • 1              | ♥ 10 (0) 12/04/20<br>12/04/20                                                                                                    |
| <b>(</b> 2)             |                                                                                                    | UNIVERSIDAD MICHOACANA<br>405 COORD. DE INVE                                                                                                    | Com automatic 1                                                                                                    | Asunto: Comision<br>No Oficio: 15/2019<br>Joio Interno: 1990/151221                                                                                                    | ES 🕐 + 1              | ► 10 40 90389<br>320478                                                                                                    |
| <b>2 1 1</b>            |                                                                                                    | UNIVERSIDAD MICHOACANA<br>405 COORD. DE INVE                                                                                                    | Com autonato      C                                                                                                    | Asunto: Comision<br>No Officio: 15/2019<br>billo Interno: 1900151221                                                                                                    | ES 🕐 . 1              | ⊷ to (0.43.p.<br>12204/20                                                                                                    |
| 2 (r)                   |                                                                                                    | UNIVERSIDAD MICHOACANA<br>405 COORD. DE INVE                                                                                                    |                                                                                                    | Asunto: Comision<br>No Oficio: 15/2019<br>Joio Interno: 1900151221                                                                                                    | ES 🕐 . )              | ▶ 12 (0) (0) (0) (0) (0) (0) (0) (0) (0) (0)                                                                                                    |
| <b>2</b> 4+1            |                                                                                                    | UNIVERSIDAD MICHOACANA<br>405 COORD. DE INVE                                                                                                    | Com automatica       Com automatica        Com automatica                                                                                                    | A Sunto: Comision<br>No Oficio: 15/2019<br>Silo Interno: 1900151221                                                                                                    | ES 🕐 . )              | ● 12 01-43 pr<br>12/04/20                                                                                                    |
| <b>( )</b>              | C. PATRICIA                                                                                                    | UNIVERSIDAD MICHOACANA<br>405 COORD. DE INVE                                                                                                    | Com atomitico      C                                                                                                    | Asunto: Comision<br>No Oficio: 15/2019<br>billo Interno: 1900151221                                                                                                    | ES 🕐 n 1              | ⊷ to ().0143.p.<br>12/04/20                                                                                                    |
| 1 #1                    | C. PATRICIA<br>PRESENTE.                                                                                                    | UNIVERSIDAD MICHOACANA<br>405 COORD. DE INVE                                                                                                    | Com autonaco     C                                                                                                    | Asunto: Comision<br>No Officio: 15/2019<br>billo Interno: 1900151221<br>tiernes, 12 de Abril del 2019                                                                                                    | ES 🕐 . 1              | ► D () 01-33 p.<br>12204/20                                                                                                    |
| 2 dr 1                  | C. PATRICIA<br>PRESENTE.                                                                                                    | UNIVERSIDAD MICHOACANA<br>405 COORD. DE INVE                                                                                                    |                                                                                                    | C<br>C<br>C<br>C<br>C<br>C<br>C<br>C<br>C<br>C<br>C<br>C<br>C<br>C<br>C<br>C<br>C<br>C<br>C                                                                                                    | ES 🕐 . )              |                                                                                                    |
| <b>2</b> 4+1            | C. PATRICIA<br>PRESENTE.                                                                                                    | UNIVERSIDAD MICHOACANA<br>405 COORD. DE INVE                                                                                                    | Com automatica       Com automatica        Com automatica        Com automatica                                                                                                    | A Comision<br>No Oficio: 15/2019<br>Dio Interno: 1900151221                                                                                                    | ES 🕐 . )              |                                                                                                    |
| E #1                    | C. PATRICIA<br>PRESENTE.                                                                                                    | UNIVERSIDAD MICHOACANA<br>405 COORD. DE INVE                                                                                                    | Com autonaco      C      Com autonaco      C      Com autonaco      Com autonaco      C      Com autonaco      C      Com autonaco      Com autonaco      Com autonaco      C      Com autonaco      Com autonaco      Com auton | Asunto: Comision<br>No Oficio: 15/2019<br>bilo Interno: 1900151221<br>iernes, 12 de Abril del 2019                                                                                                    | ES 🕐                  | ⊷ t⊇ () 01:43 (<br>12/04/2<br>3: ↔ B t                                                                                                    |
| <b>2</b> 101            | C. PATRICIA<br>PRESENTE.                                                                                                    | UNIVERSIDAD MICHOACANA<br>405 COORD. DE INVE<br>A RAMOS ALVAREZ<br>sente hago de su conocimier<br>LAMANCA, GUANAJUATO,<br>2000                                                                                                    |                                                                                                    | Asunto: Comisión<br>No Oficio: 15/2019<br>otio Interno: 1900151221<br>lernes, 12 de Abril del 2019                                                                                                    | ES 🕐 . 1              | ► to () 0143  <br>12/04/2                                                                                                    |
| <b>2</b> #1             | C. PATRICIA<br>PRESENTE.<br>Por el pres<br>ciudad de SA<br>de Abril de SA<br>de Abril de SA                                                                                                    | UNIVERSIDAD MICHOACANA<br>405 COORD. DE INVE<br>ARAMOS ALVAREZ<br>LAMANCA, GUANAJUATO,<br>1 2019 con el propósito<br>LAMANCA, GUANAJUATO,                                                                                                    | Com automato:      C      Com automato:      C      C | Compared to the second second                                                                                                    | ES 🕐 . )              | ► () 0143 p<br>12/04/2                                                                                                    |
| € ≥                     | C. PATRICIA<br>PRESENTE.<br>Por el pres<br>ciudad de SA<br>de Abril de<br>AMERICANIS                                                                                                    | ARAMOS ALVAREZ                                                                                                    | to, que ha sido comisionad<br>el dia: 56° CONARESO I<br>LAMANCA, DEL 02 AL 06<br>SIDAD DE ESTADO Y LIB                                                                                                    | Asunto: Comision<br>No Oficio: 15/2019<br>Silo Interno: 1900151221<br>Ierres, 12 de Abril del 2019                                                                                                    | ES 🕐 , r              | •• [□ 4) 01:43 p<br>12:204/2                                                                                                    |
| E 10 1                  | C. PATRICIA<br>PRESENTE.<br>Por el pres<br>ciudad de SA<br>de Abril de<br>AMERICANIS<br>PRESENTAN<br>EL DEBATE E                                                                                                    | A RAMOS ALVAREZ<br>Sente hago de su conocimier<br>LMANCA, GU AL NAUATO,<br>1 2019 COURD AUAUTO<br>TAS CELEBRADO EN SAI<br>DO LA PONENCIA UNIVER<br>SU AL UNIVERSIDAD MICHG                                                                                                    |                                                                                                    | Asunto: Comision<br>No Officio: 15/2019<br>bilo Interno: 1900151221<br>errnes, 12 de Abril del 2019<br>bilo Interno: 1900151221<br>errnes, 12 de Abril del 2019                                                                                                    | ES 🕐                  | ► to () 0143 p<br>12/04/2                                                                                                    |
| <b>2</b> #1             | C. PATRICIA<br>PRESENTE.<br>Por el pres<br>ciudad de SA<br>de Abril de<br>AMERICANIS<br>PRESENTAN<br>EL DEBATE E                                                                                                    | A RAMOS ALVAREZ  Rente hago de su conocimier LAMANCA, GUANAJUATO, I 2019 con el propósito DO LA PONENCIA UNIVER EN LA UNIVERSIDAD MICHO                                                                                                    |                                                                                                    | Asunto: Comisión<br>No Oficio: 15/2019<br>otio Interno: 1900151221<br>lernes, 12 de Abril del 2019                                                                                                    | ES 🕐 . 1              | ► to () 01:43 p<br>12:204/2<br>.: ⊕ D M                                                                                                    |
| 2 dr 1                  | C. PATRICIA<br>Presente.<br>Por el pres<br>ciudad de SA<br>de Abril de<br>AMERICANIS<br>PRESENTAN<br>EL DEBATE E<br>Sin otro par                                                                                                    | A RAMOS ALVAREZ<br>ARAMOS ALVAREZ<br>ARAMOS ALVAREZ<br>ARAMOS ALVAREZ<br>ANDIANCA, GUANAJUATO,<br>1 2019 con el propósito<br>LAMANCA, GUANAJUATO,<br>1 2019 con el propósito<br>LA PONENCIA UNIVER<br>EN LA UNIVERSIDAD MICHO<br>ticular por el momento, reciba                                                                                                    | A 2000 ALEMATICO 2                                                                                                    | A<br>C<br>C<br>C<br>C<br>C<br>C<br>C<br>C<br>C<br>C<br>C<br>C<br>C                                                                                                    | ES 🕐 . )              |                                                                                                    |
| € ≥                     | C. PATRICIA<br>RESENTE.<br>Por el pres<br>ciudad de SAT<br>PRESENTAN<br>EL DEBATE EL<br>Sin otro part                                                                                                    | A RAMOS ALVAREZ<br>A RAMOS ALVAREZ<br>A RAMO |                                                                                                    | Asunto: Comision<br>No Oficio: 15/2019<br>Solio Interno: 1900151221 Ierres, 12 de Abril del 2019 Io(a) a trasladarse a la<br>2019 al día Sabado 06<br>NTERNACIONAL DE<br>DE ABRIL DE 2019,<br>ERTAD DE CÁTEDRA:                                                                                                    | ES 🕐 , r              | •• [□ 4) 01:43 p.<br>12/04/20<br>:: ⊕ B R                                                                                                    |
| E +1                    | C. PATRICIA<br>Presente.<br>Por el pres<br>ciudad de SA<br>de Abril de<br>AMERICANIS<br>PRESENTA<br>EL DEBATA<br>EL DEBATA<br>EL DEBATA<br>EL DEBATA                                                                                                    | A RAMOS ALVAREZ<br>Sente hago de su conocimier<br>LMANCA, GU AL POPÓSIO<br>TO LA PONENCIA UNIVER<br>SO LA PONENCIA UNIVER<br>SO LA PONENCIA UNIVER<br>SO LA PONENCIA UNIVER<br>SO LA PONENCIA UNIVER<br>SO LA PONENCIA UNIVERSIDAD<br>MICHO<br>TEN TA MENTE                                                                                                    | Com automato:     C      Com automato:     C      C      Com automato:     C      C     | Asunto: Comision<br>No Officio: 15/2019<br>bilo Interno: 1900151221<br>errnes, 12 de Abril del 2019<br>bilo Interno: 1900151221<br>errnes, 12 de Abril del 2019<br>bilo Interno: 1900151221<br>errnes, 12 de Abril del 2019<br>comisión del 2019<br>DE ABRIL DE 2019,<br>ERTAD DE CÁTEDRA:                                                                                                    | ES 🕐 . 1              | ⊷ to () 0043 p.<br>1204/20<br>∷ ⊕ to R                                                                                                    |
| 1 #1                    | O Particular de la construcción de la construcción de la construcc | A RAMOS ALVAREZ<br>Sente hago de su conocimient<br>LAMANCA, GUANAJUATO,<br>I 2019 con el propósito<br>TAS CELEBRADO EN SAI<br>DO LA PONENCIA UNIVER<br>EN LA UNIVERSIDAD MICHO<br>ticular por el momento, reciba<br>TENTAMENTE                                                                                                    | Compationation     Compatibility      Compatibility      Compatib | A SUNDA: COMISSION<br>NO OFICIO: 15/2019<br>OFICIO: 15/2019<br>OFICIO: | ES 🕐 . 1              |                                                                                                    |
| 2 of 1                  | Image: Constraint of the state of the state of the s                            | UNIVERSIDAD MICHOACANA<br>405 COORD. DE INVE<br>A RAMOS ALVAREZ<br>Ente hago de su conocimien<br>LAMANCA, GUANAJUATO,<br>1 2019 con el propósito<br>TAS CELEBRADO EN SAI<br>DO LA PONENCIA UNIVER<br>EN LA UNIVERSIDAD MICHO<br>ticular por el momento, reciba<br>TEN TA MENTE                                                                                                    | Comatemato :                                                                                                    | CALCARY CONTRACTORY  CONTRACTORY  CONTRACTO                                                                                                    | ES 🕐 . )              |                                                                                                    |
| € ≥                     | C. PATRICIA Free of the second second se        | A RAMOS ALVAREZ                                                                                                    | Com succence       Com succence       Com succ | Asunto: Comision<br>No Oficio: 15/2019<br>bilo Interno: 1900151221<br>errres, 12 de Abril del 2019<br>bilo Interno: 1900151221<br>errres, 12 de Abril del 2019<br>bilo Interno: 1900151221<br>errano De Cártebra:                                                                                                    | ES 🕐 . r              | •• 10 (0) (0) (0) (0) (0) (0) (0) (0) (0) (0                                                                                                    |
| 1 #1                    | Image: Constraint of the second second se                            | A RAMOS ALVAREZ                                                                                                    | Comparentee 2                                                                                                    | Asunto: Comision<br>No Oficio: 15/2019<br>Solio Interno: 1900151221<br>iernes, 12 de Abril del 2019<br>No(a) a trasladarse a la<br>2019 al dia Sabado 06<br>NTERNACIONAL DE<br>DE ABRIL DE 2019,<br>ERTAD DE CÁTEDRA:                                                                                                    | ES 🕐 . 1              |                                                                                                    |
| 1 #1                    | Image: Constraint of the second second se                            | A RAMOS ALVAREZ  Rente hago de su conocimier LAMANCA, GUANAJUATO, I 2019 con el propósito TAS CELEBRADO EN SAI DO LA PONENCIA UNIVER EN LA UNIVERSIDAD MICHO ticular por el momento, reciba TE N TA M E N TE RICIA RAMOS ALVAREZ                                                                                                    | Comautonation     C     Comautonation     C     C | Asunto: Comisión<br>No Oficio: 15/2019<br>olio Interno: 1900151221<br>kernes, 12 de Abril del 2019<br>olio Interno: 1900151221<br>kernes, 12 de Abril del 2019<br>De ABRIL DE 2019,<br>ERTAD DE CÁTEDRA:                                                                                                    | ES 🕐 . )              |                                                                                                    |
| i н1                    | C. PATRICIA<br>RESENTE.<br>Por el pres<br>ciudad de SAT<br>PRESENTAN<br>EL DEBATE EL<br>Sin otro part<br>A                                                                                                    | A RAMOS ALVAREZ                                                                                                    | Com succente:     Com succente:     Com suc | Asunto: Comision<br>No Oficio: 15/2019<br>bilo Interno: 1900151221<br>bilo Interno: 1900151221<br>bilo Interno: 190015221<br>bilo Interno: 1900151221<br>bilo Inter                                                                                                    | ES 🕐 . r              | •• 1⊃ 4) 01.43 p.<br>12704/20<br>∷ ⊕ B M                                                                                                    |

- 5. El Departamento de Comprobaciones **aprobara** la pre-solicitud de viáticos, hasta tener en custodia la totalidad de los documentos comprobatorios.
- En caso de que exista algún dato erróneo en este oficio de comisión, la "Solicitud de comprobación" de su proyecto en su totalidad no se podrá aprobar en el SIIA WEB.
- 7. Revisar su correo siempre y cuando presente un error en la captura.
- 8. Al momento de ser aprobada la pre-solicitud de viáticos por el departamento de Comprobaciones, pasara hacer una "Solicitud de viático". Que deberá de **aprobar** nuevamente este departamento.
- 9. Si no presenta ninguna salvedad en este trámite la "Solicitud de comprobación" de su proyecto CIC, procederá a ser comprobada y/o Aprobada en SIIA-WEB por este departamento.
- 10. La Tesorería de Universidad Michoacana enviará la información del **Registro de Viático** aprobada, para dar cumplimiento a la Ley General de Transparencia y Acceso a la información Pública.
- I. ANEXOS
- II. ANEXO EXTERNO (Ejemplos de codificación por objeto del gasto COG).

#### ANEXO 1 CIRCULAR NÚMERO 2/2018 - DIRECCIÓN DE EGRESOS.

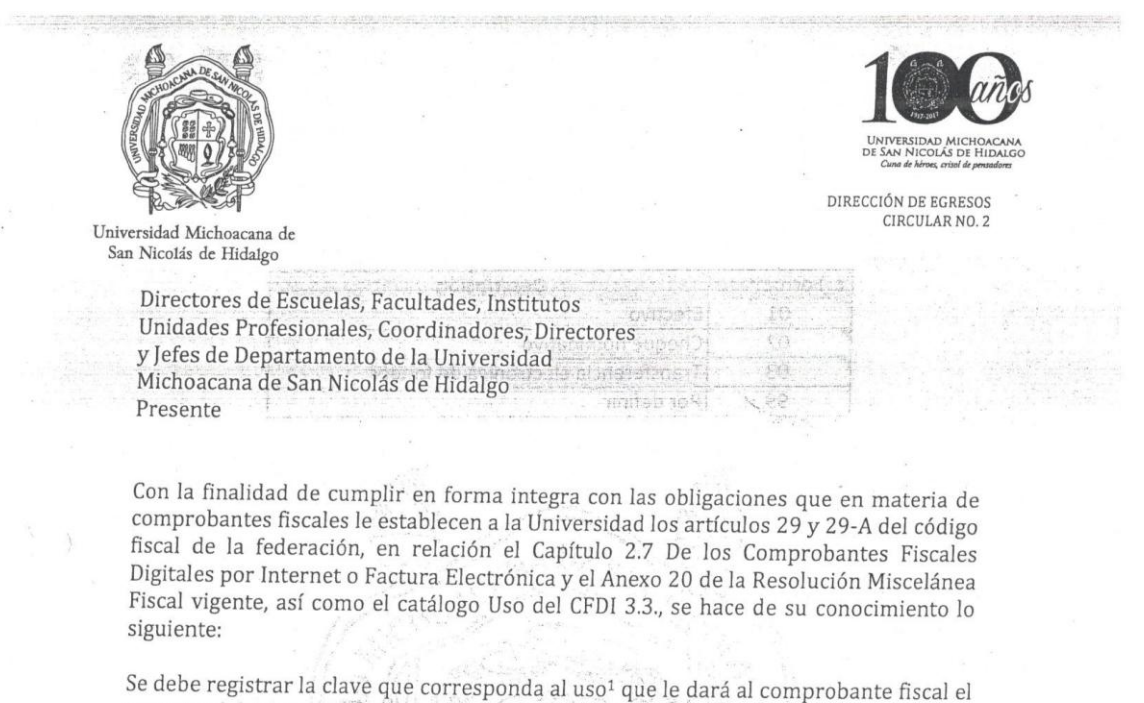

se debe registrar la clave que corresponda al uso<sup>1</sup> que le dará al comprobante fiscal el receptor del mismo. La clave que solicite el receptor (UMSNH) que se registre en este campo, debe corresponder con los valores indicados en el catálogo c\_UsoCFDI, de los cuales son aplicables a la Universidad los siguientes:

| c_UsoCFDI | Descripción                                    |
|-----------|------------------------------------------------|
| G02       | Devoluciones, descuentos o bonificaciones      |
| G03       | Gastos en general                              |
| 101       | Construcciones                                 |
| 102       | Mobiliario y equipo de oficina por inversiones |
| 103       | Equipo de Transporte                           |
| 104       | Equipo de cómputo                              |
| 107       | Comunicaciones satelitales                     |
| 108       | Otra maquinaria y equipo                       |
| P01       | Por definir                                    |

Para el ejercicio presupuestal por gasto ordinario, deberá indicarse al proveedor que debe expedir el CFDI para fines "Gastos en general" (G03).

Además del criterio antes señalado, se debe registrar en el CFDI la clave de la forma en que se realiza el pago (Forma de pago<sup>2</sup>) de los bienes, la prestación de los servicios, el otorgamiento del uso o goce de un bien. La clasificación aplicable es la siguiente:

## TESORERÍA

Santiago Tapia No. 403 Col. Centro 58000 Morelia, Michoacán Tel. (443) 312 18 31 Fax (443) 313 12 70 E-mail: tesoreri@umich.mx

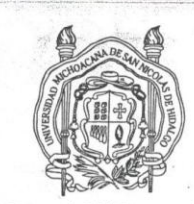

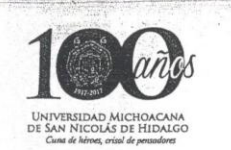

10315

Universidad Michoacana de San Nicolás de Hidalgo

| c_FormaPago | Descripción                         | ]                     |
|-------------|-------------------------------------|-----------------------|
| 01          | Efectivo                            | Field II<br>The State |
| 02          | Cheque nominativo                   | A A                   |
| 03          | Transferencia electrónica de fondos | - 1.1                 |
| 99          | Por definir                         | of the state          |

La elección de la clasificación dependerá de la forma en que el ejecutor del gasto (Dependencia) realice el pago; se puede Señalar 99 "Por definir", cuando no se conozca o no se tenga certeza sobre la forma de pago o cuando no se realice el pago al momento de la emisión del comprobante fiscal.

Con la seguridad de contar con su colaboración a fin de cumplir con las obligaciones que en materia fiscal le aplican a la Universidad, aprovecho el medio para extenderle un cordial saludo.

Morelia Mich., a 16 de Febrero del 2018

Atentamente,

El Tesorero

M.G.P Adolfo Ramos Álvarez

C.c.p. Dr. Medardo Serna González.- Rector de la UMSNH.- Para su superior conocimento C.c.p. M. en A. Rogelio Chávez Martínez.- Director de Egresos de la UMSNH.- Para su conocimiento C.c.p. M. en A. Javier Alcántar Hernández.- Contralor de la UMSNH.- mismo fin

Uso CFDI: Atributo requerido para expresar la clave del uso que dará a esta factura el receptor del CFDI.
 Forma de Pago: Atributo condicional para expresar la clave de la forma de pago de los bienes o servicios amparados por el comprobante.

#### TESORERÍA

Santiago Tapia No. 403 Col. Centro 58000 Morelia, Michoacán Tel. (443) 312 18 31 Fax (443) 313 12 70 E-mail: tesoreri@umich.mx

## ANEXO II GUÍA CONTABILIZADORA (CLASIFICADOR POR OBJETO DEL GASTO - PROYECTO CIC).

|         | DE TESORERÍA                                                                                                    |
|---------|----------------------------------------------------------------------------------------------------|
|         | CLASIFICADOR POR OBJETO DEL GASTO                                                                                                    |
| PARTIDA | NOMBRE / DESCRIPCIÓN                                                                                                    |
| 2000    | MATERIALES Y SUMINISTROS                                                                                                    |
| 21101   | MATERIALES DE OFICINA Y ACCESORIOS DE COMPUTO                                                                                                    |
|         | Asignaciones destinadas a la adquisición de materiales y artículos diversos, propios para el uso de las oficinas, tales como: papelería, formas, libretas, carpetas, y cualquier tipo de papel, vasos y servilletas desechables, limpiatipos, rollos fotográficos; útiles de escritorio como engrapadoras, perforadoras manuales, sacapuntas; artículos de dibujo, correspondencia y archivo; cestos de basura, y otros productos similares. Incluye la adquisición de artículos de envoltura, sacos y valijas, entre otros. Asi como Asignaciones destinadas a la adquisición de componentes o dispositivos internos o externos que se integran al equipo de cómputo, tales como: tarjetas electrónic: "drives" internos, circuitos, bocinas, pantallas y teclados, entre otros.                                                                                                    |
| 25101   | MATERIAL DE LABORATORIO Y DIDACTICO                                                                                                    |
|         | propileno, estireno a partir del gas natural, del gas licuado del petróleo y de destilados y otras fracciones posteriores a la refinación de<br>petróleo; reactivos, fluoruros, fosfatos, nitratos, nitrógeno, óxidos, alquinos, marcadores genéticos, entre otros.Y productos químicos<br>básicos inorgánicos tales como: ácidos, bases y sales inorgánicas, cloro, negro de humo y el enriquecimiento de materiales radiactivos<br>como productos químicos básicos orgánicos, tales como: ácidos, anhídridos, alcoholes de uso industrial, cetonas, aldehídos, ácidos gra<br>aguarrás, colofonia, coiorantes naturales no comestibles, materiales sintéticos para perfumes y cosméticos, edulcorantes sintéticos, en<br>otros. Asignaciones destinadas a la adquisición de productos alimenticios para la manutención de animales propiedad o bajo el cuidad<br>las dependencias, tales como: forrajes frescos y achicalados, alimentos preparados, entre otros, así como los demás gastos necesarios<br>para la alimentación de los mismos. Asignaciones destinadas a la adquisición de medicinas y productos farmacéuticos de aplicación<br>humana o animal, tales como: vacunas, drogas, medicinas de patente, medicamentos, sueros, plasma, oxígeno, jeringas, gasas, agujas<br>vendajes, material de sutura, espátulas, lancetas, hojas de bisturí, cilindros graduados, matraces, probetas, mecheros, tanques de<br>revelado, Esta partida incluye animales para experimentación. Tambien se incluyen fertilizantes complejos e inorgánicos, fungicidas,<br>herbicidas, raticidas, entre otros. Asignaciones destinadas a la adquisición de publicaciones relacionadas con información estadística y<br>geográfica. Se incluye la cartografía tales como: las relativas a indicadores econômicos y sociodemográficos; cuentas nacionales; estud<br>geográficos y geodésicos; mapas, plancs, entre otros. |
| 21401   | MATERIALES PARA BIENES INFORMATICOS Y DE FOTOGRAFIA                                                                                                    |
|         | MATERIALES Y ÚTILES PARA EL PROCESAMIENTO EN EQUIPOS Y BIENES INFORMÁTICOS. Asignaciones destinadas a la adquisición de<br>insumos utilizados en el procesamiento, grabación e impresión de datos, así como los materiales para la limpieza y protección de los<br>equipos, tales como: medios ópticos y magnéticos, apuntadores, protectores de vídeo, fundas, solventes y otros.                                                                                                    |
| 7       | MATERIAL DE APOYO INFORMATIVO. Asignaciones destinadas a la adquisición de toda clase de artículos y materiales utilizados en<br>actividades de información y educación, que se requieran en cumplimiento de la función institucional de las dependencias, comprende<br>adquisición de libros, revistas, periódicos, diarios oficiales impresos o por medios remotos, gacetas, material audiovisual, cassettes, así<br>como discos compactos distintos al software. Incluye las asignaciones destinadas al pago de suscripciones de publicaciones y revistas pa<br>el mismo fin.                                                                                                    |
|         | MATERIAL DE FOTOGRAFÍA, CINEMATOGRAFÍA, TELEVISIÓN Y GRABACIÓN. Asignaciones destinadas a la adquisición de insternal<br>consumible, tales como: película virgen, placas, videocasetes, artículos de revelado, focos para flash, cintas magnéticas para grabación,<br>otra                                                                                                    |

#### UNIVERSIDAD MICHOACANA DE SAN NICOLÁS DE HIDALGO TESORERÍA

CLASIFICADOR POR OBJETO DEL GASTO

| PARTIDA | NOMBRE / DESCRIPCIÓN                                                                                                    |  |  |  |
|---------|----------------------------------------------------------------------------------------------------|--|--|--|
| 24601   | MATERIAL ELECTRICO Y HERRAMIETAS MENORES                                                                                                    |  |  |  |
|         | Asignaciones destinadas a la adquisición de todo tipo de material eléctrico, electrónico y herramientas auxiliares de trabajo, tales como:<br>cables, interruptores, tubos fluorescentes, focos, aislantes, electrodos, transistores, alambres, lámparas, entre otros, igualmente para la<br>adquisición de materiales necesarios en las instalaciones radiofónicas, radiotelegráficas, entre otras. Asi como adquisicion de<br>herramientas auxiliares de trabajo utilizadas en carpintería, silvicultura, horticultura, ganadería, agricultura y otras industrias, tales como<br>desarmadores, martillos, llaves para tuercas, carretillas de mano, cuchillos, navajas, tijeras de mano, sierras de mano, alicates, hojas para<br>seguetas, micrómetros, cintas métricas, pinzas, prensas, berbiquíes, garlopas, taladros, zapapicos, escaleras, detectores de metales<br>manuales y demás bienes de consumo similares |  |  |  |
| 21502   | BIBLIOGRAFIA                                                                                                    |  |  |  |
| )       | Asignaciones destinadas a la adquisición de toda clase de artículos y materiales necesarios para las actividades de docencia, investigación<br>y desarrollo tecnológico que realizan las dependencias, incluidas las bibliotecas, tales como: libros especializados, revistas y publicaciones<br>técnicas, discos compactos distintos al software, y otros, así como las suscripciones de bases de datos, publicaciones y revistas<br>especializadas y en general todo tipo de material propio para la información, que se requiera en dichas actividades.                                                                                                    |  |  |  |
| 3000    | SERVICIOS GENERALES                                                                                                    |  |  |  |

| 31801  | MENSAJERIA Y PAQUETERIA                                                                                                    |
|--------|----------------------------------------------------------------------------------------------------|
|        | Asignaciones destinadas al pago del servicio postal, así como los pagos por servicios de mensajería y fletes, requeridos en el desempeño de funciones de la institución.                                                                                                    |
| 31902  | CONTRATACION DE OTROS SERVICIOS                                                                                                    |
|        | Asignaciones destinadas a cubrir el pago se servicios que se contraten con personas independientes tales como entrevistadores y<br>asignaciones destinadas a cubrir costo de servicios de impresión, elaboracion de material informativo, asi como ploteo                                                                                                    |
| 3,5301 | MANTENIMIENTO Y SERVICIO PARA EQUIPO                                                                                                    |
| )      | Asignaciones destinadas a cubrir el costo de los servicios que se contraten con terceros para el mantenimiento y conservación de bienes<br>informáticos, tales como: computadoras, impresoras, dispositivos de seguridad, reguladores, fuentes de potencia ininterrumpida, entre<br>otros. gastos por servicios reparación y mantenimiento de equipo e instrumental médico y de laboratorio asi como fotografico, didactico<br>y audiovisual.                                                                                                    |
| 37501  | VIATICOS NACIONALES                                                                                                    |
|        | Asignaciones destinadas a cubrir los gastos por concepto de alimentación y hospedaje del personal de las dependencias, en el desempeño<br>de comisiones temporales dentro del país, derivado de la realización de labores en campo o de supervisión e inspección, en lugares<br>distintos a los de su adscripción. Esta partida incluye los gastos de camino aplicándose las cuotas diferenciales que señalen los tabuladore<br>respectivos, los Pasajes aéreos nacionales para labores en campo y de supervisión y Pasajes terrestres nacionales para labores en<br>campo y de supervisión. |
| 37602  | VIATICOS INTERNACIONALES                                                                                                    |
|        | Asignaciones destinadas a cubrir los gastos por concepto de alimentación y hospedaje del personal de las dependencias, en el desempeño<br>de sus labores y comisiones temporales fuera del país, en lugares distintos a los de su adscripción. Incluye los gastos de pasajes aéreos<br>internacionales para el personal en el desempeño de comisiones y funciones oficiales y Pasajes terrestres internacionales para el persona<br>en el desempeño de comisiones y funciones oficiales.                                                                                                    |
| 38303  | EVENTOS ACADEMICOS Y APOYO A TESISTAS                                                                                                    |

|         | UNIVERSIDAD MICHOACANA DE SAN NICOLÁS DE HIDALGO<br>TESORERÍA                                                                                                    |
|---------|----------------------------------------------------------------------------------------------------|
|         | CLASIFICADOR POR OBJETO DEL GASTO                                                                                                    |
| PARTIDA | NOMBRE / DESCRIPCIÓN                                                                                                    |
|         | Asignaciones destinadas a cubrir el costo del servicio integral que se contrate con personas físicas o morales para la celebración de<br>acciones que fomenten el desempeño académico y los procesos de enseñanza aprendizaje. Inscripciones. Apoyos para alumnos que<br>prestan sus servicios en la institución para efectos de titulación (tesistas), que cumplan con todos los requisitos establecidos para ello.                                                                                                    |
| 5000    | BIENES MUEBLES, INMUEBLES E INTANGIBLES                                                                                                    |
| 51501   | EQUIPOS Y LICENCIAS                                                                                                    |
| )       | Bienes Informáticos                                                                                                    |
| 51501   | Asignaciones destinadas a la adquisición de equipos y aparatos de uso informático, para el procesamiento electrónico de datos y para<br>uso de redes, tales como: servidores, computadoras, lectoras, terminales, monitores, procesadores, tableros de control, equipos de<br>conectividad, proyectores, micrófonos, grabadores, aparatos de proyección y de video, estetoscopios. la adquisición de paquetes y<br>programas de informática, permisos informáticos e intelectuales.                                                                                                    |
| 53102   | EQUIPO DE LABORATORIO PARA LA ENSEÑANZA, INVESTIGACION, TECNOLOGIA E INOVACION                                                                                                    |
|         | Asignaciones destinadas a la adquisicion de equipos de laboratorio para la enseñanza, investigacion, tecnologia e inovacion, tales como<br>microscopios ( oculares, binoculares y trinoculares), ollas de presion, destiladores, digestores, centrífugas, microcentrífugas,<br>fragilizadores, estufas de secado, mezcladores, baumanómetros, microscopios eléctricos de barrido, hornos, butirómetros, licuadoras,<br>esterilizadores, cajas de revelado, basculas, balanzas, espectrofotometros, cunetas, campanas de extracción, entre otros.                                                                                                    |
| 201     | SEMOVIENTES                                                                                                    |
| )       | Asignaciones destinadas a la adquisición de cerdos, aves para carne, aves para producción de huevo fértil y para plato, gallinas<br>productoras de huevo fértil y para plato; pollos en la fase de engorda para carne; guajolotes o pavos para carne y producción de huevo<br>otras aves productoras de carne y huevo como: patos, gansos, codornices, faisanes, palomas, avestruces, emúes; asi como caprinos,<br>ovinos , peces y acuicultura. Incluye la adquisisciond de arboles frutales y plantas de ornato que se utilizan durante mas de un año para<br>producir otros bienes. Incluye la Asignaciones destinadas a la adquisición de bovinos como animales con fines de reproducción y<br>fomento. |

#### ANEXO II ACUERDO ADMINISTRATIVO NÚMERO 6

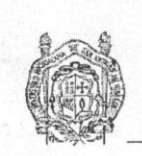

Universidad Michoacana de San Nicolás de Hidalgo

ACUERDO ADMINISTRTIVO NÚMERO 6

#### UNIVERSIDAD MICHOACANA DE SAN NICOLÁS DE HIDALGO

**SALVADOR JARA GUERRERO,** Rector de la Universidad Michoacana de San Nicolás de Hidalgo, asistido por Juan Carlos Gómez Revuelta, Abogado General de la Universidad, con fundamento en lo dispuesto por los artículos 1°, 2°, 4°, 6 fracción VI, 8, 12, 20, y 22 de la Ley Orgánica de la Universidad Michoacana de San Nicolás de Hidalgo y artículo 3° de la Constitución General de la Republica Mexicana.

#### CONSIDERANDO

Que la Universidad Michoacana de San Nicolás de Hidalgo, es una Institución de servicio, descentralizada del Estado, con personalidad jurídica y patrimonio propios; dedicada a la educación media-superior y superior, en sus diversos niveles y modalidades, la investigación científica, la difusión de la cultura y la extensión universitaria, como lo dispone el artículo 1° de su Ley Orgánica.

Que la Universidad Michoacana de San Nicolás de Hidalgo, al igual que las demás universidades Públicas del país, goza de autonomía como lo consagra el artículo 3º fracción VII de la Constitución Federal.

Que tomando en cuenta el artículo 1, del Estatuto Universitario; 1, 2, y 14 del Manual para la Adquisición, Arrendamiento de Bienes Muebles e Inmuebles y Contratación de servicios, de la Universidad Michoacana de san Nicolás de Hidalgo.

El Plan de Calidad del Proceso de Ejercicio y Control del Presupuesto, certificado el 9 de diciembre de 2006, por el Instituto Mexicano de Normalización y Certificación A.C.

Que el Rector es el representante legal de la Universidad Michoacana de San Nicolás de Hidalgo, y como tal, asume la representación institucional de la Casa de Hidalgo, en todas las áreas, y de conformidad con la normatividad Universitaria expide el siguiente:

Página 1 de 4

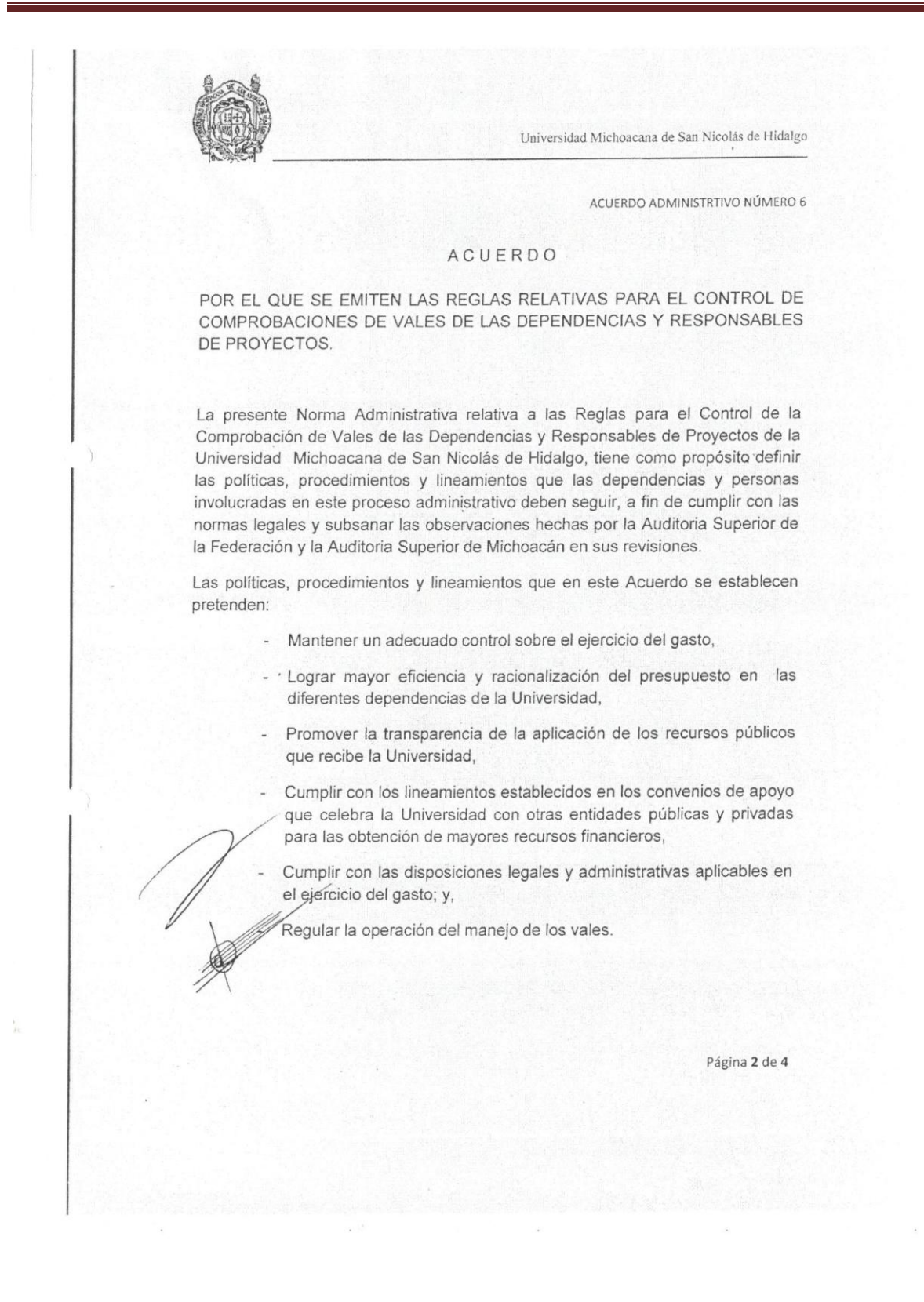

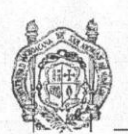

Universidad Michoacana de San Nicolás de Hidalgo

ACUERDO ADMINISTRTIVO NÚMERO 6

EI ACUERDO POR EL QUE SE CREAN LAS REGLAS RELATIVAS PARA EL CONTROL DE COMPROBACIONES DE VALES DE LAS DEPENDENCIAS Y RESPONSABLES DE PROYECTOS, TIENE COMO OBJETIVO:

PRIMERO. Establecer un procedimiento sistemático y consistente en el control administrativo y registro contable para, sin interrumpir la operación de las áreas involucradas, evitar el rezago en la comprobación de vales, así como evitar el impacto financiero que significa la demora en la devolución de recursos que no fueron aplicados para los fines que fueron solicitados la no comprobación de recursos provenientes de fondos especiales que limita el acceso a nuevos proyectos de apoya financiero para la Institución y que los titulares de dependencias, empleados administrativos, académicos e investigadores vean la importancia y responsabilidad de comprobar los recursos utilizados para los fines para los cuales fueron aprobados.

SEGUNDO. El alcance y áreas de aplicación de la presente Norma son las Dependencias y Responsables de Proyectos de la Universidad Michoacana de San Nicolás de Hidalgo que por necesidades del servicio, la operación de su dependencia o la realización de proyectos solicitaron recursos financieros a través del Proceso de Ejercicio y Control del Presupuesto dentro del Sistema de Gestión de Calidad utilizando el formulario DCP-Fo-Vale.

TERCERO. El responsable de las comprobaciones presentará la documentación correspondiente en el formulario "Comprobación de Gastos" Anexo1, del cual se tiene un término de 30 treinta días hábiles para la comprobación o reintegro del mismo, a partir de la recepción del cheque, con la documentación señalada en el Plan de Calidad del Proceso de Ejercicio y Control del Presupuesto, que cumpla cón los requisitos establecidos en los artículos 29 y 29 A del Código Fiscal de la Federación.

En caso de no cumplir con la comprobación dentro del plazo establecido, se procederá conforme a lo señalado en el formulario DCP-Fo-Vale.

Página 3 de 4

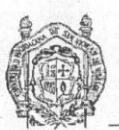

Universidad Michoacana de San Nicolás de Hidalgo

ACUERDO ADMINISTRTIVO NÚMERO 6

En todos los casos debe señalarse en el formulario DCP-Fo-Vale, que la comprobación y el uso indebido de recursos públicos federales o estatales, es sujeto de responsabilidades administrativas o fiscales.

CUARTO. El Departamento de Comprobaciones llevará la relación, saldo y fecha de vencimiento de la comprobación de vales, que conciliará trimestralmente con la Dirección de Contabilidad, informando a la Contraloría de la Universidad para su seguimiento.

QUINTO. La Contraloría General de la Universidad, supervisará el cumplimiento del presente Acuerdo.

#### TRANSITORIOS

PRIMERO.- El presente acuerdo entrará en vigor al día siguiente de su firma por el C. Rector.

SEGUNDO.- Este acuerdo podrá revocarse libremente y en cualquier momento por el C. Rector de la Universidad Michoacana de San Nicolás de Hidalgo.

El presente Acuerdo se expide en la Ciudad de Morelia, Michoacán, el día 17 de agosto de 2011 dos mil once.

EL RECTOR DR. SALVADOR JARA GUERRERO

M. en D. JUAN CARLOS GÓMEZ REVUELTA ABOGADO GENERAL DE LA UNIVERSIDAD

Página 4 de 4

## PROCESO DE COMPROBACIÓN:

Sistema Integral de Información Administrativa SIIAWeb

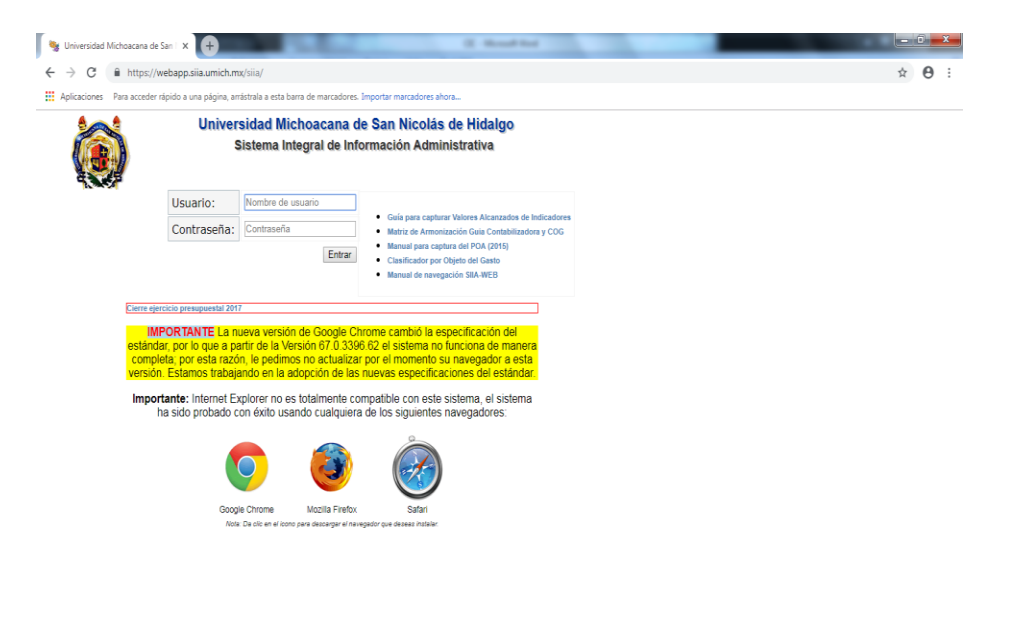

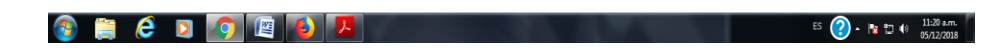

Registro de Solicitud de Comprobación

| 🛚 🥞 Universidad Michoacana de                                              | San I X 🕂                                                        |                                      | transf Real                                                             | - î <b>- X</b> - |
|----------------------------------------------------------------------------|------------------------------------------------------------------|--------------------------------------|-------------------------------------------------------------------------|------------------|
| ← → C 🔒 https://w                                                          | ebapp.siia.umich.mx/siia/                                        |                                      |                                                                         | • 🖈 \varTheta :  |
| Aplicaciones Para acceder r                                                | ápido a una página, arrástrala a esta barra de marcador          | es. Importar marcadores ahora        |                                                                         |                  |
|                                                                            | Universidad Michoacana de San<br>Sistema Integral de Información | Nicolás de Hidalgo<br>Administrativa | 08003181 - DAYRA ITZEL ROSAS MONJE<br>Solicitud Comprobación<br>[Salir] |                  |
|                                                                            | <b>9</b>                                                         |                                      |                                                                         |                  |
| Commission                                                                 | Solicitud de comprobación :                                      |                                      |                                                                         |                  |
| Ajustes Con Reintegro                                                      | U. Resp. : P                                                     |                                      |                                                                         |                  |
| Comprobaciones<br>Empleados                                                | Recibo de anticipo de gasto : $ \mathcal{P} $                    | Por :                                |                                                                         |                  |
| Fondo Rotativo<br>PComprobar ejercicio 2014                                | Beneficiario :                                                   |                                      |                                                                         |                  |
| PComprobar ejercicios > 2014<br>Reporte montos<br>comprobaciones por pers. | Justificación :                                                  |                                      | R                                                                       |                  |
| Todos Recibos de anticipos de<br>gasto                                     | Fecha:                                                           |                                      |                                                                         |                  |
| Deudores                                                                   |                                                                  |                                      |                                                                         |                  |

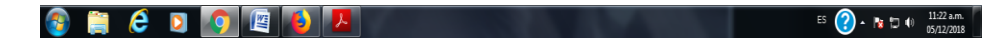

## Captura de archivo CFDIs

| 🔰 👒 Universidad Michoacana de                                                                                         | San   x +                                                                                                   |                                             | Should live       |         |       |               |
|----------------------------------------------------------------------------------------------------|----------------------------------------------------------------------------------------------------|---------------------------------------------|-------------------|---------|-------|---------------|
| ← → C â https://v                                                                                                    | vebapp.siia.umich.mx/siia/                                                                                  |                                             |                   |         |       | ☆ \varTheta : |
| Aplicaciones Para acceder                                                                                             | rápido a una página, arrástrala a esta ba                                                                   | ra de marcadores. Importar marcadores ahora |                   |         |       |               |
|                                                                                                    | Universidad Michoacana de San Nicolás de Hidalgo<br>Sistema Integral de Información Administrativa<br>(Sar) |                                             |                   |         |       |               |
|                                                                                                    | Registrar CFDI ID:                                                                                          |                                             |                   |         |       |               |
| Comprobaciones<br>Ajustes Con Reintegro<br>Comprobaciones<br>Empleados<br>Fondo Rotativo<br>PComprobar ejercicio 2014 | Tipo de Comprobante :<br>Proveedor: P                                                                       | CFDI Sin CFDI I El proveedor no se encuentr | a en el catálogo. |         |       |               |
| Reporte montos<br>comprobaciones por pers.<br>Todos Recibos de anticipos de<br>gasto<br>Deudores                      | Cantidad Concepto                                                                                           | idRecurso                                   | Recurso           | Importe | Monto |               |

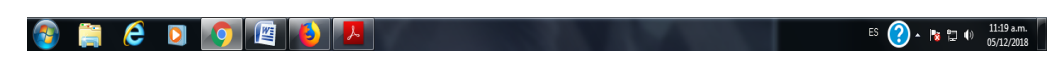

## CODIFICACIÓN POR OBJETO DEL GASTO

#### Partida 21101 000 – Material de oficina.

| 🖉 🤏 Universidad Michoacana de                             | San   × 🕂                                                                                      | the second second                     |            |                                                                 |          |          | _ <b>_ </b> _ × |
|-----------------------------------------------------------|------------------------------------------------------------------------------------------------|---------------------------------------|------------|-----------------------------------------------------------------|----------|----------|-----------------|
| ← → C 🔒 https://w                                         | vebapp.siia.umich.mx/siia/                                                                     |                                       |            |                                                                 |          |          | ☆ \varTheta :   |
| Aplicaciones Para acceder                                 | rápido a una página, arrástrala a esta                                                         | barra de marcadores. Importar marcado | ores ahora |                                                                 |          |          |                 |
| <b>i</b>                                                  | Universidad Michoacana de San Nicolás de Hid<br>Sistema Integral de Información Administrativa |                                       |            | 08003181 - DAYRA ITZEL ROSAS MONJE<br>Detaile CFDI<br>[ Saiir ] |          |          |                 |
|                                                           | Detalle CFDI ID: 558383                                                                        |                                       |            |                                                                 |          |          |                 |
|                                                           | <b>9</b> -                                                                                     |                                       |            |                                                                 |          |          |                 |
| Ajustes Con Reintegro<br>Comprobaciones                   | Tipo de Comprobante :                                                                          |                                       |            |                                                                 |          |          |                 |
| Empleados<br>Fondo Rotativo                               | Proveedor:                                                                                     | VARH680816AJA                         | IUGO ALEJA | NDRO VAZQUEZ RAMOS                                              |          |          |                 |
| PComprobar ejercicio 2014                                 | Monto :                                                                                        | \$992.00                              |            |                                                                 |          |          |                 |
| PComprobar ejercicios > 2014<br>Reporte montos            | Archivo:                                                                                       |                                       |            |                                                                 |          |          |                 |
| comprobaciones por pers.<br>Todos Recibos de anticinos de |                                                                                                |                                       |            |                                                                 |          |          |                 |
| gasto                                                     | Cantidad Concepto                                                                              |                                       | idRecurso  | Recurso                                                         | Importe  | Monto    |                 |
| Deudores                                                  | 1 BANDERITAS POST-IT                                                                           | FRIGIDAS C/66                         | 4155915    | Materiales y Útiles de Oficina                                  | \$142.00 | \$142.00 |                 |
|                                                           | 1 CUTTER SMART GRA                                                                             | NDE 10053                             | 4155915    | Materiales y Útiles de Oficina                                  | \$52.00  | \$52.00  |                 |
|                                                           | 2 MARCADOR MAGISTI                                                                             | RAL C/4 METAL Nº 830-4                | 4155915    | Materiales y Útiles de Oficina                                  | \$230.00 | \$230.00 |                 |
|                                                           | 3 COJIN P/SELLOS STA                                                                           | FFORD N'2                             | 4155915    | Materiales y Útiles de Oficina                                  | \$156.01 | \$156.01 |                 |
|                                                           | 2 GRAPAS ESTANDAR                                                                              | PILOT C/5040                          | 4155915    | Materiales y Útiles de Oficina                                  | \$92.00  | \$92.00  |                 |
|                                                           | 1 TINTA ROLAPLICA 65                                                                           | ML. AZUL                              | 4155915    | Materiales y Útiles de Oficina                                  | \$39.00  | \$39.00  |                 |
|                                                           | 1 TINTA ROLAPLICA 60                                                                           | ML. NEGRO                             | 4155915    | Materiales y Útiles de Oficina                                  | \$39.00  | \$39.00  |                 |
|                                                           | 1 TINTA ROLAPLICA 60                                                                           | ML. ROJO                              | 4155915    | Materiales y Útiles de Oficina                                  | \$39.00  | \$39.00  |                 |
|                                                           | 1 NOTA ADHESIVA MEN                                                                            | 10TIP 3"X3" C/400 NEON.               | 4155915    | Materiales y Útiles de Oficina                                  | \$23.07  | \$23.07  |                 |
|                                                           | 2 PAPEL BOND XEROX                                                                             | PAPEL BOND XEROX T/C C/500. 4         |            | Materiales y Útiles de Oficina                                  | \$179.92 | \$179.92 |                 |

Partida 21401 000 – Material y útiles para el procesamiento en equipo.

| 🖉 🥞 Universidad Michoacana de                                              | San I ×        |                                       | -                                                      |            |                                                                               |            |            |  |
|----------------------------------------------------------------------------|----------------|---------------------------------------|--------------------------------------------------------|------------|-------------------------------------------------------------------------------|------------|------------|--|
| ← → C â https://webapp.sia.umich.mx/siia/                                  |                |                                       |                                                        |            |                                                                               |            |            |  |
| Aplicaciones Para acceder r                                                | ápido a una pa | ágina, arrástrala a esta ba           | rra de marcadores. Importar marcador                   | es ahora   |                                                                               |            |            |  |
|                                                                            | Univers        | sidad Michoaca<br>Sistema Integral de | na de San Nicolás de Hio<br>Información Administrativa | dalgo      | 08003181 - DAYRA ITZEL ROSAS MONJE<br>Detalle CFDI<br>[ Satir]                |            |            |  |
|                                                                            | Detalle CFDI   | ID: 562999                            |                                                        |            |                                                                               |            |            |  |
| N. A.V.                                                                    | <b>•</b> 7 —   | ]                                     |                                                        |            |                                                                               |            |            |  |
| Comprobaciones<br>Ajustes Con Reintegro<br>Comprobaciones                  | Tipo de        | Comprobante :                         | CFDI     Sin CFDI                                      |            |                                                                               |            |            |  |
| Empleados                                                                  | Proveed        | lor:                                  | PECZ910914G19 ZU                                       | JRY ARIZET | H PEREZ CORTEZ                                                                |            |            |  |
| PComprobar ejercicio 2014                                                  | Monto :        |                                       | \$1,401.84                                             |            |                                                                               |            |            |  |
| PComprobar ejercicios > 2014<br>Reporte montos<br>comprobaciones por pers. | Archivo        | :                                     |                                                        |            |                                                                               |            |            |  |
| Todos Recibos de anticipos de<br>gasto                                     | Cantidad       | Concepto                              |                                                        | idRecurso  | Recurso                                                                       | Importe    | Monto      |  |
| Deudores                                                                   | 1              | 1 CARTUCHO TONER HP 17A               |                                                        |            | Materiales y Útiles para el Procesamiento en Equipos y Bienes<br>Informáticos | \$1,401.84 | \$1,401.84 |  |

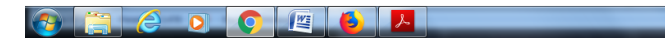

ES 🕜 - 🐚 🗊 05/12/2018

## Partida 21502 000 – Libros.

| 👒 Universidad Michoacana de S                                              | an I x                          |                                                            | 1 million 100                        |                                                                                                    |                                                                                                    |          |          |    |    |
|----------------------------------------------------------------------------|---------------------------------|------------------------------------------------------------|--------------------------------------|----------------------------------------------------------------------------------------------------|----------------------------------------------------------------------------------------------------|----------|----------|----|----|
| $\leftrightarrow$ $\rightarrow$ C $$ https://w                             | ebapp.siia.u                    | mich.mx/siia/                                              |                                      |                                                                                                    |                                                                                                    |          |          | \$ | Θ: |
| Aplicaciones Para acceder n                                                | ápido a una pá                  | ágina, arrástrala a esta ba                                | rra de marcadores. Importar marcador | es ahora                                                                                                    |                                                                                                    |          |          |    |    |
| Universidad Michoaca<br>Sistema Integral de                                |                                 | na de San Nicolás de Hidalgo<br>Información Administrativa |                                      | 08003181 - DAYRA ITZEL ROSAS MONJE<br>Detalle CFDI<br>[ Salir ]                                                 |                                                                                                    |          |          |    |    |
|                                                                            | Detalle CFDI                    | ID: 522097                                                 |                                      |                                                                                                    |                                                                                                    |          |          |    |    |
| 1078-74                                                                    | <b>•</b> 7 -                    | ]                                                          |                                      |                                                                                                    |                                                                                                    |          |          |    |    |
| Comprobaciones<br>Ajustes Con Reintegro<br>Comprobaciones                  | Tipo de                         | Comprobante :                                              | CFDI     Sin CFDI                    |                                                                                                    |                                                                                                    |          |          |    |    |
| Empleados<br>Fondo Rotativo                                                | Proveed                         | lor:                                                       | LMM790221NG6 LIE                     | BRERIA MAI                                                                                                    | DERO DE MORELIA S.A DE C.V                                                                                      |          |          |    |    |
| PComprobar ejercicio 2014                                                  | Monto :                         |                                                            | \$969.00                             |                                                                                                    |                                                                                                    |          |          |    |    |
| PComprobar ejercicios > 2014<br>Reporte montos<br>comprobaciones por pers. | Archivo                         | :                                                          |                                      |                                                                                                    |                                                                                                    |          |          |    |    |
| Todos Recibos de anticipos de<br>gasto                                     | Cantidad                        | Concepto                                                   |                                      | idRecurso                                                                                                    | Recurso                                                                                                    | Importe  | Monto    |    |    |
| Deudores                                                                   | 1                               | CALCULO DE UNA VAR<br>(8a. ED.)                            | ABLE. TRASCENDENTES TEMPRANAS        | 3760533                                                                                                    | Material Bibliográfico y de Información para Actividades de<br>Docencia, Investigación Científica y Tecnológica | \$568.40 | \$568.40 |    |    |
|                                                                            | 1 MECANICA DE FLUIDOS (4a. ED.) |                                                            | 3760533                              | Material Bibliográfico y de Información para Actividades de<br>Docencia, Investigación Científica y Tecnológica | \$400.60                                                                                                    | \$400.60 |          |    |    |

🚱 🚉 ∂ 🧕 🧑 🖳 🔞 📙

#### Partida 25101 000 – Material de Laboratorio.

| 👒 Universidad Michoacana de                                                | San   × +                                   |                                                           |                                          |                         |          |          |       |
|----------------------------------------------------------------------------|---------------------------------------------|-----------------------------------------------------------|------------------------------------------|-------------------------|----------|----------|-------|
| $\leftarrow \rightarrow C$ $$ https://w                                    | vebapp.siia.umich.mx/siia/                  |                                                           |                                          |                         |          |          | ☆ 😶 : |
| Aplicaciones Para acceder r                                                | rápido a una página, arrástrala a esta ba   | ra de marcadores. Importar marcadores aho                 | ora                                      |                         |          |          |       |
|                                                                            | Universidad Michoaca<br>Sistema Integral de | na de San Nicolás de Hidalg<br>Información Administrativa | 0 08003181 -<br>Detalle CFD<br>[ Salir ] | DAYRA ITZEL ROSAS MONJE |          |          |       |
|                                                                            | Detaile CFDI ID: 543794                     |                                                           |                                          |                         |          |          |       |
|                                                                            | <b>•</b> 7 —                                |                                                           |                                          |                         |          |          |       |
| Comprobaciones<br>Ajustes Con Reintegro<br>Comprobaciones                  | Tipo de Comprobante :                       | <ul> <li>CFDI</li> <li>Sin CFDI</li> </ul>                |                                          |                         |          |          |       |
| Empleados                                                                  | Proveedor:                                  | DQH060519JX5 DISTRIE                                      | BUIDORA QUIMICA HEL                      | SAM S.A. DE C.V.        |          |          |       |
| PComprobar ejercicio 2014                                                  | Monto :                                     | \$603.20                                                  |                                          |                         |          |          |       |
| PComprobar ejercicios > 2014<br>Reporte montos<br>comprobaciones por pers. | Archivo:                                    |                                                           |                                          |                         |          |          |       |
| Todos Recibos de anticipos de                                              | Cantidad Concepto                           | idRe                                                      | curso Recurso                            |                         | Importe  | Monto    |       |
| Deudores                                                                   | 20 ALCOHOL ETILICO 96°                      | 3843                                                      | 096 Productos Químicos                   | Básicos                 | \$603.20 | \$603.20 |       |

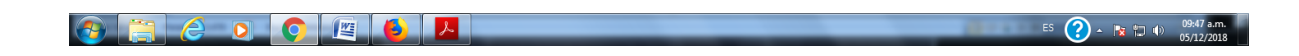

## Partida 24601 000 – Material eléctrico.

| 🔰 👒 Universidad Michoacana de                                              | San   × +                              | the second second second second second second second second second second second second second second second se |                                                                 |          |          |               |
|----------------------------------------------------------------------------|----------------------------------------|----------------------------------------------------------------------------------------------------|-----------------------------------------------------------------|----------|----------|---------------|
| ← → C 🔒 https://w                                                          | vebapp.siia.umich.mx/siia/             |                                                                                                    |                                                                 |          |          | ☆ \varTheta : |
| Aplicaciones Para acceder r                                                | rápido a una página, arrástrala a est  | a barra de marcadores. Importar marcadores ahora                                                                |                                                                 |          |          |               |
|                                                                            | Universidad Michoa<br>Sistema Integral | cana de San Nicolás de Hidalgo<br>de Información Administrativa                                                 | 08003181 - DAYRA ITZEL ROSAS MONJE<br>Detalle CFDI<br>[ Salir ] |          |          |               |
|                                                                            | Detaile CFDI ID: 543797                |                                                                                                    |                                                                 |          |          |               |
| (Carrow)                                                                   | <b>•</b> 7 —                           |                                                                                                    |                                                                 |          |          |               |
| Comprobaciones<br>Ajustes Con Reintegro<br>Comprobaciones                  | Tipo de Comprobante                    | • CFDI<br>• Sin CFDI                                                                                            |                                                                 |          |          |               |
| Empleados                                                                  | Proveedor:                             | NWM9709244W4 Nueva Wal                                                                                          | /art de M¿xico, S. de R. L. de C.V.                             |          |          |               |
| PComprobar ejercicio 2014                                                  | Monto :                                | \$218.00                                                                                                    |                                                                 |          |          |               |
| PComprobar ejercicios > 2014<br>Reporte montos<br>comprobaciones por pers. | Archivo:                               |                                                                                                    |                                                                 |          |          |               |
| Todos Recibos de anticipos de<br>gasto                                     | Cantidad Concepto                      | idRecurs                                                                                                    | Recurso                                                         | Importe  | Monto    |               |
| Deudores                                                                   | 1 SONY PILA REC AA                     | 3643099                                                                                                    | Material Eléctrico y Electrónico                                | \$109.00 | \$109.00 |               |
|                                                                            | 1 SONY PILA REC AA                     | 3843099                                                                                                    | Material Electrico y Electrónico                                | \$109.00 | \$109.00 |               |

| <br> |     |  |    | <br> |
|------|-----|--|----|------|
|      | (A) |  |    |      |
|      |     |  | Wa | 2    |
|      |     |  |    | 100  |
|      |     |  |    |      |

## Partida 31901 000 - Mensajería.

| ← → C ▲ https://i                                                                                                    | San   × +<br>webapp.siia.umich.mx/siia/<br>rápido a una página, arrástrala a esta ba | rra de marcadores. Importar marcadores aho                | 1 <b>8</b>                                                     |                                    | ☆ <del>0</del> : |
|----------------------------------------------------------------------------------------------------|--------------------------------------------------------------------------------------|-----------------------------------------------------------|----------------------------------------------------------------|------------------------------------|------------------|
|                                                                                                    | Universidad Michoaca<br>Sistema Integral de<br>Detaile CFDI 10: 543795               | na de San Nicolás de Hidalg<br>Información Administrativa | 08003181 - DAYRA ITZEL ROSAS MOI<br>Detaile CFDI     [ Salir ] | NJE                                |                  |
| Comprobaciones<br>Ajustes Con Reintegro<br>Comprobaciones<br>Empleados<br>Fondo Rotativo                                                                      | Tipo de Comprobante :       Proveedor:                                               | CFDI     Sin CFDI     FOTJ670131P55     JUAN JC           | DSE FLORES TORRES                                              |                                    |                  |
| PComprobar ejercicio 2014<br>PComprobar ejercicios > 2014<br>Reporte montos<br>comprobaciones por pers.<br>Todos Recibos de anticipos de<br>gasto<br>Deudores | Monto :<br>Archivo:<br>Cantidad Concepto<br>1   PAQUETERIA NACIONA                   | \$465.00                                                  | curso Recurso<br>992  Servicio Postal                          | Importe Monte<br>\$465.00 \$465.01 | 5<br>3           |

| 📀 🛄 🥝 o 💽 📳 🔼 | ES 🕐 🔺 🎼 👘 09:48 a.m. 05/12/2018 |
|---------------|----------------------------------|
|               |                                  |

## Partida 31901 000 - Contratación de otros servicios.

| 🖉 👒 Universidad Michoacana de                             | San   × +                                   |                                                         |               |                            |          |          |  | × |  |
|-----------------------------------------------------------|---------------------------------------------|---------------------------------------------------------|---------------|----------------------------|----------|----------|--|---|--|
| ← → C 🔒 https://webapp.siia.umich.mx/siia/                |                                             |                                                         |               |                            |          |          |  |   |  |
| Aplicaciones Para acceder r                               | ápido a una página, arrástrala a esta ba    | rra de marcadores. Importar marcadores a                | ahora         |                            |          |          |  |   |  |
|                                                           | Universidad Michoaca<br>Sistema Integral de | na de San Nicolás de Hida<br>Información Administrativa |               |                            |          |          |  |   |  |
|                                                           | Detaile CFDI ID: 543789                     |                                                         |               |                            |          |          |  |   |  |
|                                                           | <b>?</b> –                                  |                                                         |               |                            |          |          |  |   |  |
| Comprobaciones<br>Ajustes Con Reintegro<br>Comprobaciones | Tipo de Comprobante :                       | <ul> <li>CFDI</li> <li>Sin CFDI</li> </ul>              |               |                            |          |          |  |   |  |
| Empleados                                                 | Proveedor:                                  | GUCJ670208GU0 GUTI                                      | IERREZ CARRE  | ON JUAN CARLOS             |          |          |  |   |  |
| Pondo Rotativo<br>PComprobar ejercicio 2014               | Monto :                                     | \$174.00                                                |               |                            |          |          |  |   |  |
| Reporte montos<br>comprobaciones por pers.                | Archivo:                                    |                                                         |               |                            |          |          |  |   |  |
| Todos Recibos de anticipos de<br>gasto                    | Cantidad Concepto                           | id                                                      | Recurso Recur | 750                        | Importe  | Monto    |  |   |  |
| Deudores                                                  | 1 IMPRESION P, COUCHE                       | .90 * 1.20 [38                                          | 843093 Contra | atación de Otros Servicios | \$174.00 | \$174.00 |  |   |  |

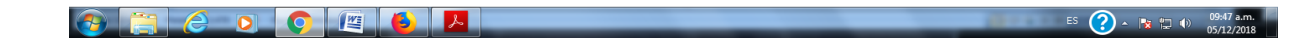

| 📕 🦠 Universidad Michoacana de                                              | San   × +                                   | and the second second sec |                                                                         |          |               |
|----------------------------------------------------------------------------|---------------------------------------------|----------------------------------------------------------------------------------------------------|-------------------------------------------------------------------------|----------|---------------|
| ← → C 🔒 https://w                                                          | vebapp.siia.umich.mx/siia/                  |                                                                                                    |                                                                         |          | ☆ \varTheta : |
| Aplicaciones Para acceder i                                                | rápido a una página, arrástrala a esta ba   | rra de marcadores. Importar marcadores aho                                                                                                    | ra                                                                      |          |               |
|                                                                            | Universidad Michoaca<br>Sistema Integral de | na de San Nicolás de Hidalg<br>Información Administrativa                                                                                                    | O     08003181 - DAYRA ITZEL ROSAS MONJE     Detalle CFDI     [ Salir ] |          |               |
|                                                                            | Detalle CFDI ID: 539996                     |                                                                                                    |                                                                         |          |               |
| Commentania and                                                            | <b>•</b> 7 -                                |                                                                                                    |                                                                         |          |               |
| Ajustes Con Reintegro<br>Comprobaciones                                    | Tipo de Comprobante :                       | <ul> <li>CFDI</li> <li>Sin CFDI</li> </ul>                                                                                                    |                                                                         |          |               |
| Empleados                                                                  | Proveedor:                                  | AUTG741217K86 GREGO                                                                                                    | RIO AGUIRRE TELLO                                                       |          |               |
| PComprobar ejercicio 2014                                                  | Monto :                                     | \$345.00                                                                                                    |                                                                         |          |               |
| PComprobar ejercicios > 2014<br>Reporte montos<br>comprobaciones por pers. | Archivo:                                    |                                                                                                    |                                                                         |          |               |
| Todos Recibos de anticipos de<br>gasto                                     | Cantidad Concepto                           | idRe                                                                                                    | curso Recurso                                                           | Importe  | Monto         |
| Deudores                                                                   | 1 TONER Q2612A HP - C.                      | RECARGA 4054                                                                                                    | 268 Contratación de Otros Servicios                                     | \$345.00 | \$345.00      |

| 🚯 📜 E                                                                      | 0 0 1                                      |                                                         |           |                                                               | ES (?) ▲ R T (*) 1021 em<br>(************************************ | 21 a.m.<br>12/2018 |    |
|----------------------------------------------------------------------------|--------------------------------------------|---------------------------------------------------------|-----------|---------------------------------------------------------------|-------------------------------------------------------------------|--------------------|----|
| 🔰 🦠 Universidad Michoacana de                                              | San 🛛 🗙 🕂                                  | - AL                                                    |           | And and the state                                             |                                                                   |                    | X  |
| ← → C â https://w                                                          | vebapp.siia.umich.mx/siia/                 |                                                         |           |                                                               |                                                                   | \$                 | Θ: |
| Aplicaciones Para acceder                                                  | rápido a una página, arrástrala a esta b   | arra de marcadores. Importar marcado                    | res ahora |                                                               |                                                                   |                    |    |
|                                                                            | Universidad Michoaca<br>Sistema Integral d | na de San Nicolás de Hi<br>e Información Administrativa | dalgo     | 08003181 - DAYRA ITZEL ROSAS MONJE<br>Detalle CFDI<br>[Salir] |                                                                   |                    |    |
|                                                                            | Detalle CFDI ID: 542040                    |                                                         |           |                                                               |                                                                   |                    |    |
|                                                                            | <b>•</b> -                                 |                                                         |           |                                                               |                                                                   |                    |    |
| Comprobaciones<br>Ajustes Con Reintegro<br>Comprobaciones                  | Tipo de Comprobante :                      | CFDI     Sin CFDI                                       |           |                                                               |                                                                   |                    |    |
| Empleados<br>Fondo Rotativo                                                | Proveedor:                                 | MAMM821021Q68 M                                         | ARCELA MA | LDONADO MACIEL                                                |                                                                   |                    |    |
| PComprobar ejercicio 2014                                                  | Monto :                                    | \$629.88                                                |           |                                                               |                                                                   |                    |    |
| PComprobar ejercicios > 2014<br>Reporte montos<br>comprobaciones por pers. | Archivo:                                   |                                                         |           |                                                               |                                                                   |                    |    |
| Todos Recibos de anticipos de                                              | Cantidad Concepto                          |                                                         | idRecurso | Recurso                                                       | Importe                                                           | Monto              |    |
| Deudores                                                                   | 1 EMPASTADO DELGAD                         | 0                                                       | 3841676   | Contratación de Otros Servicios                               | \$597.40                                                          | \$597.40           |    |
| Deadored                                                                   | 1 ENGARGOLADOS                             |                                                         | 3841676   | Contratación de Otros Servicios                               | \$32.48                                                           | \$32.48            |    |

| 💿 🚞 E | <b>(</b> | 🙆 🔼 | Lenen 2.0.0 | ES 🕜 🔺 🐚 👘 🕪 | 10:38 a.m.<br>05/12/2018 |
|-------|----------|-----|-------------|--------------|--------------------------|
|       |          |     |             |              |                          |

| 🛛 🦠 Universidad Michoacana de S                                            | San   × +                                   |                                                          | (2 - Ma                      | and the state                                                   |                     |                     |   | ) <b>X</b> |  |
|----------------------------------------------------------------------------|---------------------------------------------|----------------------------------------------------------|------------------------------|-----------------------------------------------------------------|---------------------|---------------------|---|------------|--|
| $\leftrightarrow$ $\rightarrow$ C $$ https://w                             | vebapp.siia.umich.mx/siia/                  |                                                          |                              |                                                                 |                     |                     | ☆ | 0:         |  |
| Aplicaciones Para acceder r                                                | ápido a una página, arrástrala a esta ba    | rra de marcadores. Importar marcadores a                 | ahora                        |                                                                 |                     |                     |   |            |  |
|                                                                            | Universidad Michoaca<br>Sistema Integral de | na de San Nicolás de Hidal<br>Información Administrativa | lgo                          | 08003181 - DAYRA ITZEL ROSAS MONJE<br>Detalle CFDI<br>[ Salir ] |                     |                     |   |            |  |
|                                                                            | Detalle CFDI ID: 542048                     |                                                          |                              |                                                                 |                     |                     |   |            |  |
|                                                                            | <b>•</b> 7 —                                |                                                          |                              |                                                                 |                     |                     |   |            |  |
| Comprobaciones<br>Ajustes Con Reintegro<br>Comprobaciones                  | Tipo de Comprobante :                       | <ul> <li>CFDI</li> <li>Sin CFDI</li> </ul>               |                              |                                                                 |                     |                     |   |            |  |
| Empleados                                                                  | Proveedor:                                  | SICG6302085NA GRIS                                       | ELDA SIERRA (                | CALVILLO                                                        |                     |                     |   |            |  |
| PComprobar ejercicio 2014                                                  | Monto :                                     | \$157.76                                                 |                              |                                                                 |                     |                     |   |            |  |
| PComprobar ejercicios > 2014<br>Reporte montos<br>comprobaciones por pers. | Archivo:                                    |                                                          |                              |                                                                 |                     |                     |   |            |  |
| Todos Recibos de anticipos de<br>gasto                                     | Cantidad Concepto                           | idf                                                      | Recurso Recur                | 30                                                              | Importe             | Monto               |   |            |  |
| Deudores                                                                   | 2 FOTOCOPIAS T/C<br>2 ENCUADERNADO DE E     | SPIRAL 38                                                | 41676 Contra<br>41676 Contra | tación de Otros Servicios<br>tación de Otros Servicios          | \$120.64<br>\$37.12 | \$120.64<br>\$37.12 |   |            |  |

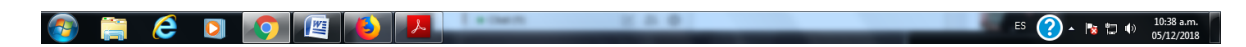

#### Partida 37501 000 – Viáticos nacionales.

| 👒 Universidad Michoacana de                                                | San   X +                                   |                                                            |                                                                |          |          |       |
|----------------------------------------------------------------------------|---------------------------------------------|------------------------------------------------------------|----------------------------------------------------------------|----------|----------|-------|
| $\leftrightarrow$ $\rightarrow$ C $$ https://w                             | vebapp.siia.umich.mx/siia/                  |                                                            |                                                                |          |          | ☆ 🛛 : |
| Aplicaciones Para acceder                                                  | rápido a una página, arrástrala a esta ba   | arra de marcadores. Importar marcadores ahora              |                                                                |          |          |       |
|                                                                            | Universidad Michoaca<br>Sistema Integral de | na de San Nicolás de Hidalgo<br>Información Administrativa | 08003181 - DAYRA ITZEL ROSAS MONJE<br>Detaile CFDI<br>[ Salir] |          |          |       |
|                                                                            | Detalle CFDI ID: 543791                     |                                                            |                                                                |          |          |       |
|                                                                            | <b>•</b> 7 —                                |                                                            |                                                                |          |          |       |
| Comprobaciones<br>Ajustes Con Reintegro<br>Comprobaciones                  | Tipo de Comprobante :                       | CFDI     Sin CFDI                                          |                                                                |          |          |       |
| Empleados                                                                  | Proveedor:                                  | TLU080610C81 ETN TURIST                                    | AR LUJO, S.A. DE C.V.                                          |          |          |       |
| PComprobar ejercicio 2014                                                  | Monto :                                     | \$513.00                                                   |                                                                |          |          |       |
| PComprobar ejercicios > 2014<br>Reporte montos<br>comprobaciones por pers. | Archivo:                                    |                                                            |                                                                |          |          |       |
| Todos Recibos de anticipos de<br>gasto                                     | Cantidad Concepto                           | idRecurso                                                  | Recurso                                                        | Importe  | Monto    |       |
| Deudores                                                                   | 1 Servicios de buses con h                  | orarios programados 3843081                                | Viáticos Nacionales para Labores en Campo y de Supervisión     | \$513.00 | \$513.00 |       |

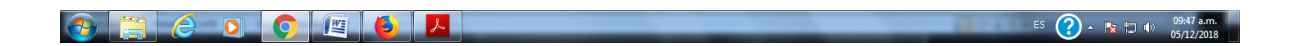

| 🖉 🍓 Universidad Michoacana de                                              | San   × +                                   | and the second second se |                                                                 |          |          |
|----------------------------------------------------------------------------|---------------------------------------------|----------------------------------------------------------------------------------------------------|-----------------------------------------------------------------|----------|----------|
| $\leftrightarrow$ $\rightarrow$ C $$ https://v                             | webapp.siia.umich.mx/siia/                  |                                                                                                    |                                                                 |          | ☆ 😬 :    |
| Aplicaciones Para acceder                                                  | rápido a una página, arrástrala a esta ba   | rra de marcadores. Importar marcadores ahora                                                                                                    |                                                                 |          |          |
|                                                                            | Universidad Michoaca<br>Sistema Integral de | na de San Nicolás de Hidalgo<br>Información Administrativa                                                                                                    | 08003181 - DAYRA ITZEL ROSA'S MONJE<br>Detaile CFDI<br>[ Salir] |          |          |
|                                                                            | Detaile CFDI ID: 529903                     |                                                                                                    |                                                                 |          |          |
|                                                                            | <b>•</b> 7 -                                |                                                                                                    |                                                                 |          |          |
| Comprobaciones<br>Ajustes Con Reintegro<br>Comprobaciones                  | Tipo de Comprobante :                       | <ul> <li>CFDI</li> <li>Sin CFDI</li> </ul>                                                                                                    |                                                                 |          |          |
| Empleados                                                                  | Proveedor:                                  | EOHT260901UF5 MARIA TERI                                                                                                    | ESA DE LAS MERCEDES ESCOBOSA HAAS                               |          |          |
| Pondo Rotativo<br>PComprobar ejercicio 2014                                | Monto :                                     | \$149.00                                                                                                    |                                                                 |          |          |
| PComprobar ejercicios > 2014<br>Reporte montos<br>comprobaciones por pers. | Archivo:                                    |                                                                                                    |                                                                 |          |          |
| Todos Recibos de anticipos de<br>gasto                                     | Cantidad Concepto                           | idRecurso                                                                                                    | Recurso                                                         | Importe  | Monto    |
| Deudores                                                                   | 1 CONSUMO ticket 6891                       | 3809548                                                                                                    | Viáticos Nacionales para Labores en Campo y de Supervisión      | \$149.00 | \$149.00 |

| In the second second se | 0              | <b>)</b> [#] (                        |                                                 |                 |                                                                |            | 1111       | ES (?) - № 1 (*) 1008 an<br>(572/20)<br>★ €<br>512760<br>512760<br>512760<br>512600<br>512400<br>512400<br>512400<br>512600<br>512400<br>51000 | 10:08 a.m.<br>05/12/2018 |     |
|----------------------------------------------------------------------------------------------------|----------------|---------------------------------------|-------------------------------------------------|-----------------|----------------------------------------------------------------|------------|------------|----------------------------------------------------------------------------------------------------|--------------------------|-----|
| 🗧 🦠 Universidad Michoacana de                                                                                                    | San   ×        | +                                     | - No.                                           |                 |                                                                |            |            |                                                                                                    | ا ا                      |     |
| $\leftarrow \rightarrow C$ https://w                                                                                                    | vebapp.sija.u  | mich.mx/sija/                         |                                                 |                 |                                                                |            |            |                                                                                                    | 4                        | A : |
| III Antinesiana Descender                                                                                                    |                |                                       |                                                 |                 |                                                                |            |            |                                                                                                    | ~                        | 0.  |
| Apricaciones Para acceder i                                                                                                    | rapido a una p | agina, arrastraia a esta ba           | ria de marcadores. Importar man                 | caubres anora   |                                                                |            |            |                                                                                                    |                          |     |
|                                                                                                    | Univers        | sidad Michoaca<br>Sistema Integral de | na de San Nicolás de<br>Información Administrat | Hidalgo<br>tiva | 08003181 - DAYRA ITZEL ROSA'S MONJE<br>Detalle CFDI<br>[Salir] |            |            |                                                                                                    |                          |     |
|                                                                                                    | Detalle CFD    | I ID: 565164                          |                                                 |                 |                                                                |            |            |                                                                                                    |                          |     |
| Comprobaciones                                                                                                    | <b>9</b> -     | ]                                     | CEDI                                            |                 |                                                                |            |            |                                                                                                    |                          |     |
| Ajustes Con Reintegro<br>Comprobaciones                                                                                                    | Tipo de        | Comprobante :                         | Sin CFDI                                        |                 |                                                                |            |            |                                                                                                    |                          |     |
| Empleados                                                                                                    | Proveed        | dor:                                  | AME880912189                                    | AEROVIAS DE     | MEXICO S.A. DE C.V.                                            |            |            |                                                                                                    |                          |     |
| PComprobar ejercicio 2014                                                                                                    | Monto :        |                                       | \$6,606.00                                      |                 |                                                                |            |            |                                                                                                    |                          |     |
| PComprobar ejercicios > 2014<br>Reporte montos<br>comprobaciones por pers.                                                                                                    | Archivo        |                                       |                                                 |                 |                                                                |            |            |                                                                                                    |                          |     |
| Todos Recibos de anticipos de                                                                                                    | Cantidad       | Concepto                              |                                                 | idRecurso       | Recurso                                                        | Importe    | Monto      |                                                                                                    |                          |     |
| gasto                                                                                                    | 1              | TRANSPORTACION AEF                    | REA                                             | 3814907         | Viáticos Nacionales para Labores en Campo y de Supervisión     | \$1,276.00 | \$1,276.00 |                                                                                                    |                          |     |
| Deudores                                                                                                    | 1              | TRANSPORTACION AEF                    | REA                                             | 3814907         | Viáticos Nacionales para Labores en Campo y de Supervisión     | \$3,285.00 | \$3,285.00 |                                                                                                    |                          |     |
|                                                                                                    | 1              | TUA                                   |                                                 | 3814907         | Viáticos Nacionales para Labores en Campo y de Supervisión     | \$1,044.00 | \$1,044.00 |                                                                                                    |                          |     |
|                                                                                                    | 1              | YRI                                   |                                                 | 3814907         | Viáticos Nacionales para Labores en Campo y de Supervisión     | \$15.00    | \$15.00    |                                                                                                    |                          |     |
|                                                                                                    | 1              | FS                                    |                                                 | 3814907         | Viáticos Nacionales para Labores en Campo y de Supervisión     | \$108.00   | \$108.00   |                                                                                                    |                          |     |
|                                                                                                    | 1              | IK                                    |                                                 | 3814907         | Viáticos Nacionales para Labores en Campo y de Supervisión     | \$56.00    | \$56.00    |                                                                                                    |                          |     |
|                                                                                                    | 1              | NW                                    |                                                 | 3814907         | Viáticos Nacionales para Labores en Campo y de Supervisión     | \$280.00   | \$280.00   |                                                                                                    |                          |     |
|                                                                                                    | 1              | A1                                    |                                                 | 3814907         | Viáticos Nacionales para Labores en Campo y de Supervisión     | \$38.00    | \$38.00    |                                                                                                    |                          |     |
|                                                                                                    | 1              | IB1                                   |                                                 | 3814907         | Viáticos Nacionales nara Laboras en Campo y de Supervisión     | \$504.00   | \$504.00   |                                                                                                    |                          |     |

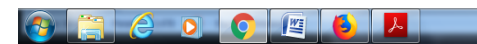

ES 🕜 - 🔭 👘 🕪 10:11 a.m. 05/12/2018

| 🐐 Universidad Michoa                                      | ana de San 🗆 🗙 🕇                    | and the second second se |                      |                                                                 |                     |                   |               |
|-----------------------------------------------------------|-------------------------------------|----------------------------------------------------------------------------------------------------|----------------------|-----------------------------------------------------------------|---------------------|-------------------|---------------|
| $\leftrightarrow$ $\rightarrow$ C $$ h                    | ttps://webapp.siia.umich.mx/si      | iia/                                                                                                    |                      |                                                                 |                     |                   | ☆ \varTheta : |
| Aplicaciones Para                                         | cceder rápido a una página, arrástr | rala a esta barra de marcadores. Importar marca                                                                                                    | lores ahora          |                                                                 |                     |                   |               |
|                                                           | Universidad Mi<br>Sistema In        | ichoacana de San Nicolás de H<br>ntegral de Información Administrativ                                                                                                    | lidalgo<br>a         | 08003181 - DAYRA ITZEL ROSAS MONJE<br>Detalle CFDI<br>[ Salir ] |                     |                   |               |
|                                                           | Detalle CFDI ID: 564420             |                                                                                                    |                      |                                                                 |                     |                   |               |
| 1.785.4                                                   | <b>ا</b> ا                          |                                                                                                    |                      |                                                                 |                     |                   |               |
| Comprobaciones<br>Ajustes Con Reintegro<br>Comprobaciones | Tipo de Compro                      | bbante : CFDI<br>Sin CFDI                                                                                                    |                      |                                                                 |                     |                   |               |
| Empleados                                                 | Proveedor:                          | XAXX010101000                                                                                                    | RFC GENERI           | CO NACIONAL                                                     |                     |                   |               |
| PComprobar ejercicio 201                                  | Monto :                             | \$250.00                                                                                                    |                      |                                                                 |                     |                   |               |
| PComprobar ejercicios > 2<br>Reporte montos               | 014                                 |                                                                                                    |                      |                                                                 |                     |                   |               |
| comprobaciones por pers.                                  | Cantidad Concepto                   | ulo de la facultad                                                                                                    | idRecurso<br>3812210 | Recurso                                                         | Importe<br>\$250.00 | Monto<br>\$250.00 |               |
| gasto                                                     | s de                                |                                                                                                    |                      |                                                                 |                     |                   |               |
| Deudores                                                  |                                     |                                                                                                    |                      |                                                                 |                     |                   |               |

|  | rc 🔕                    |
|--|-------------------------|
|  | ES 💙 A 🗟 🖬 🗤 05/12/2018 |

## Partida 37602 000 – Viáticos en el extranjero.

| ← → C ♠ https://v                                         | San   × +                                 | 10 million                                                |           |                                                                                                |         |         | ¥ | 2 <b>0</b> X |  |
|-----------------------------------------------------------|-------------------------------------------|-----------------------------------------------------------|-----------|------------------------------------------------------------------------------------------------|---------|---------|---|--------------|--|
| Aplicaciones Para acceder                                 | rápido a una página, arrástrala a esta    | barra de marcadores. Importar marcador                    | es ahora  |                                                                                                |         |         |   |              |  |
|                                                           | Universidad Michoac<br>Sistema Integral o | ana de San Nicolás de Hi<br>de Información Administrativa | dalgo     | 08003181 - DAYRA ITZEL ROSAS MONJE<br>Detaile CFDI<br>[ Salir ]                                |         |         |   |              |  |
|                                                           | Detaile CFDI ID: 545414                   |                                                           |           |                                                                                                |         |         |   |              |  |
| C. Marca                                                  | <b>~</b> -                                |                                                           |           |                                                                                                |         |         |   |              |  |
| Comprobaciones<br>Ajustes Con Reintegro<br>Comprobaciones | Tipo de Comprobante                       | CFDI<br>Sin CFDI                                          |           |                                                                                                |         |         |   |              |  |
| Empleados                                                 | Proveedor:                                | XEXX010101000 RF                                          | C GENERIC | CO PARA EXTRANJEROS                                                                            |         |         |   |              |  |
| PComprobar ejercicio 2014                                 | Monto :                                   | \$69.41                                                   |           |                                                                                                |         |         |   |              |  |
| Reporte montos<br>comprobaciones por pers.                | Cantidad Concepto                         |                                                           | idRecurso | Recurso                                                                                        | Importe | Monto   |   |              |  |
| Todos Recibos de anticipos de<br>gasto                    | 1 KROGER ALIMENTOS                        | S CINCINNATI                                              | 3843087   | Viáticos en el Extranjero para Personal en el Desempeño de<br>Comisiones y Funciones Oficiales | \$69.41 | \$69.41 |   |              |  |
| Deudores                                                  |                                           |                                                           |           |                                                                                                |         |         |   |              |  |

🚱 🧮 E o 💽 👰 🖉 🙆 🖊

ES 🕜 - 📧 🗇 🐠 05/12/2018

## Partida 38303 000 – Eventos académicos.

## Congreso:

| Universidad Michoacana de<br>← → C ■ https://v                              | San   × +<br>vebapp.siia.umich.mx/siia/     | -                                                      |           |                                                               |            |            | <br>☆ | 0 |  |
|-----------------------------------------------------------------------------|---------------------------------------------|--------------------------------------------------------|-----------|---------------------------------------------------------------|------------|------------|-------|---|--|
| Aplicaciones Para acceder                                                   | rápido a una página, arrástrala a esta ba   | rra de marcadores. Importar marcadore:                 | ahora     |                                                               |            |            |       |   |  |
| 1                                                                           | Universidad Michoaca<br>Sistema Integral de | na de San Nicolás de Hid<br>Información Administrativa | algo      | 08003181 - DAYRA ITZEL ROSAS MONJE<br>Detaile CFDI<br>[Salir] |            |            |       |   |  |
|                                                                             | Detaile CFDI ID: 580253                     |                                                        |           |                                                               |            |            |       |   |  |
|                                                                             | <b>9</b> –                                  |                                                        |           |                                                               |            |            |       |   |  |
| Ajustes Con Reintegro<br>Comprobaciones                                     | Tipo de Comprobante :                       | <ul><li>CFDI</li><li>Sin CFDI</li></ul>                |           |                                                               |            |            |       |   |  |
| Empleados                                                                   | Proveedor:                                  | XEXX010101000 RF0                                      | GENERIC   | O PARA EXTRANJEROS                                            |            |            |       |   |  |
| Fondo Rotativo<br>PComprobar ejercicio 2014<br>PComprobar ejercicios > 2014 | Monto :                                     | \$2,812.84                                             |           |                                                               |            |            |       |   |  |
| Reporte montos                                                              | Cantidad Concepto                           |                                                        | idRecurso | Recurso                                                       | Importe    | Monto      |       |   |  |
| Todos Recibos de anticipos de                                               | 1 Pago de inscripción a Co                  | ngreso de Journals                                     | 3762079   | Eventos Académicos                                            | \$2,812.84 | \$2,812.84 |       |   |  |
| gasto<br>Deudores                                                           |                                             |                                                        |           |                                                               |            |            |       |   |  |

| placeber lepide a due pegina, al resulta a esua della de marceboles. Importar marceboles andra.<br>Volversidad Michoaceana de San Nicolás de Hidago<br>Sistema Integral de Información Administrativa.<br>Detaile CPDI<br>Sistema Integral de Información Administrativa.<br>Detaile CPDI<br>Sistema | line in the second                                    |                                         | hanna da anana da na Tana da anana da                     |           |                                                                 |           |           | ☆ | ( |
|----------------------------------------------------------------------------------------------------|-------------------------------------------------------|-----------------------------------------|-----------------------------------------------------------|-----------|-----------------------------------------------------------------|-----------|-----------|---|---|
| Detaile CFDI ID: 570208       Detaile CFDI ID: 570208       Detaile CFDI ID: 570208       Detaile CFDI ID: 570208       Detaile CFDI ID: 570208       Detaile CFDI ID: 570208       Detaile CFDI ID: 570208       Discrete Status       Detaile CFDI ID: 570208       Discrete Status       Proveedor:     UAS2301105U8       UNIVERSIDAD AUTONOMA DE SAN LUIS POTOSI       Monto :     \$1,200.00       Archivo:       Sections de anticipos de anticipos                                                                                                    | Accede                                                | Universidad Michoad<br>Sistema Integral | ana de San Nicolás de Hi<br>de Información Administrativa | idalgo    | 08003181 - DAYRA ITZEL ROSAS MONJE<br>Detalle CFDI<br>[ Salir ] |           |           |   |   |
| Deciones       CFDI         Con Reintegro<br>obaciones       Sin CFDI         Statuo       Proveedor:       UAS230110SUB         Vitore ejercicio 2014<br>robar ejercicio 2014<br>saciones por pers.       Monto :       \$1.200.00         Archivo:       Image: Composition of the example of the example of the exampl                                                                                                    |                                                       | Detalle CFDI ID: 570236                 |                                                           |           |                                                                 |           |           |   |   |
| Con Heimagio<br>Stackness     Tipo de Comprobante :     Sin CFDI       dos<br>Rotalivo<br>robar ejercicio 2014<br>actores por pers.     Proveedor:     UAS230110SU8     UNIVERSIDAD AUTÓNOMA DE SAN LUIS POTOSI       Monto :     \$1,200.00       Archivo:     Immontos<br>actores por pers.       actores por pers.     Contesto Concepto       Sections de anticipos de<br>1     IS ENCUENTRO NACIONAL DE TUTORIAS - CHAVEZ LOPEZ<br>1     Inflectures Recurso       Importe     Monto       Sections de anticipos de<br>1     Is ENCUENTRO NACIONAL DE TUTORIAS - CHAVEZ LOPEZ<br>1     Stacores                                                                                                    | baciones                                              | <u> </u>                                | CEDI                                                      |           |                                                                 |           |           |   |   |
| Retativo     FORCECON     Disactoreco       vobar ejercicio 2014<br>montos<br>subores por pers.     Monto :     \$1,200.00       Archivo:     Importe     Monto       Cantidad     Concepto     idRecurso       Recurso     Recurso     Importe       S     Importe     \$1,200.00                                                                                                    | Con Reintegro<br>baciones<br>dos                      | Proveedor:                              | Sin CFDI                                                  |           | AUTÓNOMA DE SAN LUIS POTOSI                                     |           |           |   |   |
| Archivo: Information Security Archivo: Information Security Archivo: Information Archivo: Information Archivo: Information Security Archivo: Information Security Archivo: Information Security Archivo: Information Archivo: Information Security Archivo: Information Security Archivo: Information Security Archivo: Information Security Archivo: Information Security Archivo: Information Security Archivo: Information Security Archivo: Information Security Archivo: Information Security Archivo: Information Security Archivo: Information Security Archivo: Information Security Archivo: Information Security Archivo: Information Security Archivo: Information Archivo: Information                                                                                                    | Rotativo<br>robar ejercicio 2014                      | Monto :                                 | \$1,200.00                                                |           |                                                                 |           |           |   |   |
| Section         Cantidad         Concepto         IdRecurso         Recurso         Importe         Monto           s         1         ISRNCUENTRO NACIONAL DE TUTORIAS - CHAVEZ LOPEZ<br>JOANNIA KORAL ALUMNO: 5999999 - PUBLICO EN GENERAL         3762079         Eventos Académicos         \$1,200.00         \$1,200.00         \$1,200.00                                                                                                    | obar ejercicios > 2014<br>montos<br>iciones por pers. | Archivo:                                |                                                           |           |                                                                 |           |           |   |   |
| I JOANNA KORAL ALUMNO: 9999999 - PUBLICO EN GENERAL 3/2020/9 EVentos Academicos \$1,200.00 \$1,200.00                                                                                                    | Recibos de anticipos de                               | Cantidad Concepto                       | ONAL DE TUTORIAS - CHAVEZ LOPEZ                           | idRecurso | Recurso                                                         | Importe   | Monto     |   |   |
|                                                                                                    | 5                                                     | JOANNA KORAL ALU                        | MNO: 9999999 - PUBLICO EN GENERAL                         | 5102010   | Lionos Academicos                                               | 31,200.00 | 91,200.00 |   |   |
|                                                                                                    |                                                       |                                         |                                                           |           |                                                                 |           |           |   |   |
|                                                                                                    |                                                       |                                         |                                                           |           |                                                                 |           |           |   |   |
|                                                                                                    |                                                       |                                         |                                                           |           |                                                                 |           |           |   |   |
|                                                                                                    |                                                       |                                         |                                                           |           |                                                                 |           |           |   |   |
|                                                                                                    |                                                       |                                         |                                                           |           |                                                                 |           |           |   |   |
|                                                                                                    |                                                       |                                         |                                                           |           |                                                                 |           |           |   |   |

## Partida 38303 000 – Eventos académicos.

## Apoyo a tesista:

| 🥞 Universidad Michoacana de                               | San X +                                     |                                                          |         | Mound Real                                                    |             |             |   | 0 X |
|-----------------------------------------------------------|---------------------------------------------|----------------------------------------------------------|---------|---------------------------------------------------------------|-------------|-------------|---|-----|
| $\leftrightarrow$ $\rightarrow$ C $$ https://v            | vebapp.siia.umich.mx/siia/                  |                                                          |         |                                                               |             |             | ☆ | Θ:  |
| Aplicaciones Para acceder                                 | rápido a una página, arrástrala a esta ba   | rra de marcadores. Importar marcadores al                | hora    |                                                               |             |             |   |     |
|                                                           | Universidad Michoaca<br>Sistema Integral de | na de San Nicolás de Hidal<br>Información Administrativa | go      | 08003181 - DAYRA ITZEL ROSAS MONJE<br>Detaile CFDI<br>[Salir] |             |             |   |     |
|                                                           | Detaile CFDI ID: 536886                     |                                                          |         |                                                               |             |             |   |     |
| TORSE .                                                   | <b>•</b> 7 -                                |                                                          |         |                                                               |             |             |   |     |
| Comprobaciones<br>Ajustes Con Reintegro<br>Comprobaciones | Tipo de Comprobante :                       | <ul><li>CFDI</li><li>Sin CFDI</li></ul>                  |         |                                                               |             |             |   |     |
| Empleados                                                 | Proveedor:                                  | FIEM8804148C9 MILEN                                      | NA BERE | NICE FIGUEROA ESCAMILLA                                       |             |             |   |     |
| POndo Rotativo<br>PComprobar ejercicio 2014               | Monto :                                     | \$15,000.00                                              |         |                                                               |             |             |   |     |
| Reporte montos<br>comprobaciones por pers.                | Cantidad Concepto                           | idF                                                      | Recurso | Recurso                                                       | Importe     | Monto       |   |     |
| Todos Recibos de anticipos de<br>oasto                    | 1 BECA-TESIS                                | 380                                                      | 08482   | Eventos Académicos                                            | \$15,000.00 | \$15,000.00 |   |     |
| Deudores                                                  |                                             |                                                          |         |                                                               |             |             |   |     |

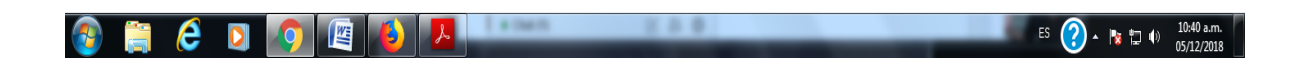

#### Comprobantes con dos partidas en la misma Factura.

#### 21101 000 - Material de oficina

#### 21401 000 - Material para el procesamiento en equipo.

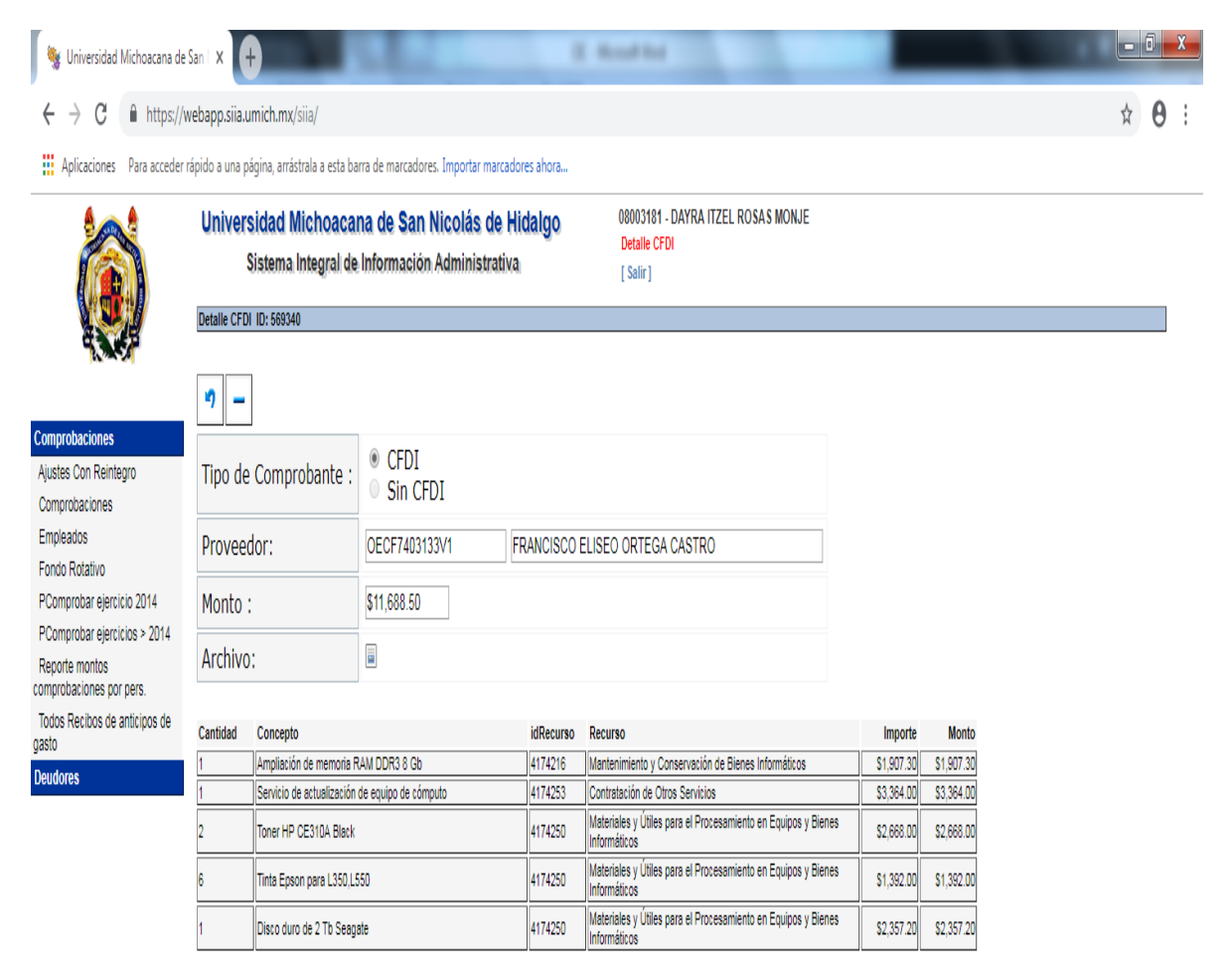

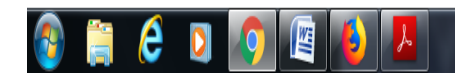

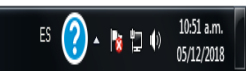

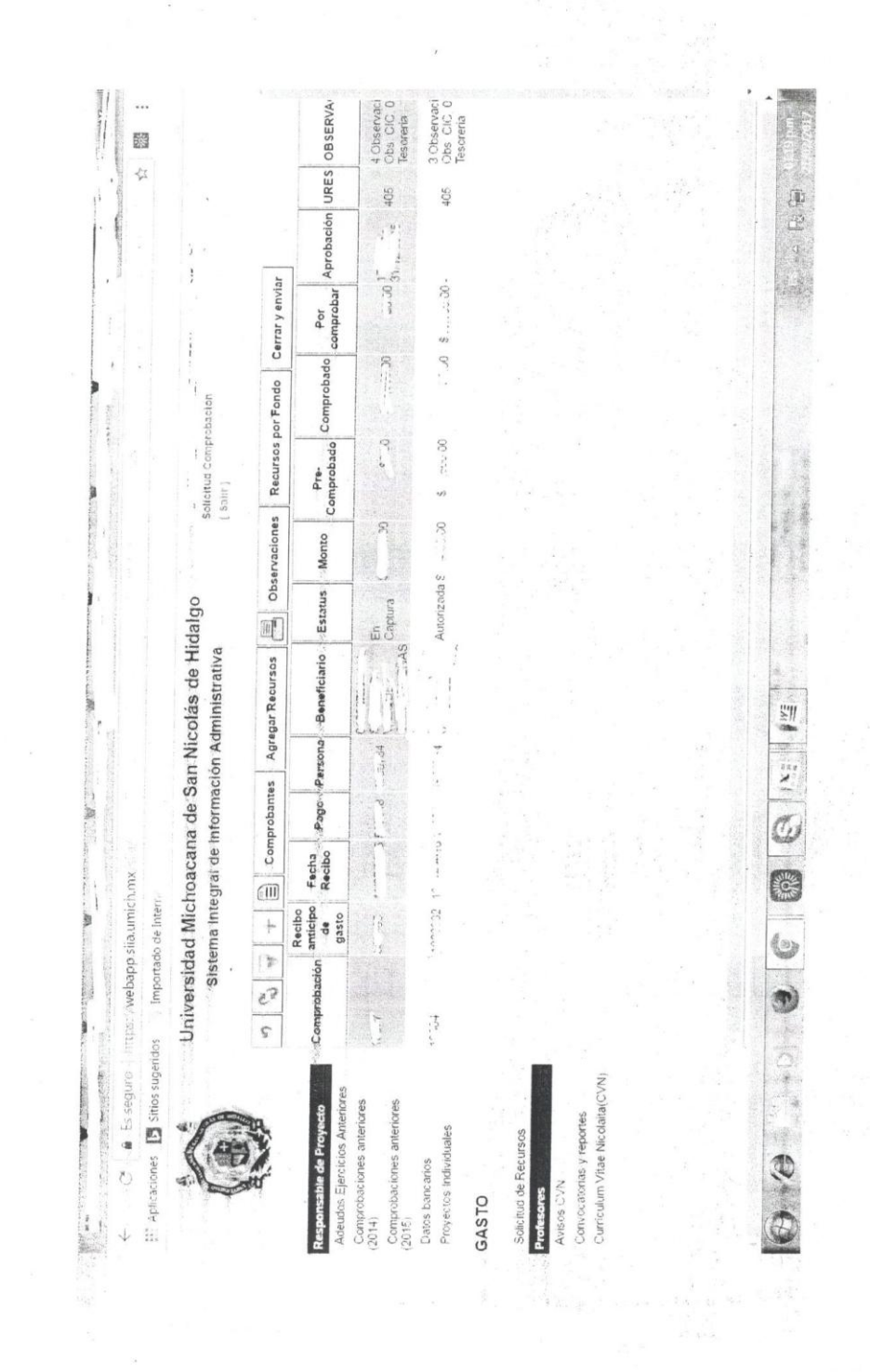

| 🍇 Universidad Michoacana de                   | Sani 🗙 🕂                                                                                                    | that                   |                                         |                        | - 0                        |
|-----------------------------------------------|----------------------------------------------------------------------------------------------------|------------------------|-----------------------------------------|------------------------|----------------------------|
| $\leftrightarrow$ $\rightarrow$ C $$ https:// | ebapp.siia.umich.mx/siia/                                                                                                    |                        |                                         |                        | ☆ 0                        |
| Aplicaciones Para acceder                     | ápido a una página, arrástrala a esta barra de marcadores. Importar marcadores ahora                                                                 |                        |                                         |                        |                            |
|                                               | Universidad Michoacana de San Nicolás de Hidalgo<br>Sistema Integral de Información Administrativa                                                   | ZEL ROSAS MONJE<br>Cic |                                         |                        |                            |
|                                               | Observaciones Comp CIC                                                                                                    |                        |                                         |                        |                            |
|                                               | Comprobación Número: 10202 Comprobante:                                                                                                    |                        |                                         |                        |                            |
| mprobaciones                                  | <u>୧</u> 🖏 + 🖹                                                                                                    |                        | _                                       |                        |                            |
| ustes Con Reintegro<br>omorobaciones          | id Observación                                                                                                    |                        | Usuario                                 | Rol                    | Fecha                      |
| mpleados                                      | 451 Corregir documento 249825 tiene un rengión mal codificado (servicio postal)                                                                      |                        | 85004154 SANDRA LUZ<br>ALVAREZ GONZALEZ | 4051 CIC<br>Proyectos  | 2016-04-05<br>08:52:37.0   |
| ondo Rotativo<br>Comprobar ejercicio 2014     | 860 MAESTRO FAVOR DE ENTREGAR PASES DE ABORDAR FACTURA CON FOLIO FISCAL 468676F9-3806-4790<br>86248.97 EN EL DEPARTAMENTO DE COMPROBACIONES. GRACIAS | -84F7-BB5586A77FFC POR | 08003181 DAYRA ITZEL<br>ROSAS MONJE     | 6059<br>Comprobacione: | 2016-04-28<br>3 14:06:42.0 |
| Comprobar ejercicios > 2014                   |                                                                                                    |                        |                                         |                        |                            |
| eporte montos<br>nprobaciones por pers.       |                                                                                                    |                        |                                         |                        |                            |
| dos Recibos de anticipos de<br>to             |                                                                                                    |                        |                                         |                        |                            |
| udores                                        |                                                                                                    |                        |                                         |                        |                            |
|                                               |                                                                                                    |                        |                                         |                        |                            |
|                                               |                                                                                                    |                        |                                         |                        |                            |
|                                               |                                                                                                    |                        |                                         |                        |                            |
|                                               |                                                                                                    |                        |                                         |                        |                            |
|                                               |                                                                                                    |                        |                                         |                        |                            |
|                                               |                                                                                                    |                        |                                         |                        |                            |
|                                               |                                                                                                    |                        |                                         |                        |                            |
|                                               |                                                                                                    |                        |                                         |                        |                            |
|                                               |                                                                                                    |                        |                                         |                        |                            |
|                                               |                                                                                                    |                        |                                         |                        |                            |
|                                               |                                                                                                    |                        |                                         |                        |                            |
|                                               |                                                                                                    |                        |                                         |                        |                            |
|                                               | << Inicio << Pag Anterior                                                                                                    |                        | Pag Siguiente >>                        |                        | Final >>                   |
|                                               |                                                                                                    |                        |                                         |                        |                            |
|                                               |                                                                                                    |                        |                                         | <b>A</b>               | 12:10 p.                   |
|                                               |                                                                                                    |                        |                                         | <b>( / )</b> ^ 🚺       | 0 05 (12/20                |

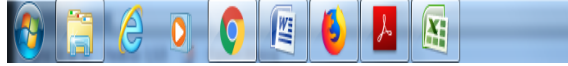

## POLÍTICAS DE COMPROBACIÓN:

> Caratula de Solicitud de comprobación de Recibo de Anticipo de Gasto.

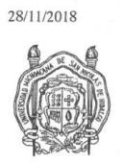

Universidad Michoacana de San Nicolás de Hidalgo

UNIVERSIDAD MICHOACANA DE SAN NICOLÁS DE HIDALGO

SOLICITUD DE COMPROBACIÓN DE RECIBO DE ANTICIPO DE GASTO

Bueno por:

| COG | Recurso | Concepto   | Importe  |
|-----|---------|------------|----------|
| 2   | 000.021 | . A.L. 4   |          |
|     |         | Gran total | 1997 - A |

Número de cheque: 1. Total de comprobantes: Fecha de impresión ?

Beneficiario del recibo.

https://webapp.siia.umich.mx/siia/

1/1

Pantalla de Registro CFDIs.

| Include the interactions     Distance     Distance       Include the interactions     Distance     Distance       Include the interactions     Distance     Distance       Include the interactions     Distance     Distance       Include the interactions     Distance     Distance       Include the interactions     Distance     Distance       Include the interactions     Distance     Distance       Include the interactions     Distance     Distance       Include the interactions     Distance     Distance       Include the interactions     Distance     Distance       Include the interactions     Distance     Distance       Distance     Distance     Distance       Distance     Distance     Distance       Distance     Distance     Distance       Distance     Distance     Distance       Distance     Distance     Distance       Distance     Distance     Distance       Distance     Distance     Distance       Distance     Distance     Distance       Distance     Distance     Distance       Distance     Distance     Distance       Distance     Distance     Distance       Distance     Distance     Distance <tr< th=""><th></th><th></th><th>والمراجروم والمراجع ويتعدد والمعالية</th><th></th><th></th><th></th><th>4</th><th>問題</th></tr<>                                                                                                    |                                                             |             | والمراجروم والمراجع ويتعدد والمعالية                                                                                                    |                                      |                                                                                                    |                                                                                                    | 4                                                                                                    | 問題       |
|----------------------------------------------------------------------------------------------------|-------------------------------------------------------------|-------------|----------------------------------------------------------------------------------------------------|--------------------------------------|----------------------------------------------------------------------------------------------------|----------------------------------------------------------------------------------------------------|----------------------------------------------------------------------------------------------------|----------|
| Christerial di Michoacana de San Nicolás de Hidajo       Emission         Entre integral de Información Administrativa       Emission       Emission         Sistema Integral de Información Administrativa       Emission       Emission       Emission         Attenta Integral de Información Administrativa       Emission       Emission       Emission       Emission       Emission         Attenta tertera       Domonia Integral de Información a Gasta       Domonia Integral de Información a Gasta       Attenta Gasta       Monto       Fanla       Operationa         Attenta suterica       Otrono Internación       Emission       Attenta Gasta       Monto       Fanla       Operationa       Chila         Attenta suterica       Otrono Internación       Emission       Attenta Gasta       Monto       Fanla       Operationa       Chila       Operationa       Chila       Operationa       Chila       Operationa       Chila       Operationa       Chila       Operationa       Chila       Chila       Operationa       Chila       Chila       Chila       Operationa       Chila       Chila       Chila       Operationa       Chila       Chila       Chila       Operationa       Chila       Chila       Chila       Chila       Chila       Chila       Chila       Chila       Chila                                                                                                    | and Aplicationes Sitios suge                                | idos Impo   | ortado de Interr-                                                                                                    |                                      |                                                                                                    |                                                                                                    |                                                                                                    |          |
| Cells Repeating in Comprehension         Cells Repeating in Comprehension         Determine of Castero         Monto         Ferina         Determine of Castero           Allowids Electricis Americes americes         Image: Comprehension         Image: Comprehension         Image: Comprehen                                                                                                    |                                                             | Univers     | sidad Michoacana de San<br>listema Integral de Informaciór                                                                                                    | Nicolás de Hidalgo<br>Administrativa | CFDIs<br>Reposición/Comprobacio<br>Gastos                                                                                                    | en de                                                                                                    |                                                                                                    |          |
| Comprehension         Decimination & comprehension           Comprehension         Decimination & comprehension         Decimination & comprehension         Decimination         Embed in comprehension         Comprehension         Comprehanintervaluance <thcomprehension< th=""></thcomprehension<>                                                                                                    | E - A                                                       | CFDIS Repos | sición/Comprobación de Gastos                                                                                                    |                                      | a state of the second second se | and the state of the state of t | The second second second second second second second second second second second second second second second s |          |
| Controlations anteriores<br>(analysis)       Image: Section Section Sectin Section Section Section Section Section Section Sectin                                                                                                    | d'ante                                                      | Comprobació | on Documento a comprobar                                                                                                    | - 1                                  |                                                                                                    |                                                                                                    |                                                                                                    |          |
| Adductors         Comprobatines         UUD         Emisor         Razón Social         Monto         Fecha         Observaciones           0111         Comprobaciones anteriores         0.00         Emisor         Emisor         Razón Social         Monto         Fecha         Observaciones         Crimonolaciones         Crimonolaciones         C                                                                                                    | Responsable de Proyecto                                     | 5 2         | The servaciones                                                                                                    |                                      |                                                                                                    |                                                                                                    |                                                                                                    |          |
| Output         Ontentiones anteriores         Control for the XI/O S A DE C/V         SY8000 (002:016)         Automation services           Comproductiones anteriores         Automationes anteriores         Automationes anteriores         Automationes anteriores         SY8000 (002:016)         Automationes           Comproductiones anteriores         Automationes anteriores         Automationes anteriores         SY8000 (002:016)         SY8000 (002:016)         Automationes           Proyectes individuales         Automationes         Automationes         Automationes         SY8000 (000:016)         SY8000 (000:016)         SY8000                                                                                                    | Adeudos Ejercicios Anteriores                               | Comproban   | tte UUID                                                                                                    | Emisor                               | Razón Social                                                                                                    | Monto Facha                                                                                                    | Oheanusvionae                                                                                                  | CEDICOMP |
| Compondactiones anteriores         Cuites intravision         Cuites intravision         Set of the control         Set of the control           2015         Datas bancanos         Lue control         Autos socreto DE MEXICO. S. A DE C.V.         S293.06.100-016           Datas bancanos         Lue control         Autos socreto DE MEXICO. S. A DE C.V.         S293.06.100-016           Proyects individuales         Lue control         Oblissocraviza, OFFICE DEPOT DE INEXICO. S. A DE C.V.         S293.01.600-016           Softend de Recursos         Lue control         Oblissocraviza, OFFICE DEPOT DE INEXICO. S. A DE C.V.         S293.01.600-0106           Softend de Recursos         Lue control         Oblissocraviza, OFFICE DEPOT DE INEXICO. S. A DE C.V.         S293.01.600-0106           Softend de Recursos         Lue control         Oblissocraviza, OFFICE DEPOT DE INEXICO. S. A DE C.V.         S293.01.600-0106           Softend de Recursos         Lue control         Oblissocraviza, OFFICE DEPOT DE INEXICO. S. A DE C.V.         S293.01.600-01016           Softend de Recursos         Lue control         Oblissocraviza, OFFICE DEPOT DE INEXICO. S. A DE C.V.         S293.01.600-0101           Softend de Recursos         Lue control         Oblissocraviza, OFFICE DEPOT DE INEXICO. S. A DE C.V.         S293.01.600-0101           Softend de Recursos         Lue control         Oblissocraviza, OFFICE DEPOT DE INEXICO. S. A DE C.V.                                                                                                    | Comprobaciones anteriores<br>2014)                          | there is a  | Annalise Survey and                                                                                                    | CME910715UB9 COST                    | CO DE MEXICO S A, DE C V                                                                                                    | \$798.00 10:03/20                                                                                                    | Super vaciolities                                                                                              |          |
| Dates bencaries         Lues         ALU83050255         Austre-edora Lumen S.A. de C.V.         S420 00.4042016           Proyectos individuales         Epinetican J. L. L. C. L. L. C. L. C. L.                                                                                                    | Comprobaciones anteriores<br>2015)                          | Sureur      | BTTTTTTTTTTTTTTTTTTTTTTTTTTTTTTTTTTTTT                                                                                                    | CIME910715UB9 COST                   | CO DE MEXICO, S A DE C.V.                                                                                                    | S262 85 10:06:20                                                                                                    | 6                                                                                                    |          |
| Observation         Observation         Observation         Observation         Observation         Statute         Statute         Sta                                                                                                    | Datos bancarios                                             | - Ibrow     | Pronene interior interior                                                                                                    | ALU830602ST5 Abast                   | ecedora Lumen S.A. de C.V.                                                                                                    | \$429.00.04/04/20                                                                                                    | 8                                                                                                    |          |
| 3A510         7.1         0.0046602347/24         0.0046602347/24         0.0046602347/24         0.0046602347/24         0.00466002347/24         0.00466002347/24         0.00466002347/24         0.00466002347/24         0.00466002347/24         0.00466002347/24         0.00466002347/24         0.00466002347/24         0.00466002347/24         0.00466002347/24         0.00466002347/24         0.00466002347/24         0.00466002347/24         0.00466002347/24         0.004660020016         0.004660020016         0.004660020016         0.004600016         0.00460016         0.00460016         0.00460016         0.00460016         0.00460016         0.00460016         0.00460016         0.00460016         0.00460016         0.00460016         0.00460016         0.00460016         0.00460016         0.00460016         0.00460016         0.00460016         0.00460016         0.00460016         0.00460016         0.00460016         0.00460016         0.00460016         0.00460016         0.00460016         0.00460016         0.00460016         0.00460016         0.00460016         0.00460016         0.00460016         0.00460016         0.00460016         0.00460016         0.00460016         0.00460016         0.00460016         0.00460016         0.00460016         0.00460016         0.00460016         0.00460016         0.00460016         0.004600160016         0.004600160016 <th0.00460< td=""><td>Salaand Annu erssa for a</td><td></td><td>Contraction and the second second sec</td><td>ODMSE0324V2A OFFIC</td><td>CE DEPOT DE MEXICO S A. DE</td><td>\$353.10 16:01/20</td><td>0</td><td></td></th0.00460<> | Salaand Annu erssa for a                                    |             | Contraction and the second second sec | ODMSE0324V2A OFFIC                   | CE DEPOT DE MEXICO S A. DE                                                                                                    | \$353.10 16:01/20                                                                                                    | 0                                                                                                    |          |
| Solitind de Recursos         Unitaride Recursos         Dinisio0234/24_C V         OFFICE DE POT DE INEXIOO S A DE S129.260 1807.2016           Anteores         Novinti6706244W4 CV V         VV/VIII6706244W4 CV V         S134.28 01:002.0016           Ansise C/M         Ansise C/M         Antif6706244W4 CV V         S134.28 01:002.0016           Ansise C/M         Antif6706244W4 CV V         Antif6706244W4 CV V         S154.26 01:002.0016           Ansise C/M         Antif6706244W4 CV V         Antif6706244W4 CV V         S2561.98 1807.2016           Ansise C/M         Antif671217K86 GREGORIO AGURRE TELLO         S2 561.98 1807.2016         S2 561.98 1807.2016           Convocatorias y reportes         Antif671217K86 GREGORIO AGURRE TELLO         S2 561.98 1807.2016         S2 561.98 1807.2016           Curriculum Viae NiculariaCVNI         JAP77.10016J.00016J.0                                                                                                    | SASTO                                                       | 212.23      |                                                                                                    | ODMSE0324V2A OFFIC                   | CE DEPOT DE MEXICO S.A. DE                                                                                                    | \$148.50 23:02:20                                                                                                    | 9                                                                                                    |          |
| Ansos C/N Ansos C/N Ansos C/N Ansos C/N Ansos C/N Ansos C/N Anticolum Vitae Nicolata(C/N) Anticolum Vitae Nicolata(C/N) Autor Nicolata(C/N) Autor                                                                                                    | Solicitud de Recursos                                       | Imi         | Contraction of the second                                                                                                    | ODM950324V2A OFFIC                   | CE DEPOT DE MEXICO S A DE                                                                                                    | \$232.50 13/07/20                                                                                                    | 16                                                                                                    | 1        |
| Convocatorias y reportes                                                                                                    | Avisos (CVN                                                 |             |                                                                                                    | NNN15709244W4 Nueva                  | a Wal Mart de M¿xico. S. de R. L. de                                                                                                    | S134 28 01/02/20                                                                                                    | 6                                                                                                    |          |
| JAPA72100FL4 JOSE ALEJANDROJANG PAPAGENTRAJJERO GO002016<br>SEXX0000000 NEC GENERICO PARAGENTRAJJEROS S20167 66122016<br>XEXX000000000 NEC GENERICO PARAGENTRAJJEROS S171634 06122016<br>XEXX010010000 NEC GENERICO PARAGENTRAJLEROS S171634 06122016<br>XEXX010010000 RFC GENERICO PARAGENTRAJLEROS S171634 06122016<br>XEXX010010000 RFC GENERICO PARAGENTRAJLEROS S171634 06122016<br>S4046                                                                                                    | Convocatorias y reportes<br>Curriculum Vitae Nicolaita(CVN) |             | 77200000000000000000000000000000000000                                                                                                    | AUTG741217K86 GREG                   | SORIO AGUIRRE TELLO                                                                                                    | \$2,561,98,18/07/20                                                                                                    | 16                                                                                                    |          |
| XEXX0000000 NET OF DEVENDENTIAL SERVICE STITAL SERVICE STITAL SERVICE STITAL SERVICE STITAL SERVICE STITAL SERVICES STITES AND STICES SERVICE STITAL SERVICES STITES AND STICES SERVICES STITES AND STICES SERVICES STITES AND STICES SERVICES STITES AND STICES STITES AND STICES SERVICES STITES AND STICES STITES AND STICES AND STICES AND STICES AND                                                                                                    |                                                             | 1           | Contraction of the second of the second second seco | JAPA731001EJ4 JOSE                   | ALEJANDROJAWE PADILLA                                                                                                    | S649.60 30305/20                                                                                                    | 16                                                                                                    |          |
| XEXMUTURUM FILT CERTERIOL PARA EXTRAULEROS 5171634 0512.016<br>XEXMUTURUM FILT CERTERIOL PARA EXTRAULEROS 5171634 0512.016<br>XEXMUT0101000 FILT GENERICO PARA EXTRAULEROS 5171634 0512.016<br>XEXMUT0101000 FILT GENERICO PARA EXTRAULEROS 510.05 0512.016<br>XEXMUT0101000 FILT GENERICO PARA EXTRAULEROS 510.05 0512.016<br>XEXMUT0101000 FILT GENERICO PARA EXTRAULEROS 510.05 0512.016<br>XEXMUT0101000 FILT GENERICO PARA EXTRAULEROS 510.05 0512.016                                                                                                    |                                                             |             |                                                                                                    | KEXXCIO1010000 SFLC                  | GENERICKPEARA EXTRANJEROS                                                                                                    | \$201.67.6512720                                                                                                    | 16                                                                                                    | 30       |
| XEXX01010100 FF0 GENERICO PARA EXTRAUEROS 5171654 06122016<br>XXXX010101000 FF0 GENERICO PARA EXTRAUEROS 5188 40 6172019<br>XXXX01010000 FF0 GENERICO PARA EXTRAUEROS 57036 05122016<br>pero                                                                                                    |                                                             |             |                                                                                                    |                                      | JENERICU PARA EXTRANJEROS                                                                                                    | S17(6.54 05/12/20                                                                                                    | 6                                                                                                    |          |
| XEXAND 1010000 FFU GENERIUO PARA EXTRANLEROS 5198 64 05(12:00)6 9400 0000 FFU GENERIUO PARA EXTRANLEROS 570:36 05(12:00)6 9400 0000 FFU GENERIUO PARA EXTRANLEROS 570:36 05(12:00)6 9400 0000 FFU GENERIUO PARA EXTRANLEROS 570:36 05(12:00)6 9400 0000 FFU GENERIUO PARA EXTRANLEROS 570:36 05(12:00)6 9400 0000 FFU GENERIUO PARA EXTRANLEROS 570:36 05(12:00)6 9400 0000 FFU GENERIUO PARA EXTRANLEROS 570:36 05(12:00)6 9400 0000 FFU GENERIUO PARA EXTRANLEROS 570:36 05(12:00)6 9400 0000 FFU GENERIUO PARA EXTRANLEROS 570:36 05(12:00)6 9400 0000 FFU GENERIUO PARA EXTRANLEROS 570:36 05(12:00)6 9400 0000 FFU GENERIUO PARA EXTRANLEROS 570:36 05(12:00)6 9400 0000 FFU GENERIUO PARA EXTRANLEROS 570:36 05(12:00)6 9400 0000 FFU GENERIUO PARA EXTRANLEROS 570:36 05(12:00)6 9400 0000 FFU GENERIUO PARA EXTRANLEROS 570:36 05(12:00)6 9400 0000 FFU GENERIUO PARA EXTRANLEROS 570:36 0000 FFU GENERIUO PARA EXTRANLEROS 570:36 0000 FFU GENERIUO PARA EXTRANLEROS 570:30 0000 FFU GENERIUO PARA EXTRANLEROS 570:30 0000 FFU GENERIUO PARA EXTRANLEROS 570:30 0000 FFU GENERIUO PARA EXTRANLEROS 570:30 0000 FFU GENERIUO PARA EXTRANLEROS 570:30 0000 FFU GENERIUO PARA EXTRANLEROS 570:30 0000 FFU GENERIUO FFU FFU FFU FFU FFU FFU FFU FFU FFU F                                                                                                    |                                                             | 00000       |                                                                                                    |                                      | SENERICO PARA EXTRANJEROS                                                                                                    | \$1,716.54 05/12/20                                                                                                    | 16                                                                                                    | - martin |
| eschliefe                                                                                                    |                                                             | arrease .   |                                                                                                    | XEXX0101010000 RFC (                 | GENERICO PARA EXITANJEROS<br>GENERICO PARA EXITAN JEROS                                                                                                    | S168.84 05/12/20<br>S70/35 05/12/20                                                                                                    | 9                                                                                                    | 010010   |
|                                                                                                    |                                                             | << Inicio   | << Pag Anterior                                                                                                    |                                      |                                                                                                    |                                                                                                    |                                                                                                    |          |

16

#### 15 g **Office DEPOT** Tipo de Comprobante: I - Ingreso Fecha/Hora.: 16/02/2018 08:56:33 a.m. OFFICE DEPOT DE MEXICO S.A. DE C.V. RFC ODM950324V2A REGIMÉN FISCAL 601-General de Ley Personas Morales Serie/Folio: Lugar de Emisión: CUL UNIVERSIDAD M SANTIAGO TAPI COL CENTRO MORELIA,MICH C.P. 58000 MEX UMS300101KE8 Uso CFDI: G03-G ITU LINIVERSIDAD MICHOACANA DE SAN NICOLAS DE HIDALGO ONIVERSIDAD MICHOAC. SANTIAGO TAPIA 403 -. COL CENTRO MORELIA, MICHOACAN C.P. 58000 MEX Xielismi3YE 17 3/eea3C9Y01455-Qiiii Folio Filecal Folio Filecal T77 10 1F1-8727-4547-86C1-73D87B3C3 1 No de Serie del Certificado del CSD Goton000000404317966 Fecha y hora de certificación No de Serie del Certificado del SAT 0000 1000000405179055 Uso CFDI: G03-Gastos en general Con es de Pago CONTADO Método de Pago RFC del Proveedor sión del CFDI: Unidad de Cant. Clave Prod Serv escripción No. Sku Medida COPIA CARTA B&N 1-99 HOJAS

FORMA DE PAGO: 01-Efectivo CADENA ORIGINAL DEL COMPLEMENTO DE CERTIFICACIÓN DIGITAL DEL SAT III.11/F71C1F1-8727-4547-86C1-73D87B3C316F[2018-02-16T08-58:14]SST060807KU0JWCXTCmlsSf88UmyAyEOyyYYDILBkHz5ZOKVCFGqIB9Fd8DSRurU8atTfGVvd6wKSD9UeojsEkGGvDuXuZB83yA/eBAB St3QlcS6wnXdhy9CBM/rj9RGAA7aSSmXAZNmzFoIN7XHDOrCHNX9nPA6585ce59g2v0CVuiEhnhi9gilwSXnJEw6677fa0+N6aID9ZzazQQUOIFPhn7 PolHwr1MgJuJRm4f5ryAU+Ary+xyZWV2EKCg2Sra+r/TuinHb0d1r43ehjliWsINIvyR8linSqUe6zWogxN+OaSixEocyX0jwDstTQ6Rm5ztOI3aVKb72m7zHdIV w4q+ATS5iakw==[00001000000405179095]]

Sello Digital del Emisor

Senio Digital del Enision WCXTCmlsSf88UmyAyEOyyYY7blLBkHz5ZOkVCFGqlB9Fd8DSRurU8atTfGVvd6wKSD9UeojsEkGCyDLXuZB83yA/cBABSt3QlcS6wnXdhy9CBM/rj9RG AA7aSSmXAZNmzFolN7XHOCrCHnX9nPA858Soe59g2v0CVuuEhnhi9gliwSXnJEw66Y7rfaO+N8alD9ZzazQQUOIFPhn7PolHw1fWgNJRm4f5ryAU+Ary +xyZyW2BKCgZSra+r7uinHb0d1r43ehjiIWsINfvyR8lInSqUc6zWogxN+OaSixEocyX0jwDstTQ6Rm5ztOl3aVKb72m7zHdIVw4q+ATS6iakw==

SETENTA Y DOS PESOS 00/100 MXN

回然設設設設

| 回《》新新议》回 |       |                                |                  |           | Subtotal | 62.03      |
|----------|-------|--------------------------------|------------------|-----------|----------|------------|
|          | Banco | Forma de Pago                  | Auto.            | Importe   | IVA 16%  | 62.07 9.93 |
|          |       | Efectivo                       |                  | 72.00     | Total    | 72.00      |
|          |       | Este documento es una represen | tación impresa d | e un CFDI |          |            |

De contomidad con lo establecido en el artículo 17, fracción II de la ley federal de protección de datos personales en posesión de los particulares Office Depot de México, S.A. de C.Y., con domicilio en Juan Salvador Agraz 101, Col. Santa Fe, Cuajima (0534), México, Cluidad de México, se le solicitarian datos personales con a finalidad de expeder la presente tectura y dar cumpinento a las obligaciones Siccales, y usatel godrá agreer sus derechos de Acceso, Rectificación, Canocidad y Oposici tratamiento distributivanti data de actención a Judicio cuyos datos de octuciado e encuentamiente na muestro acuidad. Under queet constatar el tentos complete da tarioro a subajori modificación en vevo artificación e de acuesta e interior da complete da tarioro a subajori modificación en vevo artificación e de acuesta e functionario en acuesta de tentos de acuesta e functionario en acuesta esta constatar el tentos complete da tarioris o autobiente modificación en vevo artificación a tentos da polición en vevo artificación en en cuesta e interior da constatar el tentos complete da tarioris o autobiente modificación en vevo artificación en encuesta e encuesta esta de acceso, Recesso, Recesso, Rece

"La reproducción no autorizada de este comprobante constituye un dello en los terminos de las diposiciones fiscales" "OfficeDepot de México. S.A. de C.V. no responderà en ningún caso por daños indirectos y lo perjúcios, quedando limitada sur esponsabilidad a la garantía que otorga el fabricante para cada producto, además en ningún caso su respon exceder el valor del monduto que del ordera e la hectamación: el comorador al rebalha teruncia do su amagnate asta tactura acesta esta contra cienta esta tactura acesta esta contración."

1/1

.

MD

Moneda: MXN

Import

Impuest

Calculo

Clave 002 16.00%

POSE/46720782 58050

PUE-Pago en una sola exhibición SST060807KU0

Descuent

3.3

Precio Unitar

2018021600214061000005995POSA

# Office DEPOT

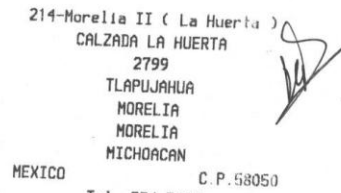

#### Tel. 334-5655

FACTURA Emitida POSE, 46, 720, 782

Por disposicion fiscal, su factura le sera enviada por correo electronico.

8.

Regimen Fiscal: Regimen General de Ley Personas Norales Venta Normal Trans 5995

| 4878 COPIA<br>PIEZA                | CARTA<br>90     | B&N 1-99<br>×@ | H0JA'.<br>0 6900<br>62 0700              |
|------------------------------------|-----------------|----------------|------------------------------------------|
| SUB<br>TOTI<br>EFECTIVO<br>IVA 16% | TOTAL :<br>AL : | 62.07          | 72.00<br>72.00<br>72.00<br>72.00<br>9.93 |
| CON TU TOC OF                      | ETCE D          | CDOT           |                                          |

#### HUBIERAS AHORRADO: \$2.16

Aviao de Privacidad: De conformidad en lo establecido en el art.17 de la Ley Federal de Proteccion de Datos Personales en Posesion de los Particulares, informanos que Office Depot de Maxico S.A de C.V. con demiculio Juan Salvador Agraz 101 Col. Santa Fe fugisvalpa Del. Cuajimalpa de Morelos C.P. 05346 riudad de Mexico trata los datos personales que ricaba de usted como son nombre completo, domiculio fiscal clave de RFC y correo electronico con la unica finalidad de expedir la factura corresundiente a su actual compra y cumplir a las oblinaciones fiscales. El complemento aplicable a ele aviso de Privacidad podra encontrarlo en la pogina de internet. Wew officedepot come

# www.officedepot.com.m. Lugar y Fecha de expedicion: MORELIA,MICHOACAN

18

#### > Copia de resguardo patrimonial, para justificar la partida de Mantenimiento.

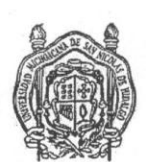

Universidad Michoacana San Nicolás Hidalgo Dirección de Patrimonio Universitario Tarjeta Informativa de activos Resguardo Individual

CLAVE DEL BIEN: 00164129 DESCRIPCION: BOMBA DE VACIO FOLIO DPU: ELABORÓ: JC

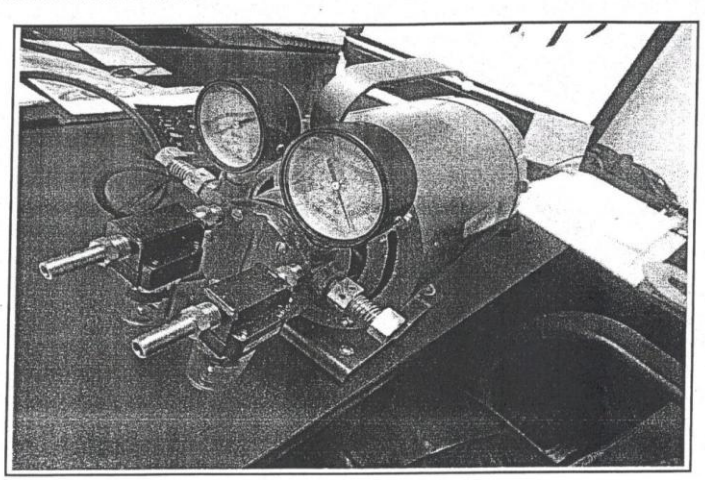

| MAF          | RCA:            |      | SIEME   |
|--------------|-----------------|------|---------|
| MOE          | DELO:           |      | EV-40   |
| SER          | IE:             |      | 0538    |
| FACT         | TURA Y FE       | CHA: | 9151 (  |
| FOLI         | O FACTUR        | A:   | 519638  |
| COS          | TO:             |      | \$14,70 |
| URE          | S:              | 301  |         |
| UBIC         | ACIÓN:          | 2042 | CUBIC   |
| PRO'<br>RECI | YECTO Ó<br>JRSO |      | FADOE   |
| OBSE         | RVACIO          | NE   | PROV    |

| SIEMENS                 |                |
|-------------------------|----------------|
| EV-40                   |                |
| 0538                    |                |
| 9151 (18-04-16)         |                |
| 5196386F-3B80-4ED1-8A10 | C-0DA240873281 |
| \$14,709.96             |                |
|                         |                |

ULO

ES-2013

EEDOR DISTRIBUIDORA QUIMICA HELSAMS.A. DE C.V.

Morelia, Mich-a 13 de Junio de 2016

IGOR CERDA FARIAS PATRIMONIO UNIVERSITARIO

TITULAR

RESPONSABLE

| UNIVERSIDAD MICHOACANA E<br>RFC: UMS 300101 KE8<br>Dirección: Calle: SANTIAG<br>Col. CENTRO, CP 58000<br>, MORELIA, MICHOACAN, MEXIC                                                                                                    | Datos del cliente<br>DE SAN NICOLAS DE HIDALGO<br>O TAPIA No. 403<br>CO<br>Pedido:                                                                                                    | Serie: F<br>Fecha y hora:<br>Lugar de expedició<br>Forma de pago:<br>Método de pago y<br>No identificado | E fiscal digital<br>Folio: 9151<br>2016-04-18T17:24:15<br>m: MORELIA, MICHOACA<br>Page en una sole exhibición<br>Cuenta: |
|----------------------------------------------------------------------------------------------------|----------------------------------------------------------------------------------------------------|----------------------------------------------------------------------------------------------------|----------------------------------------------------------------------------------------------------|
| Cantidad Unidad Clave                                                                                                    | Descripción                                                                                                    | % Desc P/U                                                                                               | Importe                                                                                                    |
| 1 pz EV-40                                                                                                    | BOMBA DE VACIO                                                                                                    | 0.00 12,681.00<br>Subtotal<br>Descuento<br>I.V.A.                                                        | 12,681.0<br>12,681.0<br>0.0<br>2,028.3                                                                                   |
|                                                                                                    |                                                                                                    | Total                                                                                                    | 14,709.9                                                                                                    |
| "Este documento es una represent<br>Folio fiscal; 5196386-3880-4201-8A4<br>Fecha y hora de certificación: 2011<br>Número de serie del Certificado d<br>Galaet2XMV2Ne8J/xF256455Jb8EX5CP<br>JBSTWWGSULPXMRshp1n2624Re3Mb64<br>Cadena original del complemento                                                                                                    | ación impresa de un CFDI"<br>-0DA240873281<br>6-04-18T172417<br><b>de Sello Digital :</b><br>0CAB8989yrgsq2R6AamMSDL6Xw8NuLCMGGENwFE5w61<br>(H-ayMU/J8HK4beu/JWH-42:05C0T324K3Tced6H319LD<br>o de certificación digital del SAT:<br>Nú                                                                                                    | CATORCE MIL SETECIENTOS                                                                                  | al del SAT:                                                                                                    |
| "Este documento es una represent<br>Folio fiscal; 5196386-3880-4ED1-8A1<br>Fecha y hora de certificación: 2011<br>Número de serie del Certificado d<br>QikaeZXXRW2NeBU/ESZ6HS5JIB8EZSCP/<br>J985Y0WGBUUFSMI&hp1pn26APRC9Nb6qu<br>Cadena original del complemento<br>00001000000001808044                                                                                                    | ación impresa de un CFDI"<br>C-0DA240873281<br>6-04-18T1724117<br><b>de Sello Digital :</b><br>DOABB&/WJBU/REKAMMAGLEXWBNULCMGGENWFEEW6<br>(rft.a)WIL/YSM4K4becu/WN+ECGsCOT324K9TCedG+b19LL<br>of de certificación digital del SAT: Nú                                                                                                    | CATORCE MIL SETECIENTOS                                                                                  | al del SAT:                                                                                                    |
| "Este documento es una represent<br>Folio fiscal; 5196386-3880-4201-8A1<br>Fecha y hora de certificación: 201<br>Número de serie del Certificado o<br>Qilkaez3XRW2NcBU/JxF26eH55/Ib82A5CP<br>J9870WGBUUFSMKahp1pn26APRe3Nb6qu<br>Cadena original del complemento<br>000010000000401808044<br>[]1.0[5196386F-3880-4ED1-8A1C-0DA24<br>QilkaeZ9XRW2NcBU/JxF26eH55/Ib82A5CF<br>J9870WGBUUFSMKahp1an26APRe3Nb6q<br>J27LiPdsypPuD08imT88HI01VUTgeDD500<br>jello digital del SAT:<br>0H3GyrtyLN7659raUDyikne4kk&UUTgiVU | ación impresa de un CFDI"<br>C0DA240873281<br>6-04-18117:24:17<br><b>de Sello Digital :</b><br>C0DAB9/dygup2R6AamMsOL6XwBNuLCMGGENwEEsw61<br>(rLa)MUL/SeN4K4bexu/WN-ECGCOT324K9TCedG-b19L0<br><b>o de certificación digital del SAT:</b><br>Nú<br>00<br>10873281 [2016-04-18117:24:17]<br>00<br>00<br>10973281 [2016-04-18117:24:17]<br>00<br>00<br>100<br>00<br>00<br>00<br>00<br>00<br>00<br>0 | CATORCE MIL SETECIENTOS                                                                                  | al del SAT:                                                                                                    |

#### PAGARE:

PAGARE. Nos obligamos a pagar a la orden de Distribuidora Química Helsam S.A. de C.V., en esta ciudad de Morelia Michoacán el valor de las mercancías ya especificadas y que hemos recibido a nuestra entera satisfacción, este pagare es mercantil y está regido por la Ley General de Títulos y Operaciones de crédito en sus artículos 170 al 174 y relativos si este documento no es pagado a su vencimiento nos obligamos a pagar intereses moratorios del 8% mensual.

A sus ordenes en : dqhelsam@yahoo.com.mx 01 (443) 3231803 y 3232137

# Partida de Viáticos y sus anexos. Nota: Realizar registro de recibo de viáticos en la página de SITUM.

| IB                                                               | ERI                                                                              | A                                     | -                    | 6                   |                      | Cfdi a                                                          | Comprobante<br>través de Ir             | e Fiscal D<br>nternet                    | igita                                    | I                              |                                           |                                               | Fecha d                            | e impresión: 01/              | 07/2018 23:2 | 6:14 Página: 1              |
|------------------------------------------------------------------|----------------------------------------------------------------------------------|---------------------------------------|----------------------|---------------------|----------------------|-----------------------------------------------------------------|-----------------------------------------|------------------------------------------|------------------------------------------|--------------------------------|-------------------------------------------|-----------------------------------------------|------------------------------------|-------------------------------|--------------|-----------------------------|
| Datos f                                                          | iscales                                                                          |                                       |                      |                     |                      |                                                                 |                                         |                                          |                                          |                                |                                           | Datos d                                       | le timbrado                        | 000004044774                  | 12           |                             |
| ierle / foli<br>- emisión<br>Tpo comp<br>/ersión co<br>Condicion | o<br>comprobante<br>probante<br>omprobante<br>les de pago                        | 0752375<br>01/07/20<br>Ingreso<br>3.3 | 55938<br>018 23      | 08<br>3:26:11       |                      | Divisa<br>Tasa de cambio<br>Certificado emisor<br>Forma de pago | Peso Mex<br>1<br>00001000<br>Tarjeta de | icano<br>100040497755<br>e crédito       | 57                                       | у.                             |                                           | Follo fisca<br>F. certif. C                   | FDI 01/07/2                        | AD4-F466-4922<br>018 23:26:11 | 93C1-B2738   | 6154A73                     |
| Método                                                           | de pago                                                                          | Page                                  | in una               | sola exhi           | bición               |                                                                 |                                         |                                          |                                          |                                |                                           |                                               |                                    |                               |              |                             |
| Régime<br>tégimen f                                              | en fiscal / Lug<br>iscal                                                         | Genera<br>11560                       | al de L              | lición<br>.ey Perso | nas Moral            | es                                                              |                                         |                                          |                                          |                                |                                           |                                               |                                    |                               |              |                             |
| Cfdi rel                                                         | acionados                                                                        |                                       |                      |                     | 7                    |                                                                 |                                         |                                          |                                          |                                |                                           |                                               |                                    |                               |              |                             |
| Emisor                                                           |                                                                                  |                                       |                      |                     | 7                    |                                                                 |                                         | Recept                                   | or                                       |                                |                                           |                                               |                                    |                               |              |                             |
| tFC<br>Iombre<br>Dirección                                       | ILA101109LT<br>IBERIA LINE<br>ANONIMA O<br>AVENIDA EJ<br>PISO NUEVE<br>POLANCO V | AS AERE<br>PERADO                     | EAS D<br>DRA<br>NACI | DE ESPAÑ            | ÑA SOCIE<br>Ext: 436 | iDAD<br>Nº Int:                                                 |                                         | RFC<br>Nombre<br>Dirección<br>Colonia    | UMS<br>MICH<br>NICC<br>SAN<br>403<br>CEN | VERSI<br>HOAC<br>DLAS<br>TIAGO | D1KE8<br>DAD<br>ANA D<br>DE HIL<br>O TAPI | E SAN<br>DALGO<br>A Nº Ext                    | Uso cfdi                           |                               | Gastos en ge | eneral                      |
| Aunicipio<br>Estado<br>País                                      | MIGUEL HID<br>CIUDAD DE<br>MX                                                    | ALGO C<br>MEXICO                      | C.P.: 1              | 1560                |                      |                                                                 |                                         | Localidad<br>Municipio<br>Estado<br>País | MOF<br>MOF<br>MICI<br>MX                 | RELIA                          | C.P.: 5                                   | 8000                                          |                                    |                               |              |                             |
| etalle                                                           | comproba                                                                         | ante                                  |                      | lave                | Clave                | Descripción                                                     | Tipo imp.                               |                                          | Base                                     | Tasa/                          | Cuota                                     |                                               | Monto imp.                         | Descuento                     | Valor uni.   | Impor                       |
| 7523755                                                          | de<br>medida<br>No aplica                                                        | Cantio                                | 1 7                  | rod.<br>8111500     | unidad<br>E48        | Tarifa del boleto comprado                                      | oei Traslado                            | 6,47                                     | 0.50                                     | Tasa                           | IVA                                       | 0.1600                                        | 1,035.28                           | 0.00                          | 25,882.00    | 25,882                      |
| 1000                                                             | No aplica                                                                        |                                       | 1 7                  | 8111500             | E48                  | OG                                                              | Traslado                                | 19,41                                    | 1.50<br>0.00                             | Tasa                           | IVA                                       | 0.0000                                        | 0.00                               | 0.00                          | 14.00        | 14                          |
|                                                                  | No aplica                                                                        |                                       | 1 7                  | 8111500             | E48                  | XD                                                              |                                         |                                          | 0.00                                     |                                |                                           | 0.0000                                        | 0.00                               | 0.00                          | 1,044.00     | 1,044                       |
|                                                                  | No aplica                                                                        |                                       | 1 7                  | 8111500             | E48                  | JD                                                              |                                         |                                          | 0.00                                     |                                |                                           | 0.0000                                        | 0.00                               | 0.00                          | 509.00       | 509.                        |
|                                                                  | No aplica                                                                        |                                       | 1 7                  | 8111500             | E48                  | QV                                                              |                                         |                                          | 0.00                                     |                                |                                           | 0.0000                                        | 0.00                               | 0.00                          | 84.00        | 84                          |
| Totales                                                          | 8                                                                                |                                       |                      |                     |                      | Desalose de impue                                               | estos traslada                          | ados                                     |                                          |                                | s                                         | ubtotal                                       |                                    |                               |              | 27,533.0                    |
| Impo                                                             | rte con letra                                                                    |                                       |                      |                     |                      | IVA Tasa (16 %<br>IVA Tasa (0 %                                 | %): 1,035.28<br>6): 0.00                |                                          |                                          |                                | T<br>T<br>T                               | escuento<br>otal impue<br>otal impue<br>'OTAL | stos trasladados<br>stos retenidos |                               |              | 1,035.2<br>0.0<br>28,568.28 |
| VE                                                               |                                                                                  | QUINIEN                               | NTOS                 | SESENT              | A Y OCH              | D PESOS 28/100 M.N.                                             |                                         |                                          |                                          |                                |                                           |                                               |                                    |                               |              |                             |
| Comple                                                           | mento de aer                                                                     | olíneas                               | 00                   |                     |                      |                                                                 |                                         |                                          |                                          |                                |                                           |                                               |                                    |                               |              |                             |
| Total ca                                                         | 1005                                                                             | 607.00                                | 0                    |                     |                      |                                                                 |                                         |                                          |                                          |                                |                                           |                                               |                                    |                               |              |                             |
| Código                                                           | cargo                                                                            | 557.00                                |                      |                     |                      | Importe                                                         |                                         |                                          |                                          |                                |                                           |                                               |                                    |                               |              |                             |
| OG                                                               |                                                                                  |                                       |                      |                     |                      | 14.00                                                           |                                         |                                          |                                          |                                |                                           |                                               |                                    |                               |              |                             |
| 50                                                               |                                                                                  |                                       |                      |                     |                      | 509.00                                                          |                                         |                                          |                                          |                                |                                           |                                               |                                    |                               |              |                             |
| JD                                                               |                                                                                  |                                       |                      |                     |                      | 000.00                                                          |                                         |                                          |                                          |                                |                                           |                                               |                                    |                               |              |                             |

ESTE DOCUMENTO ES UNA REPRESENTACIÓN IMPRESA DE UN CFDI

El registro de este documento puede ser verificado en la página de internet del SAT

RFC proveedor de certificado EME000602QR9

#### Cadena original del complemento de certificación digital del SAT

gena organise ver competitions we ceruitation agrial dei SA1 mcr provenor de Ceruitado EmcUouduzkes [11.1]FDCO2DAD-F466-4922-93C1-B27366154A73[2018-07-01T23:26:11]EMED00602QR9[01C0Q04Y545X17C0swtmBtlmb AkVQadvCazx2RGguxn11+2DdHyWz1Z1LniLFqy3WrB5bs+AAxdxr/JLuN3T+h/Pct+k8/JCy0g3pIdQX96wF+f5NkGIg8SW1mo1 8v7rFPWRoB92\*xoK01Bvj0omAHyR+SgT+CD2b15nEcek7MbSPrL1KDEQ0qyWQLLKac/VJDA7mQe821zww01mzrkFg/JgdXYTqF/U /SWWQXxDBP+uiaBEa+BN/D6mWRLcH+2f33WC1155TUFV/WRjeWZe1Zw2cv3Dhzu7nkdS4wY5LSHfXOt11gLCQjsdoVk2YqAs F2SQNVZubL47TD06CA==100001000000404477432[]

#### Sello digital emisor

crQoqNyf5MJx7C0swtmBtlmbAkVQadvCazx2RGguxn11+2DdHyWz1ZiLniLFqy3wFnB5bs+AAxdxr/JLuN3T+h/Pct+k8/JCy0g3p IdQX96WF+f5NkGIq6SW1mo18v71FFWRoB92+xoK01Bvj0omAHyR+SqTzCDzb15nEcek7MbSPrLlKDEQOqYWQLLKac/VJDA7mQe821 zwwQJmzrKPf/LdQXTqP/U/dWWQQx0bPuiaHEa+800/BomW1CeI++2fQ3WGY1fJ5TmUFV/WRjeWZe1Zw2cv3Dhzu7nkdS4wY5LSH fX0t1lgLCQjsdoVk2YgAsF2sQNVZuDL47TD06CA==

#### Sello digital SAT

MHFAnRQlMxaJt58sJBzEK4Xg6RrTQrzOFB2nqNaH2qhx7p3v4srrf7V4aKANLJUGpCQg1H11Yx/hbuuQoyQH08wGvD612vF3Mlhyv mYS2b7M9KRwq2cG1/h20DMxwLki9fPmY7ZnnMvrlbGeatKHtscLUbn2+i5xr5mhXRaZuDeinlptoANyFXklcDzWZOMnEmaNUpzOUk x5BbmaVv9Fol5tmzD6gQ7cuvfA6VNK0A9qQ9L4JG2Izciqc8vJ3Kpj0dY2Yu9Lo/JHYY2041EDSHsYXLa7kwWgE1vQ/rGrUkMuYY 6MpTby+Dv12XQRJcgimEm8RFLvHUdga+qLThhnQ=

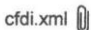

見影 g:

\$\$

645

El registro de este documento puede ser verificado en la página de internet del SAT

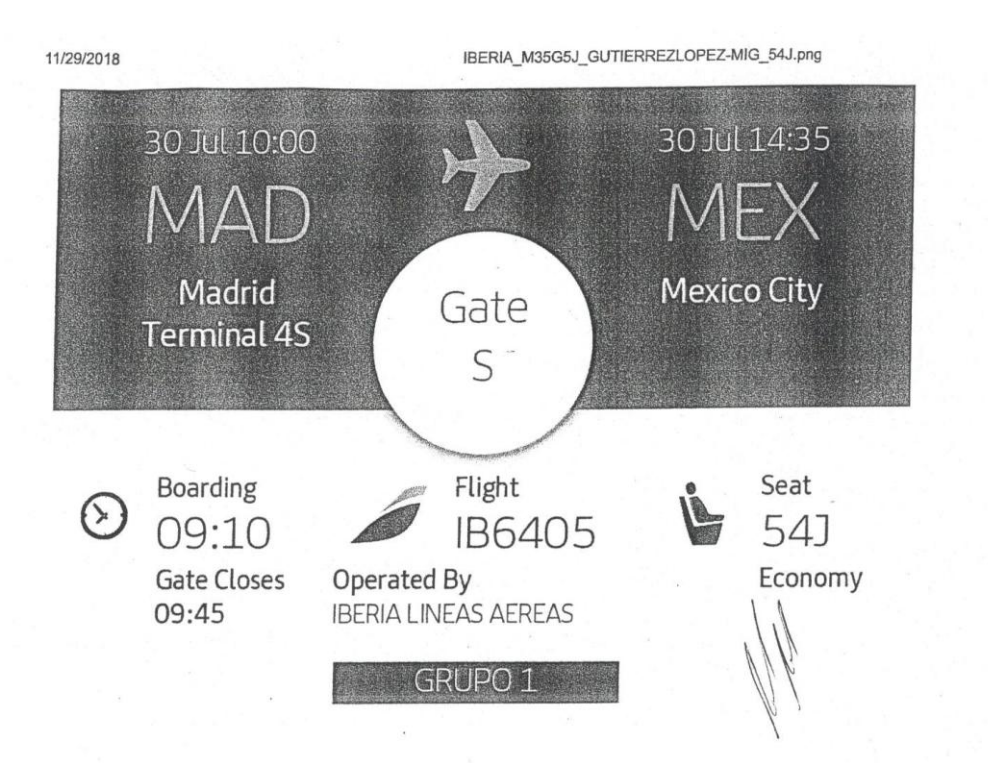

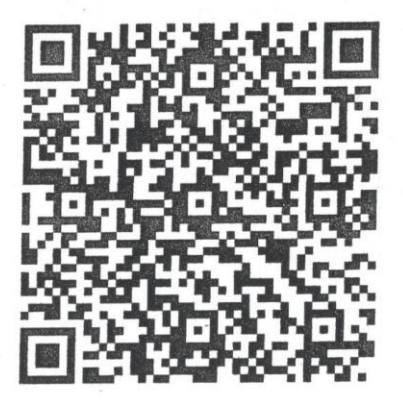

#### BN 145

https://mail.google.com/mail/u/0/#search/iberia/FMfcgxvxBPPmmGWPwBcznDPFwBxbbWJC?projector=1&messagePartId=0.1

1/1

1

|                         | IB                    | ERIA                      | 0                    | 1    |                     |
|-------------------------|-----------------------|---------------------------|----------------------|------|---------------------|
| TAI                     | RJETA DE              | EMBARQUE (B               | loarding Pass        | ŕ.   |                     |
| Nom                     | bre/Name              |                           |                      | Ĩ    | · · · · ·           |
| De/I<br>ME<br>MI<br>I E | XICO<br>DRID<br>BERIA | LINEAS                    | MEX<br>MAD<br>AEREAS |      | I<br>M              |
| uel<br>I E              | o/F1 19ht 0           | n 14JU                    | /Datealida/Tim       | l, - |                     |
| Puer                    | ta/6a Baba            | 2:05                      |                      | 1)   | \\\\ <sup>*</sup> ° |
| Equi<br>ME<br>FT        | A JE/Bagg             | 169<br>RMINAL<br>75 23755 | Etiqueta/Tas         |      | . hr                |

1

; 4 į

IB 241687

MEX 14 JUL PNR LR640 BAGS 2/37

MADRID

IB6400

instituto de iberoamérica universidad de salamanca Permanente Registro de actividades formativas especializadas USAL 18/4239/01-1242 Centro de Formación Vicerrectora de Postgrado y Planes Especiales en Ciencias de <del>la</del>-Salud<del>a</del> d ေ လွှ မြောပြာသို့တွ်, P.D.F. (BOCyL 04-01-2018) Purificación Galindo Villardón UNÍVERSIDAD DE ESTADO Y LIBERTAD DE CÁTEDRA: EL DEBATE EN LA UNIVERSIDAD MICHOACANA, 1934-1943 Y para que conste, se expide esta certificación en Salamanca, a 20 de julio de 2018. celebrado en Salamança, del 15 al 20 de julio de 2018, presentando la ponencia 56° CONGRESO INTERNACIONAL DE AMERICANISTAS Calverald El Presidente del Comité Organizador del El Secretario General del 56º Congreso Internacional de Americanistas 56º Congreso Internacional de Americanistas 1 FICADO Prof. Brancisco Sánchez López Ha participado en el CERT D./D.ª Prof. Manuel Alcántara Sáez 800 2008 1218-2018 S VNIVERSIDAD BSALAMANCA CAMPUS DE EXCELENCIA INTERN

| La Línea más Cómoda                                                                                                    | MEXICO, D.F., CP. 07700<br>Tel. 01(55)57524666<br>REC. TLU080610C81 | NEEDETTINE VALLERE    | F                   | ACTURA NO.            | 51 |
|----------------------------------------------------------------------------------------------------|---------------------------------------------------------------------|-----------------------|---------------------|-----------------------|----|
| INTEGRANTE DEL COORDIN                                                                                                    | ADO FISCAL ENLACES TERRES                                           | STRES NACIONALES S.A  | A. DE C.V. CON RFO  | C ETN9102079WA        |    |
|                                                                                                    | Régimen Fiscal:                                                     | 624-Coordinados       |                     |                       | 1  |
| Lugar y Fecha de Expedición:<br>MORELIA, MICHOACAN a 22 de Octub                                                                     | ore de 2018. Hora de Impresión                                      | 12:27:37              |                     |                       |    |
| Cliente:<br>UNIVERSIDAD MICHOACANA DE SAN<br>SANTIAGO TAPIA No.403 CENTRO I<br>RFC. UMS300101KE8<br>Tipo de comprobante: I - Ingreso | I NICOLÁS DE HIDALGO<br>MORELIA, MICHOACÁN C.P. 58                  | 000                   |                     |                       | *  |
| Números de Operaciones:<br>127384336                                                                                                 |                                                                     |                       |                     |                       | ÷  |
| Unidad de medida Producto<br>Clave Descripcion Clave                                                                                 | o Servicio Descripcion                                              | Cantidad Precio       | o unitario          | Importe               |    |
| E48 Unidad de servicio                                                                                                    | 78111802 Servicios de buses con l<br>progra                         | norarios 1<br>amados  | 425.00              | 425.00                |    |
|                                                                                                    |                                                                     |                       | Subtotal<br>IVA 16% | 425.00<br>68.00       |    |
|                                                                                                    |                                                                     |                       | Total               | 493.00                |    |
|                                                                                                    | (CUATROCIENTOS NOVENTA                                              | Y TRES PESOS 00/100   | MXN)                |                       |    |
| Método de Pago: PUE - Pago en un sola                                                                                                | exhibición Forma de Pago:                                           | 28-TARJETA DE DEBITO  | O Uso CFDI: (       | 603-Gastos en general |    |
|                                                                                                    |                                                                     |                       |                     |                       |    |
| ļ                                                                                                    | 1.1/7BD86574-D1C7-4507-A784-<br>2T12-27-37/SST060807KL/0//53        | 3A0F6B21542BJ2018-10- | al WaWZn+WhY+z      | nG3NRK2AMGUNZISOr     |    |

Cadena Original:

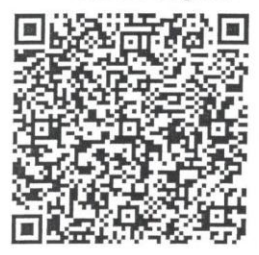

| 1.1 | 7BD86574-D1C7-4507  | -A784-3A0F6B21542B[2018-10-              |
|-----|---------------------|------------------------------------------|
| 2T  | 2-27-37ISST060807KI | IOIV/53mcEDV/M21iCV/8Hydlaugngl VvgW/Zp- |

22T12:27:37[SST060807KU0]V53m5PVM2102HkdlaugnqLVygWZp+WbY+znG3NRK2AMGUNZISOr qUxkQQwf7sbolHFl2UxE2RmK4/icTlVz9wAw51wYzz0HNzka1/tqGAVtaAjdrGHgoyY/gXHvAd0JSiKYUgU B22Xn9s60f0SKLKUJRGh0nJSj6erDsHJFDdTYBCq1TN8Ad56dgudO4n/djZyNK18t0O+FdI4hO99DG9n nhrv

Sello Digital del CFDI V53msFDVM21iCV8HxdlauqnqLVygWZp+WbY+znG3NRK2AMGUNZiSOrqUxkQQwf7sbo1HF12UxE2R mK4/icT1Yz9wAw51wYzz0HNzka1/tqGAVtaAjdrCHgyyYgXHvAd0JSiKYUgUB2zXn9s6000SKLKUjRGh0 nJSj6erDsHJFDcITYBCq1TN8Acl56dgudO4n/djZyN

| Serie CSD      | в  | Folio    | 3877993      | Certificado SAT:                                                                        |
|----------------|----|----------|--------------|-----------------------------------------------------------------------------------------|
| No. Certificad | 0: | 00001000 | 000400780073 | V53msFDVM21iCV8HxdlauqnqLVygWZ<br>Folio Fiscal:<br>7BD86574-D1C7-4507-A784-3A0F6B21542B |
|                |    |          |              | Fecha y Hora de Certificación.<br>2018-10-22 12:27:37                                   |

Sello SAT Y29HGDV+KqVCviSgnxkxNFoDK6ry9qFJpoHOqQiUsy5jLUHAzNcEGyFPxIcLYA1jJX/QURcv2ldihfAc rZUq9YenLKtd/hnb7N55DldG31SAy5qy2XL1/RRd3pfSJRkdU3GQb0xrqDHYdlNUu9nsleq81IXdO7ha1cm eCTSV1enFQkw4K1QdheBrm7NNIWoeLB%/6w Este documento es una representación impresa de un CFD1 Versión 3.3

- Comp

Pagina 1

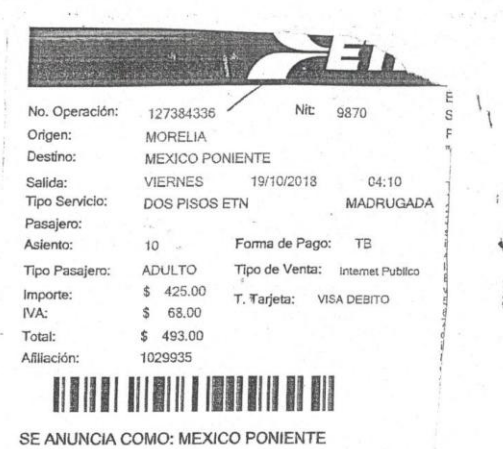

1

Í,

IntPVI-01

> Comprobante en el extranjero.

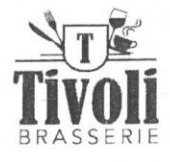

Brasserie Tivoli Jezuïetenplein 33 4731 HX Oudenbosch Tel. (0165) 726 996

#### 4 IIVOLI # : 00048863 za 21jul18 22:49 Stevan Tafel : 202

| 2   | Appelsap       |         | 2.35  | 4.70  |
|-----|----------------|---------|-------|-------|
| 2   | GI zoete huis  | wijn    | 3.90  | 7.80  |
| 3   | Cabernet Sauv  | 3.90    | 11.70 |       |
| 1   | Boerenomelet H |         | 8.00  |       |
| 1   | Tosti ham/kaas |         | 4.50  |       |
| 1   | Kalfschnitzel  |         | 17.50 |       |
| 1   | Huisgemaakte i | ravioli |       | 17.00 |
| 1   | Coupe Dame Bla | anche   |       | 7.00  |
| 1   | Trio van Choco | lade    |       | 7.00  |
| Tot | Euro           |         | 85    | .20   |
| BTW | % Totaal       | ExBtw   | E     | 3tw   |
| 6   | 65.70          | 61.98   | 3     | .72   |
| 21  | % 19.50        | 16.12   | 3     | .38   |
| То  | t 85.20        | 78.10   | 7     | . 10  |
|     |                |         |       |       |

Bedankt voor uw bezoek en graag tot ziens!!!

Tomar € 24.50 = \$ 544.81

1

4

|                | 10/10/2018 Conversor de divisas   Tipos de cambio   OANDA                                                                                                    | 1.1  |
|----------------|----------------------------------------------------------------------------------------------------|------|
|                | OANDA (/lang/es/) ES                                                                                                    | 1    |
|                |                                                                                                    |      |
|                | Conversor de divisas                                                                                                    | 1.1  |
| 1              |                                                                                                    | ļ    |
|                | Conversor de divisas Tipos de cambio históricos (/lang/es/currency/nistorical-lates/)                                                                                      |      |
| 1              | Live Exchange Rates (/currency/live-exchange-rates/)                                                                                                    | 1    |
|                | Tengo esta divisa:                                                                                                    | 1.8  |
| <b>)\$1</b> 21 | Euro EUR                                                                                                    | 11   |
| i.             | IMPORTE: Tengo esta cantidad para camba                                                                                                    |      |
|                | 24,50                                                                                                    |      |
|                | Quiero esta divisa:                                                                                                    |      |
|                | México - Peso MXN                                                                                                    |      |
|                | Quiero comprar algo de este precio                                                                                                    |      |
|                | 544 814                                                                                                    |      |
| 1              | 044,014                                                                                                    |      |
| Ţ              | FECHA:       21 jul 2018       AYUDA       (/help/how-to-use-currency-converter)         TIPO INTERBANCARIO +/-       0%                                                   | ] :  |
|                | Detalles de las tarifas Tarjeta de viaje                                                                                                    | 1.14 |
| i i i          | Datallas do EUD/MYN                                                                                                    |      |
|                | EUEVMXN para el periodo de 24 horas que finaliza el viernes 20 de jul de 2018 22:00 UTC @ +/- 0%                                                                           |      |
| !              | Vandianda 24 5000 EUR obtiene 544 814 MXN                                                                                                    | 1.1  |
|                | Comprando 24,5000 EUR paga 545,233 MXN                                                                                                    |      |
|                |                                                                                                    |      |
|                | Detalles de las tarifas<br>EUR/MXN para el periodo de 24 horas que finaliza                                                                                                |      |
|                | viernes 20 de jul de 2018 22:00 UTC                                                                                                    |      |
| 1              | Compra Venta                                                                                                    |      |
| <i>a</i> :     |                                                                                                    |      |
|                |                                                                                                    | 1    |
|                | SReapital 361377 iesgo. 235 6810 das pueden ser superiores al capital invertido. Operar con<br>apalancamiento conlleva un alto nivel de riesgo y no es para todo el mundo. | 11   |
|                | :tps://www.oanda.com/lang/es/currency/converter/                                                                                                    | 1    |
|                | a a c a a a a a a a a a a a a a a a a a                                                                                                    | 1.14 |

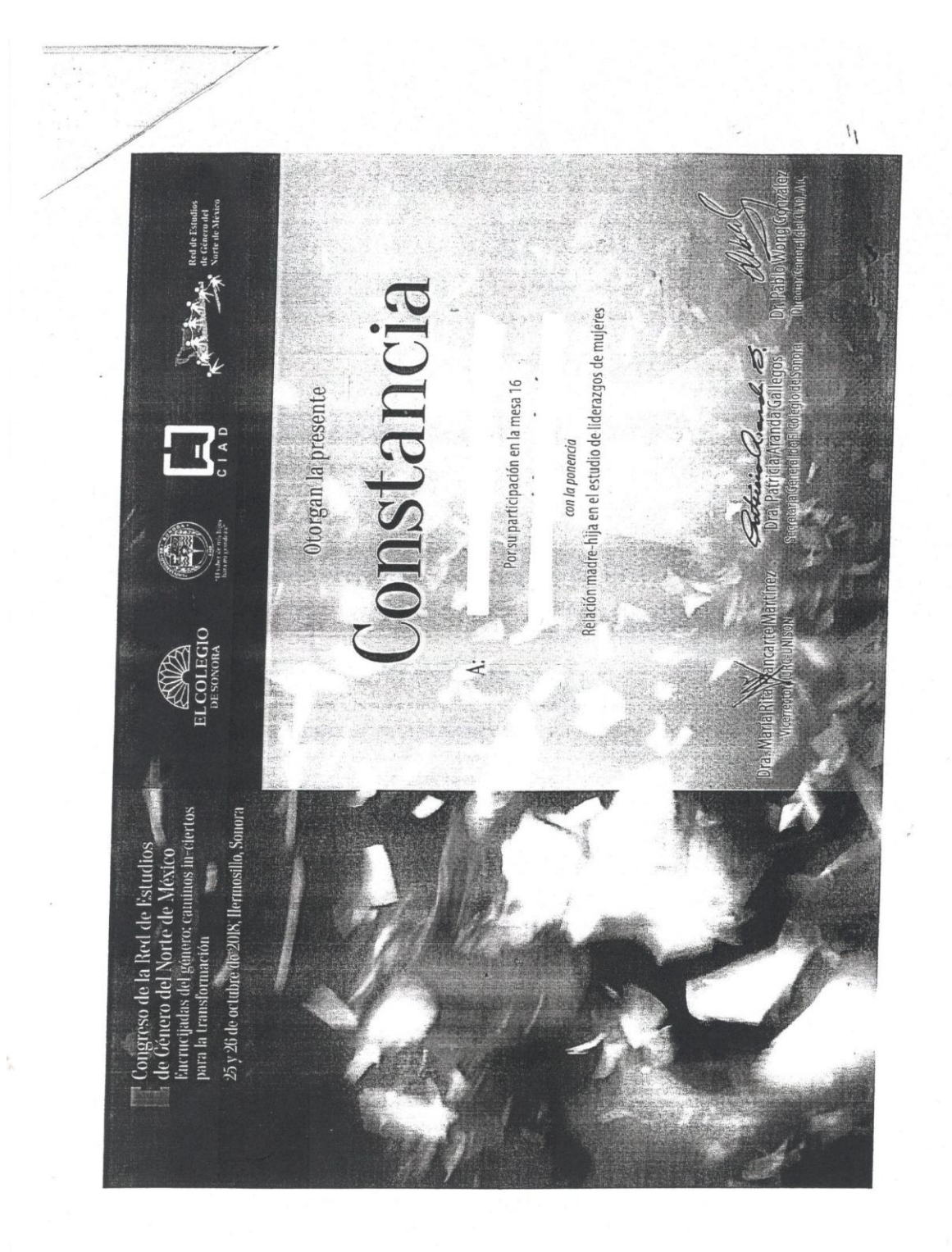

#### Pago de Inscripción.

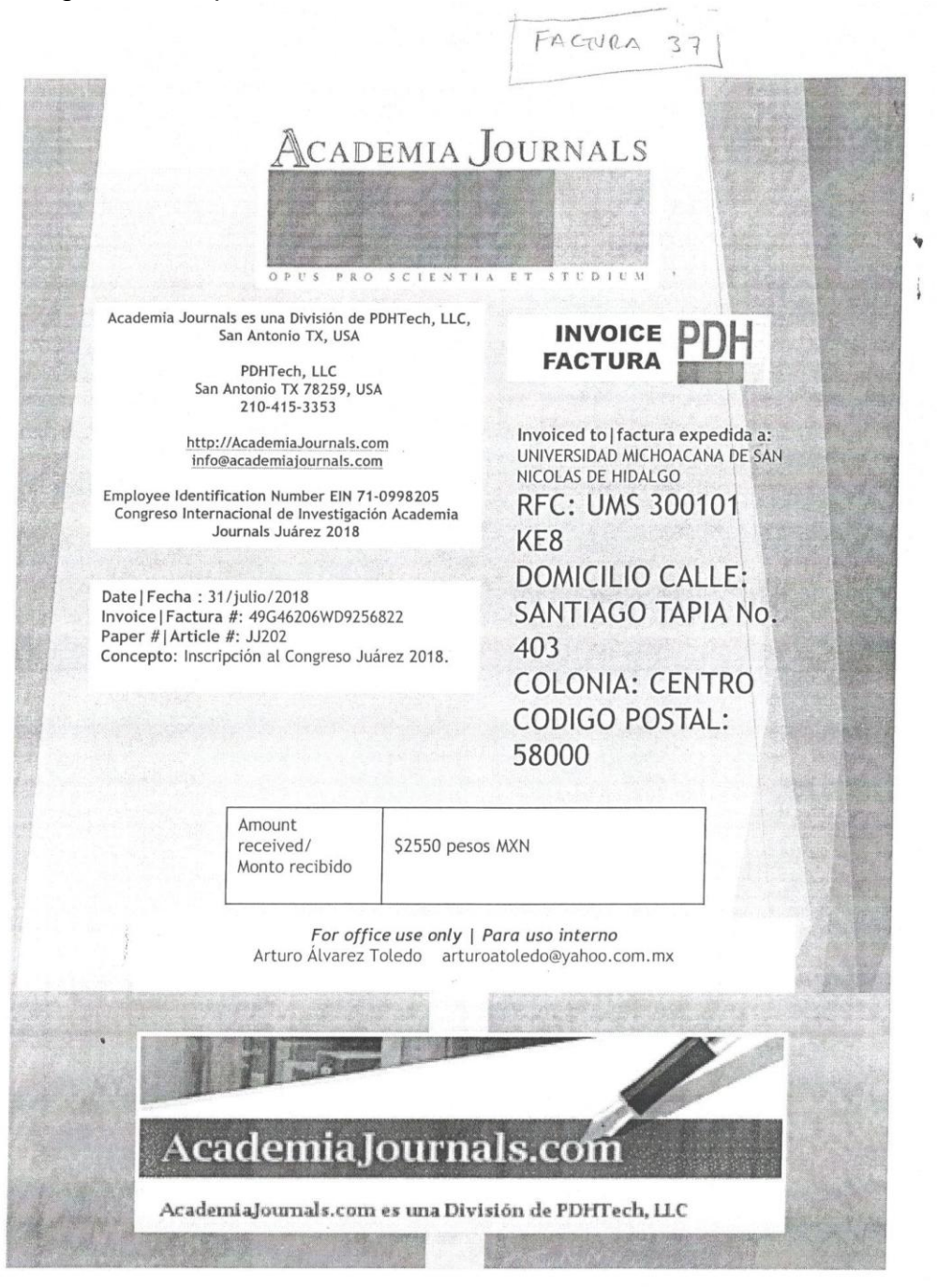

#### Recibo del SIIA y anexos.

A continuación se da una descripción de los campos a llenar:

- 1. Importe total con número.
- 2. Importe total con número.
- 3. Importe total con letra.

4. Concepto del gasto correspondiente, especificando información del motivo para la solicitud de los recursos.

5. Lugar y fecha de elaboración del formulario.

6. Nombre completo, firma original y cuando se cuente con: número de empleado, cargo y adscripción del beneficiario.

7. Titular de la Unidad Responsable (visto bueno).

8. Nombre completo y firma original del Coordinador del CIC (autorización).

|              | Un                | niversidad Michoa<br>Sistema d  | acana de San Nicolás de I<br>e Gestión de la Calidad<br>Recibo  | Hidalgo              | Formulario<br>TES_Fo_Rec<br>Versión: 001<br>Emisión: 05/10/2 |
|--------------|-------------------|---------------------------------|-----------------------------------------------------------------|----------------------|--------------------------------------------------------------|
| 5. FORM      | ULARIO DE REC     | IBO                             |                                                                 |                      |                                                              |
|              |                   |                                 | BUENO POR                                                       | \$ 1                 |                                                              |
|              |                   |                                 |                                                                 |                      |                                                              |
|              |                   |                                 |                                                                 |                      |                                                              |
|              | Recibi de la Caja | i de la Tesorería d             | e la Universid <mark>ad Michoaca</mark> r                       | na de San Nicolás    | de Hidalgo la                                                |
|              | cantidad de:      |                                 |                                                                 |                      |                                                              |
|              | \$2               | (                               | 3                                                               |                      |                                                              |
|              |                   |                                 |                                                                 | ) F                  | or concepto de:                                              |
|              |                   | 4                               |                                                                 |                      |                                                              |
|              |                   |                                 |                                                                 |                      |                                                              |
|              |                   |                                 |                                                                 |                      |                                                              |
|              |                   |                                 |                                                                 |                      |                                                              |
|              |                   |                                 | 5                                                               |                      |                                                              |
|              | Lugar y fecha de  | e elaboración                   |                                                                 |                      |                                                              |
|              |                   |                                 |                                                                 |                      |                                                              |
|              |                   |                                 |                                                                 |                      |                                                              |
|              |                   |                                 |                                                                 |                      |                                                              |
|              |                   |                                 |                                                                 |                      |                                                              |
|              |                   |                                 |                                                                 |                      |                                                              |
|              | Nombre cor        | mpleto, firma origir<br>cargo y | 6<br>nal y cuando se cuente con<br>adscripción del beneficiario | número de empl<br>o. | eado,                                                        |
|              |                   |                                 |                                                                 |                      |                                                              |
|              |                   |                                 |                                                                 |                      |                                                              |
|              |                   |                                 |                                                                 |                      |                                                              |
|              |                   |                                 |                                                                 |                      |                                                              |
|              |                   |                                 |                                                                 |                      |                                                              |
| itular da la | Vo. Bo.           | abla                            |                                                                 | Euroiopari           |                                                              |
| itular de la | Unidad Response   | able                            |                                                                 | i uncionan           | o que Autoriza                                               |
|              |                   |                                 |                                                                 |                      |                                                              |
|              | 7                 |                                 |                                                                 |                      | 8                                                            |
| Nom          | bre y Firma       |                                 |                                                                 | Nombr                | e y Firma                                                    |
|              |                   |                                 |                                                                 |                      |                                                              |
|              |                   |                                 |                                                                 |                      |                                                              |
|              |                   |                                 |                                                                 |                      |                                                              |
|              |                   |                                 |                                                                 |                      |                                                              |
|              |                   |                                 |                                                                 |                      |                                                              |

La impresión del Oficio de comisión la podrá realizar cuando realice registro de Pre-solicitud de Viáticos en la página del SITUM.

|                      |                                                                                                    | Presolicitud d                   | e Viáticos por Antic             | cipo para Investigado                                                             | ores                                                                             |     |
|----------------------|----------------------------------------------------------------------------------------------------|----------------------------------|----------------------------------|-----------------------------------------------------------------------------------|----------------------------------------------------------------------------------|-----|
|                      | Requisitos e Instrucciones                                                                                              |                                  |                                  |                                                                                   |                                                                                  |     |
|                      | 1.Ser empleado investigador de la UMS                                                                                   | NH.                              | 4. Para<br>Tesore                | <b>a cancelar o modificar</b> la Presolici<br>ería de la UMSNH, en el Depto, de C | citud de viáticos por anticipo, favor de pasar o comunicarse a<br>Comprobaciones | ala |
|                      | 2. Ingresar todos los datos solicitados en                                                                              | n el formulario de presolicitud. | 5. Su o                          | comprobante de presolicitud es el Pl                                              | PDF que se genera al guardar los datos solicitados.                              |     |
|                      | <ol> <li>Verifique que los datos sean correctos</li> </ol>                                                              | y de click en el botón Guardar.  |                                  |                                                                                   |                                                                                  |     |
| Datos Generales      | de la Presolicitud                                                                                                    |                                  |                                  |                                                                                   |                                                                                  |     |
|                      | Dependencia:                                                                                                    |                                  | Numero del                       | Empleado Beneficiario:                                                            | Nombre del Beneficiario:                                                         |     |
|                      | 405 - COORD. DE INVESTIGACION CIENT                                                                                     | TIFICA                           |                                  |                                                                                   |                                                                                  |     |
|                      | Dependencia del Beneficiario:                                                                                           |                                  | Tipo Viaje:                      |                                                                                   | Importe: No. Documento SIIA:                                                     |     |
|                      | ELUA                                                                                                    |                                  | Nacional                         | ۷                                                                                 |                                                                                  |     |
|                      |                                                                                                    |                                  |                                  |                                                                                   |                                                                                  |     |
|                      |                                                                                                    |                                  |                                  |                                                                                   |                                                                                  |     |
|                      |                                                                                                    |                                  |                                  |                                                                                   |                                                                                  |     |
| - Detaile de la Pres | iolicitud<br>Fecha Salida:                                                                                              | Fecha Regreso:                   |                                  | ∉ Personas:                                                                       |                                                                                  |     |
| - Detaile de la Pres | Fecha Salida:                                                                                                    | Fecha Regreso:                   |                                  | # Personas:                                                                       |                                                                                  |     |
| - Detaile de la Pres | olicitud<br>Fécha Salida:                                                                                               | Fecha Régreso:                   |                                  | # Personas:                                                                       | Acomuañantes:                                                                    |     |
| Detaile de la Pres   | elicitud<br>Fecha Salida:<br>Escripción de la Comisión:                                                                 | Fecha Regreso:                   |                                  | # Personas:<br>1<br>Nombre de los                                                 | Acompañantes:                                                                    |     |
| Detalle de la Pres   | Fecha Salida:                                                                                                    | Fecha Regreso:                   |                                  | # Personas:                                                                       | Acompañantes:                                                                    |     |
| - Detaile de la Pres | olicitud<br>Fécha Salida:<br>E<br>Descripción de la Comisión:                                                           | Fecha Regreso:                   |                                  | # Personas:                                                                       | Acompañantes:                                                                    |     |
| Detalle de la Pres   | olicitud Fecha Salida:  Descripción de la Comisión: País Otigen:                                                        | Fecha Regreso:                   |                                  | # Personss:                                                                       | Acompañantes:                                                                    |     |
| Detaile de la Pres   | olicitud<br>Fecha Salida:<br>Descripción de la Comisión:<br>Pais Origen:<br>MEXICO                                      | Fecha Regreso:                   |                                  | # Personas:                                                                       | Acompañantes:                                                                    |     |
| Detalle de la Pres   | olicitud Fecha Salida: Descripción de la Comisión: País Origen: MEXICO País Destino:                                    | Fecha Regreso:                   |                                  | # Personas:                                                                       | Acompañantes:                                                                    |     |
| Detalle de la Pres   | olicitud  Fecha Salida:  Descripción de la Comisión:  País Otigen: MEXICO País Destino:                                 | Fecha Regreso:                   |                                  | # Personas: 1 Nombre de los Cludad Origen: Cludad Destino                         | Acompañantes:                                                                    |     |
| Detaile de la Pres   | olicitud  Fecha Salida:  Descripción de la Comisión:  Pais Origen: MEXICO Pais Destino: Correo Electrónico de Contacto: | Fecha Regreso:                   | s (Información pública, Transpar | # Personas: 1 Nombre de los Cludad Origen: Cludad Destino Cludad Destino          | Acompañantes:                                                                    |     |

## > R.F.C. Sin Actividad Económica para el trámite de apoyo de beca.

| 195                 | CEDULA DE                                                                                                    | IDENTIFICACION FISCAL                                                                                                    | FOLIO: RF                                                                                                    | 201563578396                                                            |
|---------------------|----------------------------------------------------------------------------------------------------|----------------------------------------------------------------------------------------------------|----------------------------------------------------------------------------------------------------|-------------------------------------------------------------------------|
|                     | SHCP<br>Reprint Reprints                                                                                                    | SAT<br>Scrickle de Admitaixes action Tribustach                                                                             | SHCP                                                                                                    | 99 SAT<br>99 SAT<br>Servicio de Artministración Tribu                   |
|                     |                                                                                                    | OECR900522CY4<br>Registro Federal de Contribuyentes                                                                         | ACUSE ÚNICO DE INSCRIP                                                                                                    | CIÓN AL REGISTRO FEDERAL DE<br>RIBUYENTES                               |
|                     | 1036 323                                                                                                    | RAUL OJEDA CASTILLO                                                                                                    | Lugar y Fer                                                                                                    | cha de Emisión                                                          |
|                     | C. P. C. P. | Nontbre, denominación o razon social                                                                                        | MORELIA, MICHOACAI                                                                                                    | N, a 23 de Febrero de 2015                                              |
| 3                   | 1.1.2                                                                                                    | IdCIF: 15020692276                                                                                                    | Tipo de movimiento: Inscripción de                                                                                                    | Persona Física sin Actividad Econór                                     |
|                     |                                                                                                    |                                                                                                    |                                                                                                    | n an an an an an an an an an an an an an                                |
| × 1                 |                                                                                                    |                                                                                                    | 1. 1. 1. 1. 1. 1. 1. 1. 1. 1. 1. 1. 1. 1                                                                                                    |                                                                         |
|                     |                                                                                                    | and a set                                                                                                    |                                                                                                    |                                                                         |
|                     |                                                                                                    | and the second second                                                                                                    | po a series and a series of the series of the series of th |                                                                         |
| Date                | os del Contribuyente:                                                                                                    |                                                                                                    |                                                                                                    |                                                                         |
| С                   | URP: OECR900522HMNJS                                                                                                    | L09                                                                                                    |                                                                                                    | a stand with the                                                        |
| R                   | FC: OECR900522CY4                                                                                                    | Contraction of the State                                                                                                    | and the second second                                                                                                    |                                                                         |
| N                   | Iombre: RAUL                                                                                                    |                                                                                                    | 사람이 아파가 가지?                                                                                                    | di.                                                                     |
| A                   | pellido Paterno: OJEDA                                                                                                    | . I want wat her had                                                                                                    |                                                                                                    | a second and a second and                                               |
| A                   | pellido Materno: CASTILLO                                                                                                    | J                                                                                                    |                                                                                                    |                                                                         |
| Dato                | os de Ubicacion:                                                                                                    |                                                                                                    |                                                                                                    |                                                                         |
| TI                  | IPO DE VIALIDAD: CARRE                                                                                                    | TERA (CARR.)                                                                                                    | CALLE: CAMINO AL EDEN                                                                                                    | A A CAL                                                                 |
| N                   | O. Y/O LETRA EXT: 90                                                                                                    | 그는 이 것 같은 것 같은 것 같이 같이 같이 같이 같이 같이 같이 같이 같이 같이 같이 같이 같이                                                                     | NO. Y/O LETRA INT: 90                                                                                                    |                                                                         |
| E                   | NTRE CALLE: CARRETER                                                                                                    | A A COINTZIO                                                                                                    | Y CALLE: EL PERAL                                                                                                    | (3) S. S. S. S. S. S. S. S. S. S. S. S. S.                              |
| C                   | OLONIA: SOCIALISTA                                                                                                    | a state additional                                                                                                    | MPIO O DEL: MORELIA                                                                                                    | a the state of the second                                               |
| LC                  | OCALIDAD: MORELIA                                                                                                    | 「「「「」「「」「「「「「」」」「「」」「「」」「「」」「」」「」」「」」「」                                                                                     | ENT FED: MICHOACÁN                                                                                                    | A B Y Come                                                              |
| CC                  | ODIGO POSTAL: 58341                                                                                                    |                                                                                                    | CORREO ELECTRONICO: roc.euth                                                                                                    | yplociidae@gmail.com                                                    |
| 100                 |                                                                                                    |                                                                                                    | TELEFONO MOVIL: (443) 44325808                                                                                                    | 349                                                                     |
| CA                  | ARACTERISTICAS DEL DO                                                                                                    | MICILIO: PORTON AZUL                                                                                                    | REFERENCIAS ADICIONALES: A                                                                                                    | TRES CUADRAS DE LA AUTOPIST                                             |
|                     |                                                                                                    |                                                                                                    | MORELIA PATZCUARO                                                                                                    |                                                                         |
| TI                  | PO DE DOMICILIO: DOMIC                                                                                                    | ILIO FISCAL                                                                                                    |                                                                                                    | laista - Alata.                                                         |
| Dec<br>disp<br>mar  | claro bajo protesta de dec<br>puesto por el artículo 247,<br>nifiesto que todos los dato                                                                                                    | r verdad y conocedor de las penas en<br>fracción I del Código Penal Federal, er<br>is asentados en esta forma oficial son v | que incurren las personas que declaran<br>n relación con el artículo 110 fracción II<br>erídicos y exactos.                                                                                                    | con falsedad en los terminos de l<br>del Código Fiscal de la Federación |
| Cur                 | datas nomenales son in                                                                                                    | comorados y protogidos on los sistem                                                                                        | as del SAT de conformidad con los l in                                                                                                    | eamientos de Protección de Dato                                         |
| Pers                | sonales y con diversas o<br>feridas a la autoridad fisca                                                                                                    | lisposiciones fiscales y legales sobre<br>al.                                                                               | confidencialidad y protección de dato                                                                                                    | os, a fin de ejercer las facultade                                      |
|                     |                                                                                                    |                                                                                                    | 9 9 1 9 9 0 1 4 C                                                                                                    | See States                                                              |
| Si d                | desea modificar o corregi                                                                                                    | r sus datos personales, puede acudir                                                                                        | a cualquier Módulo de Servicios Tribu                                                                                                    | tarios y/o a través de la direcció                                      |
| http                | ://sat.gob.mx                                                                                                    |                                                                                                    |                                                                                                    | and the state of                                                        |
| 1                   |                                                                                                    | and the state of the state of                                                                                               | 성장에 가지 않는 것이라. 신지 않는 것이                                                                                                    | 1 1 1 1 1 1 1 1 1 1 1 1 1 1 1 1 1 1 1                                   |
| Ca<br>  23/0<br>Sel | dena Original Sello:<br>02/2015 RF201563578396 /<br>Ilo Digital:                                                                                                    | Autoservicio PFSAE OECR900522CY4 200                                                                                        | 00001000007000112188 )                                                                                                    |                                                                         |
| h3aV<br>ZfYN        | VC8GL3O2kC8dzuzq44fDtM<br>MQv0UIO8f6hXNuD0sXq67t                                                                                                    | tKAeFHf2Fa50GZtA7xzm0Q+J7ogZHWE<br>yuGwXB4cTrzRmHlff37e5Q9SAlT1w5lx/O                                                       | VqN6CyMnkJszQCJ43aLITjRCdsYbzq9Qd8<br>YKOAEIT1XWuKx0ol4=                                                                                                    | 36vstG                                                                  |
|                     |                                                                                                    |                                                                                                    | A Share N.S. Share                                                                                                    |                                                                         |
|                     |                                                                                                    |                                                                                                    |                                                                                                    |                                                                         |
|                     |                                                                                                    |                                                                                                    | an analysis and a second second second                                                                                                    | A THE A HAR A                                                           |
|                     |                                                                                                    |                                                                                                    | A A A A A A A A A A A A A A A A A A A                                                                                                    |                                                                         |
|                     |                                                                                                    |                                                                                                    | The second second second                                                                                                    |                                                                         |
|                     |                                                                                                    | and the star when you                                                                                                    | the state of the state of the state                                                                                                    |                                                                         |
|                     |                                                                                                    | and the second                                                                                                    | and the state of                                                                                                    |                                                                         |
|                     |                                                                                                    |                                                                                                    |                                                                                                    |                                                                         |

Página [1] de [1]

#### > Formulario de Volante de devolución de comprobaciones.

| FORMULAR               | niversidad Michoa<br>Sistema de<br>NO DE VOLANTE D | cana de San Nico<br>Gestión de la Ca<br>)E DEVOLUCIÓN | lás de Hidalgo<br>lidad<br>DE COMPROBACI | ONES    | Formulario<br>TES_Fo_VolaDevoCo<br>Versión: 001<br>Emisión: 01/08/20 |
|------------------------|----------------------------------------------------|-------------------------------------------------------|------------------------------------------|---------|----------------------------------------------------------------------|
| ANEXO 1                |                                                    |                                                       | * s.                                     | Número: | ÷1                                                                   |
| Nombre del responsa    | ble de la solicitud:                               |                                                       |                                          |         |                                                                      |
| Número de la solicitud | d de comprobación:                                 |                                                       |                                          |         |                                                                      |
| Importe de la Devoluc  | ión:                                               |                                                       |                                          |         |                                                                      |
| Fecha de Recepción:    |                                                    | •                                                     |                                          |         |                                                                      |
| Fecha de Devolución:   |                                                    | -                                                     |                                          |         |                                                                      |
|                        | Moti                                               | -<br>vo de la Devoluci                                | ón:                                      |         |                                                                      |
|                        |                                                    |                                                       |                                          |         |                                                                      |
|                        |                                                    |                                                       |                                          |         |                                                                      |
|                        |                                                    |                                                       |                                          |         |                                                                      |
| 1.                     |                                                    |                                                       |                                          |         |                                                                      |
|                        |                                                    |                                                       |                                          |         | · · ·                                                                |
| 2.                     |                                                    |                                                       |                                          |         |                                                                      |
| 2.<br>3.               |                                                    |                                                       |                                          |         |                                                                      |
| 2.<br>3.<br>4.         |                                                    |                                                       |                                          |         |                                                                      |
| 2.<br>3.<br>4.         |                                                    |                                                       |                                          |         |                                                                      |
| 2.<br>3.<br>4.         |                                                    |                                                       |                                          |         |                                                                      |
| 2.<br>3.<br>4.         |                                                    | 4                                                     |                                          |         |                                                                      |
| 2.<br>3.<br>4.         |                                                    |                                                       |                                          |         |                                                                      |
| 2.<br>3.<br>4.         |                                                    |                                                       |                                          |         |                                                                      |
| 2.<br>3.<br>4.         |                                                    |                                                       |                                          |         |                                                                      |
| 2.<br>3.<br>4.         |                                                    |                                                       |                                          |         |                                                                      |
| 2.<br>3.<br>4.         |                                                    |                                                       |                                          |         |                                                                      |

M.A. PATRICIA RAMOS ALVAREZ NOMBRE Y FIRMA DEL PONSABLE DEL AREA.

-

NOMBRE, FIRMA Y FECHA DE RECIBIDO

•

> Comprobante por devolución de recurso no ejercido o sin comprobación.

TESORERÍA DEPARTAMENTO DE COMPROBACIONES 3 03 DIC. 2018 **RECEPCIÓN DE DOCUMENTOS** PARA REVISIÓN ?? UNIVERSIDAD WICHOACANA DE SAN NICOLAS DE HIDALGO Santiago tapia #403 Morelia, Mich. R.F.C. UMS300101-KE8 Lugar de Exp. Morelia Mic 03/12/2018 09:01:5 Nombre: Conceptos: REINTEGRO DOCTO Recipo de anticipo de gasto fondo 3563777 provecto 3757958 Total a Pagar : Cargo a EFE () : \$67.00 Cambio : \$67.00 \$0.00 Cajero : 10005951 Registro : 11244886

1

Liberación de Solicitud de Recibo de Anticipo de Gasto en el SIIA Web.

| 🍓 Universidad Michoacana de Sa                                                                             | an   X                                                                                                    | ŧ                     | 5                 | I       | u           |              |                    |            |                                     |                  |                                                            |               |             |               |             |              | 10                      |          | 0       |
|----------------------------------------------------------------------------------------------------|----------------------------------------------------------------------------------------------------|-----------------------|-------------------|---------|-------------|--------------|--------------------|------------|-------------------------------------|------------------|------------------------------------------------------------|---------------|-------------|---------------|-------------|--------------|-------------------------|----------|---------|
| ← → C 🌘 https://we                                                                                         | ebapp.siia                                                                                                 | a.umich.r             | mx/siia/          |         |             |              |                    |            |                                     |                  |                                                            |               |             |               |             |              |                         | ☆        | θ       |
| Aplicaciones Para acceder rá                                                                               | pido a una                                                                                                 | a página, a           | arrástrala a      | esta bi | arra de mai | rcadores. Ir | mportar r          | marcadores | ahora                               |                  |                                                            |               |             |               |             |              |                         |          |         |
|                                                                                                    | Universidad Michoacana de San Nicolás de Hidalgo<br>Sistema Integral de Información Administrativa [Salir] |                       |                   |         |             |              |                    |            |                                     |                  |                                                            |               |             |               |             |              |                         |          |         |
|                                                                                                    | 6                                                                                                    | 7 🗎                   | <b>+</b> c        | ompro   | bantes      | Aprobar      |                    | Abrir y de | volver                              | Obse             | rvaciones                                                  |               |             |               |             |              |                         |          | *       |
| mprobaciones<br>iustes Con Reintegro                                                                       | FONDO                                                                                                    | FONDO                 | NOMBRE            | Año     | Fecha       | PAGO         | Cheq. /<br>Transf. | Persona    | Benefic                             | ciario           | U. Res.                                                    | Estatus       | Monto       | PRECOMPROBADO | COMPROBADO  | PORCOMPROBAR | Aprobación              | TIPO     |         |
| improbaciones<br>npleados<br>ndo Rotativo<br>Comprobar ejercicio 2014                                      | 3563777                                                                                                    | Subsidio<br>Ordinario | Federal<br>o 2018 | 2018    | 11/06/2011  | 8 3868858    | Cheque<br>- 1882   | 97003948   | 9700394<br>Albert<br>Ruiz<br>Marine | 48 -<br>TO<br>ES | 405 -<br>Coordinación<br>de<br>Investigación<br>Científica | Autorizada    | \$36,090.00 | \$0.00        | \$36,084.28 | \$0.00       | 4104738 -<br>01/10/2018 | Gasto    |         |
| comprobar ejercicios > 2014<br>porte montos<br>nprobaciones por pers.<br>dos Recibos de anticipos de<br>to | 3563777                                                                                                    | Subsidio<br>Ordinario | Federal<br>o 2018 | 2018    | 11/06/201   | 8 3868858    | Cheque<br>- 1882   | 97003948   | 9700394<br>Albert<br>Ruiz<br>Marine | 48 -<br>TO<br>ES | 405 -<br>Coordinación<br>de<br>Investigación<br>Científica | En<br>Captura | \$36,090.00 | \$0.00        | \$5.72      | \$0.00       | 4110363 -<br>09/10/2018 | Reintegr | ro      |
| udores                                                                                                    |                                                                                                    |                       |                   |         |             |              |                    |            |                                     |                  |                                                            |               |             |               |             |              |                         |          |         |
|                                                                                                    |                                                                                                    |                       |                   |         |             |              |                    |            |                                     |                  |                                                            |               |             |               |             |              |                         |          |         |
|                                                                                                    |                                                                                                    |                       |                   |         |             |              |                    |            |                                     |                  |                                                            |               |             |               |             |              |                         |          |         |
|                                                                                                    |                                                                                                    |                       |                   |         |             |              |                    |            |                                     |                  |                                                            |               |             |               |             |              |                         |          |         |
|                                                                                                    |                                                                                                    |                       |                   |         |             |              |                    |            |                                     |                  |                                                            |               |             |               |             |              |                         |          |         |
|                                                                                                    |                                                                                                    |                       |                   |         |             |              |                    |            |                                     |                  |                                                            |               |             |               |             |              |                         |          |         |
|                                                                                                    |                                                                                                    |                       |                   |         |             |              |                    |            |                                     | ]                |                                                            |               |             |               |             |              |                         |          | •       |
|                                                                                                    |                                                                                                    |                       | W                 |         |             | X.           |                    |            |                                     |                  |                                                            |               | -           |               |             | _FS 🕥        |                         | 4N 09    | 9:42 a. |